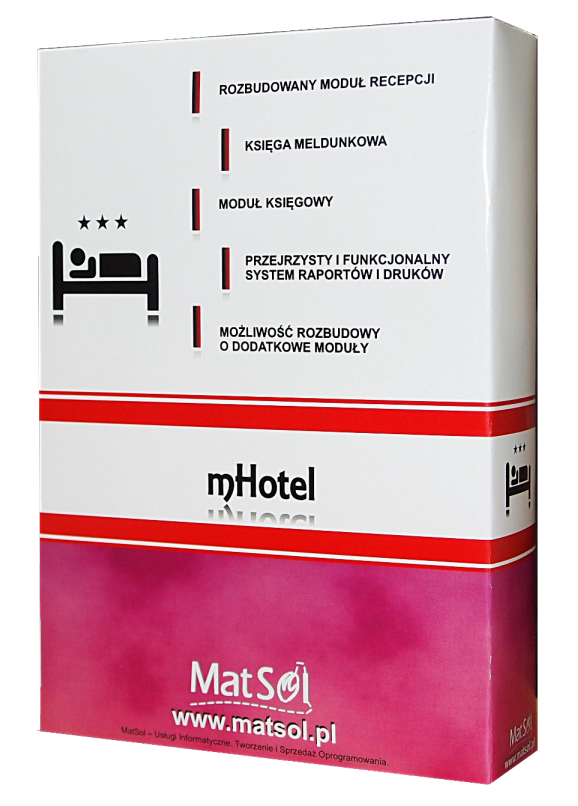

# mHotel poradnik do programu (tematy mogą ulegać aktualizacji)

# Spis treści

| POKOJE                                              | 3  |
|-----------------------------------------------------|----|
| DEFINIOWANIE POKOI                                  | 3  |
| DANE PODSTAWOWE                                     | 3  |
| CENNIKI                                             | 4  |
| KLONOWANIE POKOI                                    | 5  |
| GRUPOWANIE POKOI                                    | 6  |
| USTALANIE CEN POKOI/ŁÓŻEK                           | 8  |
| OBLICZANIE OD POKOJU                                | 8  |
| OBLICZANIE OD OSOBY                                 | 10 |
| KLIENCI                                             | 12 |
| FILTROWANIE/WYSZUKIWANIE                            | 12 |
| MENU KONTEKSTOWE                                    | 13 |
| DODAWANIE EDYCJA KLIENTÓW                           | 13 |
| HISTORIA REZERWACJI KLIENTA.                        | 15 |
| DODAWANIE KLIENTA PODCZAS TWORZENIA REZERWACJI      | 15 |
| REZERWACJE.                                         | 16 |
| GRAFIK POKOI                                        | 16 |
| <u>CENTRALNA CZEŚĆ GRAFIKA – PRZEJRZYSTA TABELA</u> | 16 |
| GÓRNA CZEŚĆ GRAFIKA - WYSZUKIWANIE/FILTRACJA        | 19 |
| PRAWA CZEŚĆ GRAFIKA                                 | 19 |
| TWORZENIE REZERWACJI                                | 20 |
| SZCZEGÓŁY OKNA TWORZENIA I EDYCJI REZERWACJI        | 23 |
| MELDOWANIE GOŚCI                                    |    |
| Z POZIOMU EDYCJI REZERWACJI/POBYTU                  | 32 |
| <u>Z POZIOMU KSIĘGI MELDUNKOWEJ</u>                 |    |
| ZARZĄDZANIE REZERWACJAMI/POBYTAMI                   | 34 |
| LISTA                                               |    |
| BIEŻĄCE                                             |    |
| WSTEPNE                                             |    |
| WIDOK Z POKOJAMI                                    |    |
| REZERWACJE WSTEPNE                                  |    |
| ROZLICZANIE REZERWACJI                              |    |
| ZA POMOCA DOKUMENTÓW                                |    |
| ZWYKŁE (BEZ WYSTAWIANIA DOKUMENTÓW)                 | 40 |
| Z DOKUMENTAMI KASOWYMI LUB BEZ                      | 40 |
| WIDOK BIEŻĄCY                                       | 41 |
| <u>LEWA CZĘŚĆ</u>                                   | 41 |
| CENTRALNA CZĘŚĆ GÓRNA                               | 42 |
| CENTRALNA CZĘŚĆ DOLNA                               | 42 |
| KSIĘGA MELDUNKOWA                                   | 43 |
| KSIĘGA MELDUNKOWA                                   | 43 |
| PRZYJAZDY                                           | 44 |
| WYJAZDY                                             | 45 |
| OSOBY PRZEBYWAJĄCE W OBIEKCIE                       | 45 |

# POKOJE

# **DEFINIOWANIE POKOI**

Nowy pokój możemy zdefiniować w zakładce Pokoje, klikając Dodaj w prawym dolnym rogu.

|                  |                                |                              |                    |               | mHo                         | tel - [Pokoje]           |                           |                                   | - = >                |
|------------------|--------------------------------|------------------------------|--------------------|---------------|-----------------------------|--------------------------|---------------------------|-----------------------------------|----------------------|
| Program * Recep  | pcja Sprzedaż                  | Marketing i adn              | ninistracja        | Raporty       | <ul> <li>Urządze</li> </ul> | nia • Www •              | Ustawienia * P            | omoc *                            | 🕗 Aktualizacja 🛛 🗛 🖉 |
| ے ا              | 1 4                            | 6                            | 4                  |               | 8                           | A 🦂                      | 🛉 🔷                       |                                   |                      |
| Rezerwuj Spr. do | ostępność Grafik p<br>Rezerwac | iokoi Rezerwacje<br>je pokoi | Widok bie          | żący I        | Pokoje Sp<br>Poko           | rzątanie <sup>Klie</sup> | nci Księga mele<br>Goście | d. Organizer Grafik usług<br>Inne |                      |
| Pokoje 🛛         |                                |                              |                    |               |                             |                          |                           |                                   | 4                    |
|                  |                                |                              |                    |               |                             | Wyszukiwanie             |                           |                                   |                      |
| Szukaj wg Nun    | ner                            | Szukana fraza                |                    |               |                             |                          |                           |                                   | Szukaj (ENTER)       |
| Numer            | Standard                       | llość miejsc                 | Miejsca z<br>dost. | Poj.<br>łóżka | Podw.<br>łóżka              | Cena                     | Piętro                    | Info                              | Wyposażenie pokoju   |
| (Pokoi : 18)     |                                |                              |                    |               |                             |                          |                           |                                   | Salkon               |
| 100              | 1-osobowy                      | 1                            | 0                  |               | 1 0                         | 0.00 / pokć              | j Piętro 1                |                                   | 🔯 DVD                |
| 101              | 2-osobowy                      | 2                            | 0                  |               | 0 1                         | 0,00 / pokó              | j Piętro 1                |                                   |                      |
| 102              | 1-osobowy                      | 1                            | 2                  |               | 1 0                         | 0.00 / pokd              | j Piętro 1                |                                   | internet 🔛           |
| 103              | 2-osobowy                      | 2                            | 0                  |               | 2 0                         | 0,00 / pokó              | j Piętro 1                |                                   | 🚫 Klimatyzacja       |
| 104              | 3-osobowy                      | 3                            | 0                  |               | 1 1                         | 0,00 / pokd              | j Piętro 1                |                                   | Zdiocio              |
| 105              | 3-osobowy                      | 3                            | 4                  |               | 3 0                         | 0.00 / pokó              | j Piętro 1                |                                   | E                    |
| 200              | 2-osobowy                      | 2                            | 3                  |               | 0 1                         | 100,00 / pokd            | j Piętro 2                |                                   |                      |
| 201              | 3-osobowy                      | 3                            | 4                  |               | 1 1                         | 0.00 / pokd              | j Piętro 2                |                                   |                      |
| 202              | 3-osobowy                      | 3                            | 4                  |               | 3 0                         | 0,00 / pokó              | j Piętro 2                |                                   |                      |
| 203              | 4-osobowy                      | 4                            | 0                  |               | 2 1                         | 0,00 / pokó              | j Piętro 2                |                                   | -BAD                 |
| 204              | 1-osobowy                      | 1                            | 2                  |               | 1 0                         | 0,00 / pokó              | j Piętro 2                |                                   | Gen                  |
| 205              | 2-osobowy                      | 2                            | 3                  |               | 0 1                         | 0,00 / pokd              | j Piętro 2                |                                   |                      |
| 300              | 1-osobowy                      | 1                            | 0                  |               | 1 0                         | 0,00 / pokć              | j Piętro 3                |                                   |                      |
| 301              | 2-osobowy                      | 2                            | 3                  |               | 0 1                         | 0,00 / pokó              | j Piętro 3                |                                   |                      |
| 302              | 2-osobowy                      | 2                            | 0                  |               | 0 1                         | 0,00 / pokó              | j Piętro 3                |                                   |                      |
| 303              | 2-osobowe                      | 2                            | 0                  |               | 2 0                         | 100,00 / pokó            | j Piętro 3                |                                   | -                    |
| < [              |                                |                              | m                  |               |                             |                          |                           | •                                 |                      |
|                  |                                |                              |                    |               |                             |                          |                           | 🔍 Podgląd 🛛 🕄 Usur                | i 💊 Edytuj 🛞 Dodaj   |
|                  |                                |                              |                    | - 14          |                             |                          |                           |                                   |                      |

### DANE PODSTAWOWE

| dawanie pokoju                                                          |                                    |         |  | -       |                |  |
|-------------------------------------------------------------------------|------------------------------------|---------|--|---------|----------------|--|
| ane podstawowe Cenniki                                                  |                                    |         |  |         |                |  |
| Numer/symbol pokoju                                                     |                                    |         |  |         |                |  |
| Nazwa standardu (np. 2-osobowy)                                         |                                    |         |  |         |                |  |
| llość miejsc                                                            |                                    |         |  |         |                |  |
| llość miejsc z dostawką                                                 |                                    |         |  |         |                |  |
| llość pojedynczych łóżek                                                |                                    |         |  |         |                |  |
| llość podwójnych łóżek                                                  |                                    |         |  |         |                |  |
| Pietro                                                                  |                                    |         |  |         |                |  |
| Tiệno                                                                   |                                    |         |  |         |                |  |
| Stan pokoju                                                             | Posprzątany 🔻                      | ]       |  |         |                |  |
| Stan pokoju                                                             | Posprzątany -                      | Zdjęcie |  | Wy      | rbierz         |  |
| Stan pokoju                                                             | Posprzątany -                      | Zdjęcie |  | y       | rbierz<br>Isuń |  |
| Wyposażenie<br>Bakon<br>DVD<br>Internet<br>Kimstracja                   | Posprzątany                        | Zdjęcie |  | Wy<br>U | rbierz<br>Isuń |  |
| Stan pokoju                                                             | Posprzątany   Informacje dodatkowe | Zdjęcie |  | Wy<br>U | rbierz<br>Isuń |  |
| Vyposaženie<br>Bakon<br>DVD<br>Internet<br>Kimatyzacja<br>Lodowka<br>TV | Posprzątany                        | Zdjęcie |  | Wy<br>U | rbierz<br>Isuń |  |
| Stan pokoju                                                             | Posprzątany                        | Zdjęcie |  | Wy<br>U | rbierz<br>Isuń |  |

W danym podstawowych znajdziemy uzupełnić można (żółte pozycje obowiązkowo):

- Numer/symbol pokoju (dowolna numeracja np. liczbowa, cyfrowa, znakowa itp.)
- Nazwa standardu (np. 2-osobowy, 3-osobowy, apartament itp.)
- Ilość miejsc
- Ilość miejsc z dostawką
- Ilość pojedynczych łóżek
- Ilość podwójnych łóżek
- Piętro (piętro na którym znajduje się pokój)
- Stan pokoju (posprzątany/nieposprzątany)
- Grupa pokoi (podział na np.: budynki, domki itp.; tylko po zaznaczeniu opcji grupowania pokoi Ustawienia i administracja → Ustawienia ogólne → Grupowanie)
- Wyposażenie (zaznaczenie dowolnego wyposażenia pokoju; klikając Inne lub wybierając Ustawienia i administracja → Ustawienia i administracja → Wyposażenie pokoi można wprowadzić dowolne elementy do wyposażenia)
- Informacje dodatkowe (dowolnie wpisana informacja dodatkowa)
- Zdjęcie (dowolna fotografia prezentującą pokój)

### CENNIKI

Do jednego pokoju może zostać dopisana dowolna ilość cenników (np. cenniki pakietowe).

Aby dodać cennik do pokoju, należy go wcześniej odpowiednio zdefiniować.

Można to zrobić na dwa sposoby: wybierając **Pokoje** → **Cenniki** lub **Ustawienia i administracja** → **Ustawienia słownikowe** → **Cenniki pokoi** 

|   | Nazwa                               | Cena                 |
|---|-------------------------------------|----------------------|
| Þ | Podstawowy                          | 0,00 / pokój         |
|   | Letni                               | 100,00 / pokój       |
|   | Wybór cennika                       | x                    |
|   | Podstawowy                          | -                    |
|   | Podstawowy<br>Letni<br>Ferie zimowe |                      |
|   |                                     | , ftr                |
|   |                                     |                      |
|   | Wczytaj domyślny 🛛 😂 Usuń           | i 📃 📏 Edytuj 🕞 Dodaj |
|   |                                     |                      |

- Dodaj: do pokoju można przypisać dowolnie cenniki, które będzie można zastosować podczas rezerwacji tego pokoju.
- Edytuj: edytuje ustawienia wybranego cennika
- Usuń: usuwa cennik z listy
- Wczytaj domyślny (domyślnym cennikiem jest Podstawowy)

Aby zatwierdzić wszystko i dodać nowy pokój klikamy OK

### **KLONOWANIE POKOI**

Aby szybko dodać kolejny pokój o podobnych parametrach, wystarczy na konkretnej pozycji kliknąć prawym klawiszem myszy i wybrać **Klonuj**.

|                   |                   |                 |                   | _             |                             |           |                                                                                                    |               |                           |                        |
|-------------------|-------------------|-----------------|-------------------|---------------|-----------------------------|-----------|----------------------------------------------------------------------------------------------------|---------------|---------------------------|------------------------|
| rogram * Recep    | cja Sprzedaż      | Marketing i adn | ninistracja       | Raporty       | <ul> <li>Urządze</li> </ul> | enia * Ww | w ▼ U                                                                                                    | stawienia * P | omoc *                    | 🥥 Aktualizacja MAX 🔤 🗗 |
| ٤ ک               | 7 4               | <i>.</i>        |                   |               | R                           | A         | , et al a constant a constant a c | •             |                           |                        |
| Rezerwuj Spr. do: | stępność Grafik p | okoi Rezerwacje | Widok bie         | żący F        | Pokoje Sp                   | rzątanie  | Klienc                                                                                                    | i Księga mel  | d. Organizer Grafik usług |                        |
|                   | Rezerwac          | je pokoi        |                   |               | Poko                        | nje 🛛     |                                                                                                    | Goście        | Inne                      |                        |
| okoje 🛛           |                   |                 |                   |               |                             |           |                                                                                                    |               |                           | 4                      |
|                   |                   |                 |                   |               |                             | Wyszukiwa | nie                                                                                                    |               |                           |                        |
| Szukajwg Num      | er •              | Szukana fraza   |                   |               |                             |           |                                                                                                    |               |                           | Szukaj (ENTER)         |
| Numer             | Standard          | llość miejsc    | Miejsca z<br>dost | Poj.<br>łóżka | Podw.<br>łóżka              | Cena      |                                                                                                    | Piętro        | Info                      | Wyposażenie pokoju     |
| 100               | 1-osobowy         | 1               | 0                 |               | 1 0                         | 0,00 /    | / pokój                                                                                                    | Piętro 1      |                           | Balkon                 |
| 01                | 2-osobowy         | 2               | 0                 |               | 0 .                         | 0,007     | / pokój                                                                                                    | Piętro 1      | Klonuj                    | 🔯 DVD                  |
| 02                | 1-osobowy         | 1               | 2                 |               | 1 (                         | 0,00 /    | / pokój                                                                                                    | Piętro 1      |                           | 0                      |
| 03                | 2-osobowy         | 2               | 0                 |               | 2 (                         | 0,007     | / pokój                                                                                                    | Pietro 1      |                           | 💭 Internet             |
| 104               | 3-osobowy         | 3               | 0                 |               | 1 .                         | 0,007     | / pokój                                                                                                    | Piętro 1      |                           | 🔯 Kimatyzacja          |
| 105               | 3-osobowy         | 3               | - 4               |               | 3 (                         | 0,00 /    | / pokój                                                                                                    | Piętro 1      |                           | Zdiecie                |
| 200               | 2-osobowy         | 2               | 3                 |               | 0 .                         | 100,00 /  | / pokój                                                                                                    | Piętro 2      |                           | 20)000                 |
| 201               | 3-osobowy         | 3               | 4                 |               | 1                           | 0,007     | / pokój                                                                                                    | Pietro 2      |                           |                        |
| 202               | 3-osobowy         | 3               | 4                 |               | 3 (                         | 0.00 /    | / pokój                                                                                                    | Piętro 2      |                           |                        |
| 203               | 4-osobowy         | 4               | 0                 |               | 2 .                         | 0,007     | / pokój                                                                                                    | Piętro 2      |                           | THE THE                |
| 204               | 1-osobowy         | 1               | 2                 |               | 1 0                         | 0,00 /    | / pokój                                                                                                    | Piętro 2      |                           |                        |
| 205               | 2-osobowy         | 2               | 3                 |               | 0 .                         | 0,007     | / pokój                                                                                                    | Piętro 2      |                           | - Apple                |
| 800               | 1-osobowy         | 1               | 0                 |               | 1 (                         | 0,007     | / pokój                                                                                                    | Pietro 3      |                           |                        |
| 301               | 2-osobowy         | 2               | 3                 |               | 0 .                         | 0,007     | / pokój                                                                                                    | Piętro 3      |                           |                        |
| 802               | 2-osobowy         | 2               | 0                 |               | 0 .                         | 0,00 /    | / pokój                                                                                                    | Piętro 3      |                           |                        |
| 303               | 2-osobowe         | 2               | 0                 |               | 2 (                         | 100,00 /  | / pokój                                                                                                    | Piętro 3      |                           |                        |
| 304               | 2-osobowe         | 2               | 3                 |               | 0 .                         | 0,007     | / pokój                                                                                                    | Piętro 3      |                           |                        |
| DOE               | 3-osobowu         | 3               | 4                 |               | 1                           | 0.007     | / nokói                                                                                                    | Pietro 3      |                           |                        |
|                   |                   |                 | m                 |               |                             |           |                                                                                                    |               |                           |                        |
|                   |                   |                 |                   |               |                             |           |                                                                                                    |               |                           |                        |

| odawanie pokoju                                                            |                              |        | -  |              | х |
|----------------------------------------------------------------------------|------------------------------|--------|----|--------------|---|
| Dane podstawowe Cenniki                                                    |                              |        |    |              |   |
| Numer/symbol pokoju                                                        |                              |        |    |              |   |
| Nazwa standardu (np. 2-osobowy)                                            | 1-osobowy                    |        |    |              |   |
| llość miejsc                                                               | 1                            |        |    |              |   |
| llość miejsc z dostawką                                                    | 0                            |        |    |              |   |
| llość pojedynczych łóżek                                                   | 1                            |        |    |              |   |
| llość podwójnych łóżek                                                     | 0                            |        |    |              |   |
| Piętro                                                                     | Piętro 1                     |        |    |              |   |
| Stan pokoiu                                                                | Posprzątany 👻                |        |    |              |   |
| Wyposażenie<br>♥ Bakon<br>♥ DVD<br>♥ Internet<br>♥ Lodówka<br>♥ TV<br>Inne | Informacje dodatkowe Zdjęcie |        | Wy | bierz<br>suń |   |
|                                                                            |                              | Anuluj |    | ок           |   |

W ten sposób zostanie otwarte okno **Dodawanie pokoju**, w którym wszystkie dane oprócz **Numer/symbol pokoju** będą uzupełnione.

# **GRUPOWANIE POKOI**

Funkcja grupowania pokoi daje możliwość podziału np. na budynki, domki, itp. W zależności od własnych potrzeb opcję grupowania można udostępnić w Ustawienia i administracja → Ustawienia ogólne → Ogólne → Grupowanie

Nową grupę możemy zdefiniować w zakładce **Pokoje** → **Grupy pokoi**, klikając **Dodaj** w prawym dolnym rogu.

| <b>■</b>   <i>▼</i>                                                                  | mHotel - [Grupy pokoi]                                                             | _ = X                    |
|--------------------------------------------------------------------------------------|------------------------------------------------------------------------------------|--------------------------|
| Program • Recepcja Sprzedaż Marketing i administracja Raporty                        | · Urządzenia · Www · Ustawienia · Pomoc ·                                          | 🖸 Aktualizacja 🛛 🗛 🔔 🖉 🗙 |
| 🛎 🦹 🧟 🧬 🖺 ,                                                                          | 🖣 👍 💒 🔷 🛅 🔳                                                                        |                          |
| Rezerwaj Spr. dostępność Grafik pokoi Rezerwacje Widok bieżący P<br>Rezerwacje pokoj | okoje Sprzątanie Klienci Księga meld. Organizer Grafik usług<br>Poknie Goście Inne |                          |
| Grupy pokoj                                                                          |                                                                                    | 4 Þ                      |
|                                                                                      | Wyszukiwanie                                                                       |                          |
| Nazwa                                                                                |                                                                                    | Szukaj (ENTER)           |
| Nazwa Informacje                                                                     |                                                                                    |                          |
| Delekt 1                                                                             |                                                                                    |                          |
| Objekt2                                                                              | Dodawanie grupy X                                                                  |                          |
|                                                                                      | Nazwa Obiekt3                                                                      |                          |
|                                                                                      | Informacje                                                                         |                          |
|                                                                                      |                                                                                    |                          |
|                                                                                      |                                                                                    |                          |
|                                                                                      |                                                                                    |                          |
|                                                                                      |                                                                                    |                          |
|                                                                                      | Anuluj OK                                                                          |                          |
|                                                                                      |                                                                                    |                          |
|                                                                                      |                                                                                    |                          |
|                                                                                      |                                                                                    |                          |
|                                                                                      |                                                                                    |                          |
|                                                                                      |                                                                                    |                          |
| Drukuj                                                                               | 🔁 Usuń                                                                             | Nedvtuj 🕞 Dodaj          |
| Zalogowany: Administrator Zmlana: popołudniowa QSyn www 🗘 Odśwież                    |                                                                                    |                          |

W oknie Dodawanie grupy można zdefiniować:

- Nazwę (dowolnie np. domek 1, domek 2, obiekt 1 itp.)
- Informacje (dowolna informacja)

Pokój można przypisać do grupy podczas dodawania nowego lub edytując już istniejący.

| ane podstawowe Cenniki                                                                                |                                                             |         |          |   |
|----------------------------------------------------------------------------------------------------|-------------------------------------------------------------|---------|----------|---|
| Numer/symbol pokoju<br>Nazwa standardu (np. 2-osobowy)<br>Ilość miejsc<br>Ilość miejsc z dostawką     |                                                             |         |          |   |
| llość pojedynczych łóżek<br>llość podwójnych łóżek<br>Piętro                                          |                                                             |         |          |   |
| Stan pokoju .<br>Grupa pokol .<br>Wyposażenie<br>Bałkon<br>VUD<br>Internet<br>Klimatyzacja<br>Ludówka | Posprzątany<br>Obiekt 1<br>Obiekt 1<br>Obiekt 2<br>Obiekt 3 | Zdjęcie | <br>Usuń | : |
|                                                                                                    |                                                             | •       |          |   |

Wprowadzony podział na grupy widoczny jest w:

• grafiku pokoi (lewa część okna)

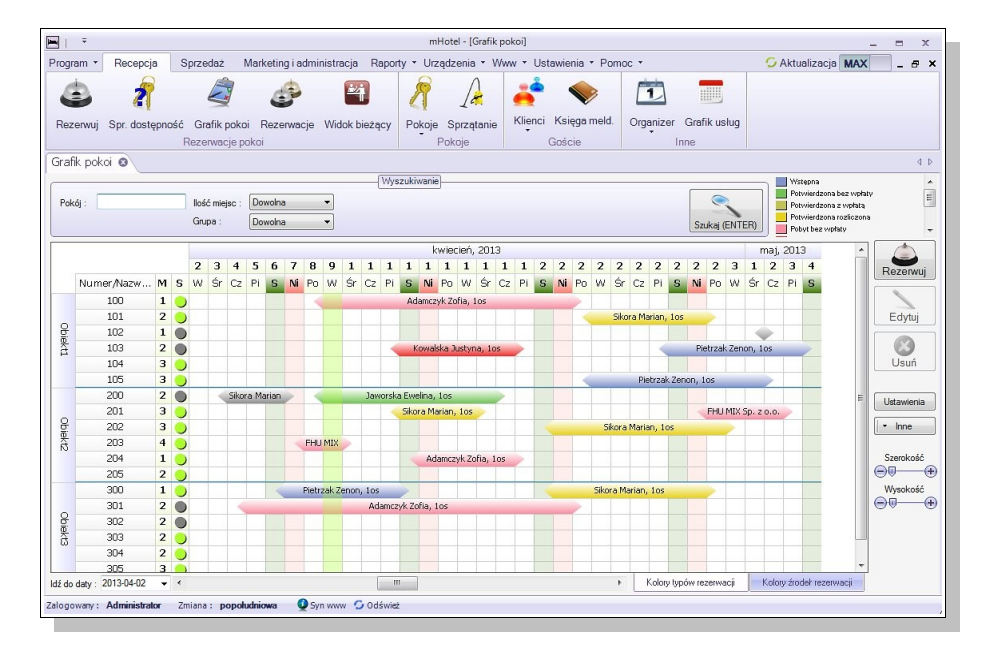

w zakładce pokoje

| <b>H</b>   7  |                           |                 |                        |             | mHot           | el - [Pokoje]  |                 |                           | _ = ×                                  |
|---------------|---------------------------|-----------------|------------------------|-------------|----------------|----------------|-----------------|---------------------------|----------------------------------------|
| Program • F   | Recepcja Sprzedaż         | Marketing i adm | ninistracja Re         | aporty *    | Urządzer       | ia • Www •     | Ustawienia * Po | omoc *                    | 🗘 Aktualizacja 🛛 🗛 🖉 🔺                 |
| ٢             | 1 2                       | ÷               | 4                      | 2           | 7              | A 🦂            | •               |                           |                                        |
| Rezerwuj S    | pr. dostępność Grafik po  | okoi Rezerwacje | Widok bieżą            | cy Pol      | koje Spr       | tanie Klier    | ici Księga melo | I. Organizer Grafik usług |                                        |
|               | Rezerwacje                | e pokoi         |                        |             | Pokoj          | e              | Goście          | Inne                      |                                        |
| Pokoje 🛛      |                           |                 |                        |             |                |                |                 |                           | 4 Þ                                    |
|               |                           |                 |                        |             |                | Myszukiwanie   |                 |                           |                                        |
| Szukaj wg     | Numer                     | ] Szukana fraza |                        |             |                |                |                 |                           | Szukaj (ENTER)                         |
| Numer         | Standard                  | llość miejsc    | Miejsca z P<br>dost ł/ | oj.<br>Izka | Podw.<br>łóżka | Cena           | Piętro          | Info                      | <ul> <li>Wyposażenie pokoju</li> </ul> |
| Obiekt1 (Poko | pi : 6)                   |                 |                        |             |                |                |                 |                           | 💭 Balkon 🏠                             |
| 100           | 1-osobowy                 | 1               | 0                      | 1           | 0              | 0.00 / pokój   | Piętro 1        |                           | 🔯 DVD 🗉                                |
| 101           | 2-osobowy                 | 2               | 0                      | 0           | 1              | 0,00 / pokój   | Piętro 1        |                           |                                        |
| 102           | 1-osobowy                 | 1               | 2                      | 1           | 0              | 0,00 / pokój   | Piętro 1        |                           | S Internet                             |
| 103           | 2-osobowy                 | 2               | 0                      | 2           | 0              | 0,00 / pokój   | Piętro 1        |                           | Kimatyzacia -                          |
| 104           | 3-osobowy                 | 3               | 0                      | 1           | 1              | 0.00 / pokój   | Pietro 1        |                           | Zdiania                                |
| 105           | 3-osobowy                 | 3               | 4                      | 3           | 0              | 0,00 / pokój   | Piętro 1        |                           | E                                      |
| Obiekt2 (Poko | oi:6)                     |                 |                        |             |                |                |                 |                           |                                        |
| 200           | 2-osobowy                 | 2               | 3                      | 0           | 1              | 100,00 / pokój | Piętro 2        |                           |                                        |
| 201           | 3-osobowy                 | 3               | 4                      | 1           | 1              | 0,00 / pokój   | Piętro 2        |                           |                                        |
| 202           | 3-osobowy                 | 3               | 4                      | 3           | 0              | 0.00 / pokój   | Piętro 2        |                           |                                        |
| 203           | 4-osobowy                 | .4              | 0                      | 2           | 1              | 0,00 / pokój   | Piętro 2        |                           | - Alter                                |
| 204           | 1-osobowy                 | 1               | 2                      | 1           | 0              | 0,00 / pokój   | Piętro 2        |                           |                                        |
| 205           | 2-osobowy                 | 2               | 3                      | 0           | 1              | 0,00 / pokój   | Piętro 2        |                           |                                        |
| Obiekt3 (Poko | pi : 6)                   |                 |                        |             |                |                |                 |                           | -                                      |
| 300           | 1-osobowy                 | 1               | 0                      | 1           | 0              | 0,00 / pokój   | Piętro 3        |                           |                                        |
| 301           | 2-osobowy                 | 2               | 3                      | 0           | 1              | 0,00 / pokój   | Piętro 3        |                           |                                        |
| 202           | 2-020houu                 | 2               |                        | 0           | 1              | 0.00 / pokói   | Pietro 3        |                           |                                        |
|               |                           |                 |                        |             |                |                |                 | 🔍 Podgląd 🛛 😂 Usu         | uń Edytuj ● Dodaj                      |
| alogowany: Ad | Iministrator Zmlana : poj | ooludniowa 🔮 S  | iyn www 🧿 Od:          | iwież       |                |                |                 |                           |                                        |

# USTALANIE CEN POKOI/ŁÓŻEK

Do jednego pokoju może zostać dopisana dowolna ilość cenników (np. cenniki pakietowe)

<u>Cenniki należy wcześniej odpowiednio zdefiniować.</u> Można to zrobić dwoma sposobami: wybierając Pokoje  $\rightarrow$  Cenniki lub Ustawienia i administracja  $\rightarrow$  Ustawienia słownikowe  $\rightarrow$  Cenniki pokoi

|              | <u>.</u>                       | Nr. 11     |
|--------------|--------------------------------|------------|
| Nazwa        | Opis                           | Nieaktywny |
| Podstawowy   | Głowny cennik pokoju/łóżka     |            |
| Ferie zimowe | Obowiązuje od 15 stycznia do 1 |            |
| Letni        | Sezon letni                    |            |
|              |                                |            |
|              |                                |            |
|              |                                |            |
|              |                                |            |
|              |                                |            |
|              |                                |            |
|              |                                |            |
|              |                                |            |
|              |                                |            |
|              |                                |            |
|              |                                |            |
|              |                                |            |
|              |                                |            |
|              |                                |            |
|              |                                |            |
|              |                                |            |
|              |                                |            |
|              | 😮 Usuń 📉 🥄 Edytuj              | 🕀 Dodaj    |
|              |                                |            |

Ustawienia domyślne cennika dostosować można wybierając **Zmień.** Do wyboru są dwie główne metody obliczania cen – **Cena za pokój/Cena za osobę.** 

### **OBLICZANIE OD POKOJU**

|              |                                              | Ocena za pok              | ój 💿 Cena za osobę                              |
|--------------|----------------------------------------------|---------------------------|-------------------------------------------------|
| oliczanie od | l pokoju                                     |                           |                                                 |
| Caloro       | czna cena za pokói, wid                      | oczna w liście pokoj :    | 0.00 🚖                                          |
| State        | ała cena za pokój 🕠<br>Stałe sezonowe ceny z | a pokój                   |                                                 |
|              | Data, od Da                                  | ta, do Cena               |                                                 |
|              |                                              |                           |                                                 |
|              |                                              |                           |                                                 |
|              |                                              |                           |                                                 |
|              | Dorosa, od                                   | Dorosi, do Cena, dorosi   | Cens, czecko 1 Cens, czecko 2 Cens, czecko 3    |
|              | Sezonowe ceny za pok                         | ój zależne od ilości osób |                                                 |
|              | Data, od Da                                  | ata, do Cena, dorośli     | Cena, dziecko 1 Cena, dziecko 2 Cena, dziecko 3 |
|              | 10                                           |                           |                                                 |
|              |                                              |                           | E                                               |
|              |                                              |                           |                                                 |

- 1. Całoroczna cena za pokój
  - stała cena za pokój (obowiązująca cały rok)
  - stała sezonowa cena za pokój (w czasie od... do... i w określone dni tygodnia; poza określonym sezonem obowiązuje całoroczna cena za pokój)

| Data, do: 09 kovetnia                                                                                                    |               |                 | <u> </u> |  |
|----------------------------------------------------------------------------------------------------|---------------|-----------------|----------|--|
| Cena za pokój : 0.00 🔆<br>Dni tygodna, w których<br>obowązują powyżraz cena<br>Ø Poniciadiałak<br>Ø Wtorek<br>Ø Stoda<br>Ø Czwatek<br>Ø Pająsk<br>Ø Sobota<br>Ø Sobota | Data, do : 09 | kwietnia        |          |  |
| Dri tygodnia, w których<br>obowązują powyższa cena<br>W Poriedziałsk<br>W Wrotek<br>W Stoda<br>W Crzwstek<br>W Piątak<br>W Sobota<br>W Sobota<br>W Sobota              | Cena za pokój | j:              | ),00 ≑   |  |
| Oorwayd a powysso cena<br>Ø Poniedzialek<br>Ø Morek<br>Ø Soda<br>Ø Czwartek<br>Ø Potek<br>Ø Sobota<br>Ø Nedziela                                                       | Dni ty        | ygodnia, w któr | ych      |  |
| Wtorek       Sroda       Czwartek       Piątek       Sobota       Wiedziela                                                                                            | obow          | Poniedziałek    | ta cena  |  |
| V Sloba<br>V Czwartek<br>V Piątek<br>V Sobota<br>V Niedzieła                                                                                                    | V             | Wtorek          |          |  |
| IV Plątek<br>IV Sobota<br>IV Niedziela                                                                                                    | V             | Czwartek        |          |  |
| V Niedziela                                                                                                    | V             | Sobota          |          |  |
|                                                                                                    | V             | Niedziela       |          |  |
|                                                                                                    | V             | Niedziela       |          |  |

- 2. Cena za pokój zależna od ilości osób
  - stała cena za pokój zależna od ilości osób, z podziałem na dzieci w grupach wiekowych (możliwość zastosowania w określone dni tygodni)

| Dorośli, od                                                                        | Dorośli, do 0 🖨                                   |
|------------------------------------------------------------------------------------|---------------------------------------------------|
| Dzieci z pierwszego<br>przedziału wiekowego, od . 0                                | Dzieci z pierwszego<br>przedziału wiekowego, do . |
| Dzieci z drugiego<br>przedziału wiekowego, od 0                                    | Dzieci z drugiego<br>przedziału wiekowego, do     |
| Dzieci z trzeciego<br>przedziału wiekowego, od .                                   | Dzieci z trzeciego<br>przedziału wiekowego, do .  |
| Cena za pokój                                                                      | 0,00                                              |
| Dni tygodnia<br>obowiązuje p                                                       | , w których<br>owyższa cena                       |
| <ul> <li>✓ Ponied</li> <li>✓ Wtorek</li> <li>✓ Środa</li> <li>✓ Czwarte</li> </ul> | ziałek                                            |
| <ul> <li>Piątek</li> <li>Sobota</li> <li>Niedzie</li> </ul>                        | la                                                |
|                                                                                    |                                                   |

 sezonowa cena za pokój zależna od ilości osób (w czasie od... do... i w określone dni tygodnia; poza sezonem obowiązuje stała cena za pokój zależna od ilości osób)

| Jstalanie ceny sezonowej zależnej od                                | ilości osób 🛛 🗙                                   |
|---------------------------------------------------------------------|---------------------------------------------------|
| Data, od : 📴 kwietnia 🗐 🔻                                           |                                                   |
| Data, do :                                                          |                                                   |
| Dorośli, od 0 🖨                                                     | Dorośli, do 0 🖨                                   |
| Dzieci z pierwszego<br>przedziału wiekowego, od .                   | Dzieci z pierwszego<br>przedziału wiekowego, do . |
| Dzieci z drugiego<br>przedziału wiekowego, od 0                     | Dzieci z drugiego<br>przedziału wiekowego, do     |
| Dzieci z trzeciego<br>przedziału wiekowego, od .                    | Dzieci z trzeciego<br>przedziału wiekowego, do .  |
| Cena za pokój :                                                     | 0.00                                              |
| Dni tygodnia, w<br>obowiązuje pow                                   | których<br>yższa cena                             |
| Poniedział     Wtorek     Sroda     Czwartek                        | ek                                                |
| <ul> <li>✓ Piątek</li> <li>✓ Sobota</li> <li>✓ Niedziela</li> </ul> |                                                   |
|                                                                     | Anuluj OK                                         |

### **OBLICZANIE OD OSOBY**

|           |                 |                  |                     | 1.00 C 1.00 C 1.00 |                 |                 |  |
|-----------|-----------------|------------------|---------------------|--------------------|-----------------|-----------------|--|
|           |                 |                  | Cena za             | pokój 💿 Ce         | na za osobę     |                 |  |
| bliczanie | od osoby        |                  |                     |                    |                 |                 |  |
| Cało      | roczna cena od  | d osoby dorosłe  | 0.00                | A V                |                 |                 |  |
| Ca        | lomczne ceny (  | od dzieci        |                     |                    |                 |                 |  |
| Cet       | na za dziecko v | v pierwszym prz  | redziale wiekowym - | 0,00               |                 |                 |  |
| Car       | oa za dziecko u | w daucim przedz  | iala wiakourm :     | 0.00               |                 |                 |  |
| Co        |                 | v orogini przedz | alala wiekowym :    | 0.00               |                 |                 |  |
| Cer       | na za dziecko v | v trzecim przed. | ziale wiekowym :    |                    |                 |                 |  |
| Sea       | zonowe ceny or  | d osób dorosły   | ch i dzieci         |                    |                 |                 |  |
|           | Data, od        | Data, do         | Cena, dorośli       | Cena, dziecko 1    | Cena, dziecko 2 | Cena, dziecko 3 |  |
|           |                 |                  |                     |                    |                 |                 |  |
|           |                 |                  |                     |                    |                 |                 |  |
|           |                 |                  |                     |                    |                 |                 |  |
|           |                 |                  |                     |                    |                 |                 |  |
|           |                 |                  |                     |                    |                 |                 |  |
|           |                 |                  |                     |                    |                 |                 |  |
|           |                 |                  |                     |                    |                 |                 |  |
|           |                 |                  |                     |                    |                 |                 |  |
|           |                 |                  |                     |                    |                 |                 |  |

- całoroczna cena od osoby dorosłej
- całoroczne ceny od dzieci w trzech różnych przedziałach wiekowych
- sezonowe ceny od osób dorosłych i dzieci w trzech różnych przedziałach wiekowych (w czasie od... i w określone dni tygodnia; poza sezonem obowiązuje całoroczna cena)

|                         | -     | 1              | -                                 | 8                                |     |        |
|-------------------------|-------|----------------|-----------------------------------|----------------------------------|-----|--------|
| Data, od :              | 09    | kwietnia       |                                   |                                  |     |        |
| Data, <mark>do</mark> : | 09    | kwietnia       | •                                 |                                  |     |        |
| Cena za os              | sobę  | dorosłą :      |                                   | 0,00 🜩                           |     |        |
| Cena za d               | zieck | o w pierwsz    | ym przec                          | ziale wiekowy                    | m : | þ,00 🚔 |
| Cena za d               | zieck | o w drugim     | przedzial                         | e wiekowym :                     |     | 0,00   |
| Cena za d               | zieck | o w trzecim    | przedzia                          | e wiekowym :                     |     | 0,00 🚔 |
|                         |       | Dni ty<br>obow | vgodnia,<br>viązują po<br>Poniedz | w których<br>wyższe ceny<br>ałek |     |        |
|                         |       | V<br>V<br>V    | Wtorek<br>Środa<br>Czwarte        | c                                |     |        |
|                         |       | V<br>V<br>V    | Piątek<br>Sobota<br>Niedzieli     | 3                                |     |        |
|                         |       |                |                                   | Anului                           |     | OK     |

Prawidłowo zdefiniowany cennik przypisuje się osobno do każdego pokoju.

W tym celu wybieramy **Recepcja**  $\rightarrow$  **Pokoje**, po czym klikamy **Edytuj** (prawy dolny róg okna) na wybranej pozycji widocznej listy pokoi lub klikamy dwukrotnie na konkretną pozycję.

### Usługi Informatyczne oraz Tworzenie i Sprzedaż Oprogramowania

|                     |                    |                 |                   |               | mH             | otel - [Pokoje] |              |                             |                                                                                                    |
|---------------------|--------------------|-----------------|-------------------|---------------|----------------|-----------------|--------------|-----------------------------|----------------------------------------------------------------------------------------------------|
| vrogram * Rece      | pcja Sprzedaż      | Marketing i adm | ninistracja       | Raporty *     | Urządze        | nia • Www •     | Ustawienia × | Pomoc *                     | 🧭 Aktualizacja 🛛 🗛 🖉 🕳                                                                                                    |
| ۵ (                 | 1 🧳                | 1               | 4                 | 1             | P .            | A 🍝             | •            |                             |                                                                                                    |
| Rezerwuj Spr. d     | ostępność Grafik p | okoi Rezerwacje | Widok bie         | żący Po       | koje Spr       | zątanie Klie    | nci Księgame | eld. Organizer Grafik usług |                                                                                                    |
|                     | Rezerwacj          | e pokoi         |                   |               | Pokoj          | e .             | Goście       | Inne                        |                                                                                                    |
| okoje 🛛             |                    |                 |                   |               |                |                 |              |                             | 4                                                                                                    |
|                     |                    |                 |                   |               |                | Wyszukiwanie    |              |                             |                                                                                                    |
| Szukajwg Nu         | mer 🔻              | Szukana fraza   |                   |               |                |                 |              |                             | Szukaj (ENTER)                                                                                                    |
| Numer               | Standard           | llość miejsc    | Miejsca z<br>dost | Poj.<br>tóżka | Podw.<br>łóżka | Cena            | Piętro       | Info                        | Myposażenie pokoju                                                                                                    |
|                     | 1                  |                 |                   |               |                |                 |              |                             | Balkon                                                                                                    |
| 100                 | 1-osobowy          | 1               | 0                 | 1             | 0              | 0.00 / pokó     | Piętro 1     |                             | 100 DVD                                                                                                    |
| 101                 | 2-osobowy          | 2               | 0                 | 0             | 1              | 0,00 / pokó     | Piętro 1     |                             |                                                                                                    |
| 02                  | 1-osobowy          | 1               | 2                 | 1             | 0              | 0,00 / pokó     | Pietro 1     |                             | 😡 Internet                                                                                                    |
| 103                 | 2-osobowy          | 2               | 0                 | 2             | 0              | 0,00 / pokó     | Piętro 1     |                             | Kimatyzacja                                                                                                    |
| 104                 | 3-osobowy          | 3               | 0                 | 1             | 1              | 0,00 / pokó     | Pietro 1     |                             | Zdionia                                                                                                    |
| 105                 | 3-osobowy          | 3               | 4                 | 3             | 0              | 0.00 / pokó     | Piętro 1     |                             | Zujęcie                                                                                                    |
| Obiekt2 (Pokoi : 6) |                    |                 |                   |               |                |                 |              |                             |                                                                                                    |
| 200                 | 2-osobowy          | 2               | 3                 | 0             | 1              | 100,00 / pokó   | Pietro 2     |                             |                                                                                                    |
| 201                 | 3-osobowy          | 3               | 4                 | 1             | 1              | 0,00 / pokó     | Piętro 2     |                             | The second second secon |
| 202                 | 3-osobowy          | 3               | 4                 | 3             | 0              | 0,00 / pokó     | Pietro 2     |                             |                                                                                                    |
| 203                 | 4-osobowy          | 4               | 0                 | 2             | 1              | 0,00 / pokó     | Pietro 2     |                             | - and                                                                                                    |
| 204                 | 1-osobowy          | 1               | 2                 | 1             | 0              | 0,00 / pokó     | Piętro 2     |                             |                                                                                                    |
| 205                 | 2-osobowy          | 2               | 3                 | 0             | 1              | 0,00 / pokó     | Pietro 2     |                             |                                                                                                    |
| Obiekt3 (Pokoi : 6) | 133                |                 |                   | 21            |                |                 | 1            |                             |                                                                                                    |
| 300                 | 1-osobowy          | 1               | 0                 | 1             | 0              | U,UO / pokó     | Piętro 3     |                             |                                                                                                    |
| 301                 | 2-osobowy          | 2               | 3                 | 0             | 1              | 0,00 / pokó     | metro 3      |                             |                                                                                                    |
| 302                 | 2-osobowy          | 2               | 0                 | 0             | 1              | U,UO / pokó     | Piętro 3     |                             |                                                                                                    |
| 303                 | 2-osobowe          | 2               | 0                 | 2             | 0              | 100,00 / pokó   | Pietro 3     |                             | -                                                                                                    |
| i [                 |                    |                 | m                 |               |                |                 |              |                             | P                                                                                                    |
|                     |                    |                 |                   |               |                |                 |              | Podolad Rolls               | suń Schutui 🔍 Dodaj                                                                                                    |
|                     |                    |                 |                   |               |                |                 |              | ( i ougidu                  | Correction Correction                                                                                                    |

W oknie Edycji pokoju wybieramy **Cenniki**, a następnie klikamy **Dodaj** i zaznaczamy wcześniej skonfigurowany cennik, który ma obowiązywać w wybranym pokoju.

| lycja pokoju<br>Dane podstawowe Cenniki | _ = >                                          |
|-----------------------------------------|------------------------------------------------|
| Nazwa                                   | Cena                                           |
| Podstawowy                              | 0.00 / pokój                                   |
| Letni                                   | 100.00 / pokój                                 |
| -                                       | Wybór cennika X<br>Podstawowy V                |
|                                         | Podstawowy<br>Letri<br>Fene zmowe              |
|                                         |                                                |
|                                         |                                                |
|                                         | Wczytaj domyślny 🛛 😵 Usuń 📃 🕒 Edytuj 🛛 🛞 Dodaj |
|                                         | Anuluj OK                                      |

Dodany do pokoju cennik ładuje się z jego ustawieniami domyślnymi, czyli tak jak został wcześniej skonfigurowany w **Cennikach.** 

Jednak w razie konieczności cennik taki można konfigurować indywidualnie dla każdego pokoju (okno **Edycja pokoju** → **Cenniki** → zaznaczyć wybrany cennik → **Edytuj**).

W razie konieczności zawsze można wrócić do ustawień domyślnych wybranego cennika (okno Edycja pokoju  $\rightarrow$  Cenniki  $\rightarrow$  zaznaczyć wybrany cennik  $\rightarrow$  Wczytaj domyślny).

|   | Nazwa        | Cena            |                |
|---|--------------|-----------------|----------------|
|   | Podstawowy   | 0.00 / pokój    |                |
|   | Letni        | 100.00 / pokój  |                |
|   | Ferie zimowe | 0,00 / pokój    |                |
|   |              |                 |                |
|   |              | Iak Ne          | _              |
| _ |              | Wandai damyélay | Edytui 🖉 Dodai |

Rezerwując pokój można wybrać, który cennik (wcześniej przypisany do tego pokoju) ma być zastosowany dla aktualnej rezerwacji.

|                                                                                                    | Stan rezerwacji : Wstępna                              | Do potwierdzenia do : Potwierdzona rozliczona inny ?                                                                                                  |                                              |
|----------------------------------------------------------------------------------------------------|--------------------------------------------------------|----------------------------------------------------------------------------------------------------|----------------------------------------------|
| azwisko/firma ,imię                                                                                         | Dane rezerwująceg<br>Edytuj 🔍 Wybierz 💽 Nowy           | Podsumowanie<br>[Wjódrpokoju] Zapokop<br>Temin. 1 latopada 2013 V Dr.<br>Posiki rakuju.                                                               | 0.00≑                                        |
| Szczegó ły rezerw<br>lentyfikator<br>iródło rezerwacji                                                      | acji<br>2013-06-14/23<br>▼                             | Pokój Tovay Cernik - Rotarowy Tovay Cernik - Rotarowy Cernik - Letri Cernik - Feitz anove Cernik - Rotarowy Cernik - Letri Cernik - Feitz anove Razem | 0.00                                         |
| umer referencyjny<br>ączna I. dorosłych<br>lient chce fakturę<br>iodzina przyjazdu .<br>odatkowe informacje | 1 € Łączna I. dzieci 0 € III<br>NIE ▼<br>12 € : 30 € ↓ | Sr. cena za dzień 0.00 😤 🔀 Razem . 0.00 🖓<br>Todaj do listy Zapł. (zaliczka)<br>Lista rezerwowanych pokoj<br>Numer/Nazwa Początek Koniec Cena S       | 0.00×<br>••••••••••••••••••••••••••••••••••• |
| Goście - meldowa                                                                                            | nie Dokumenty (faktury, paragony, .                    | Posiłki i usługi Towary Notałki i przypomnienia                                                                                                    |                                              |
| lmię                                                                                                    | Nazwisko Pokój                                         | Początek pobytu Koniec pobytu Adres Numer dok.                                                                                                    | 🕐 Dodaj                                      |

# **KLIENCI**

# FILTROWANIE/WYSZUKIWANIE

Aby wyszukać klienta lub przefiltrować listę wystarczy wybrać odpowiednie kryteria w górnej części zakładki Klienci

|                                   |                                           |                  |                                        | mHotel - [Kli                 | ienci]      |                                  |        |                   |                 |              | -                 | -      |
|-----------------------------------|-------------------------------------------|------------------|----------------------------------------|-------------------------------|-------------|----------------------------------|--------|-------------------|-----------------|--------------|-------------------|--------|
| ogram • Recepcja Sprz             | zedaż Marketing i adn                     | ninistracja Rapo | rty + Urz                              | ządzenia 🔹 1                  | Www - Ust   | awienia 🔹                        | Pomoc  | •                 | 4               | 🕽 Aktualizad | ja MAX            | - 8    |
| ے 🐔 😂                             | 2 3                                       | 4                | 8                                      | A                             | ě           | -                                |        |                   |                 |              |                   |        |
| Rezerwuj Spr. dostępność G<br>Rez | Grafik pokoi Rezerwacje<br>zerwacje pokoj | Widok bieżący    | Pokoje                                 | e <b>Sprzątanie</b><br>Pokoje | e Klienci   | Ksi <mark>ęga</mark> m<br>Goście | eld. C | organizer Grafi   | ik usług        |              |                   |        |
| ienci 🛛                           |                                           |                  |                                        |                               |             |                                  |        |                   |                 |              |                   | đ      |
|                                   |                                           |                  |                                        | Wyszuk                        | kiwanie     |                                  |        |                   |                 |              |                   |        |
| Nazwisko/Nazwa 🔹                  |                                           | •<br>•<br>•      | Wszyscy<br>Firmy i insty<br>Indywidual | ytucje<br>Ini                 |             |                                  |        |                   |                 |              | Szukaj            | (ENTER |
| Nazwisko lub nazwa firmy          | Imię                                      | Ulica            | Nr                                     | Kod                           | Miasto      | Sta ły                           | Nie    | Tel.              | Tel.            | E-mail       | Informacje        |        |
| Adamozyk                          |                                           |                  |                                        |                               |             |                                  |        |                   |                 |              |                   |        |
| BGW S.C.                          |                                           | Kolorowa         | 11                                     | 32-400                        | Myślenice   |                                  |        | 55112447          |                 |              |                   |        |
| Centrum Szkoleń                   |                                           | Krakowska        | 663                                    | 31-200                        | Kraków      |                                  | E      |                   |                 |              |                   |        |
| FHU MIX Sp. z o.o.                |                                           | Ceglana          | 15/2                                   | 32-500                        | Chrzanów    |                                  |        | 8542387347        |                 |              |                   |        |
| Jakubowski                        | Adam                                      | Kwiatowa         | 9                                      | 32-065                        | Krzeszowice |                                  | E      | 69713658          |                 |              |                   |        |
| Jasiński                          | Grzegorz                                  | Zielona          | 48/2                                   | 96-100                        | Skiemiewice | 12                               |        | 1568778           |                 |              |                   |        |
| Jaworska                          | Ewelina                                   | Szkolna          | 6                                      | 32-300                        | Olkusz      |                                  |        | 44912687          |                 |              |                   |        |
| Kamiński Sp. z o.o.               |                                           | Nowa             | 2                                      | 31-200                        | Kraków      | V                                |        | 5451157522        |                 |              |                   |        |
| Kowalska                          | Justyna                                   | Nowa             | 3                                      | 62-500                        | Konin       |                                  | 1      | 65552544          |                 |              |                   |        |
| Laskowska                         | Renata                                    | Szeroka          | 5/26                                   | 00-710                        | Warszawa    |                                  |        | 68745713          |                 |              |                   |        |
| Liceum Ogólnokształcące nr 33     |                                           | Długa            | 16                                     | 32-600                        | Oświęcim    | [7]                              | E1     | 262251187         |                 |              |                   |        |
| Malinowska                        | Elźbieta                                  | Źródlana         | 18                                     | 34-500                        | Zakopane    | V                                |        | 87431187          |                 |              |                   |        |
| Mazurek                           | Piotr                                     | Nowa             | 51/6                                   | 33-100                        | Tamów       | V                                | E      | 328732411274      |                 |              |                   |        |
| Pietrzak                          | Zenon                                     | Szkolna          | 57                                     | 75-100                        | Koszalin    | 12                               |        | 387385769         | 38674154889     | pietrzak@    |                   |        |
| Sikora                            | Marian                                    | Krótka           | 65                                     | 52-200                        | Wrocław     | E                                | m      | 55222115          |                 |              |                   |        |
|                                   |                                           |                  |                                        |                               |             |                                  | _      | Liczba wyświetlor | nych klientów : | 16 Liczba    | wszystkich klient | ów :   |
|                                   |                                           |                  |                                        |                               |             |                                  |        |                   |                 |              |                   |        |

Wyszukiwać/filtrować można według:

- Dane z kartoteki klienta tj.: nazwisko/nazwa firmy, imię, nr dokumentu,ulica, nr domu/lokalu, kod pocztowy, miasto, województwo, telefon, email, NIP, narodowość
- Wszyscy
- Firmy i instytucje
- Indywidualni

Aby otrzymać przefiltrowaną listę po wpisaniu lub zaznaczeniu odpowiednich kryteriów, należy kliknąć **Szukaj/ENTER**.

| igram • Recepcja Sprz         | edaž Marke      | ting i admi | nistracja Rap | orty • Ura                                                             | ządzenia •                   | Www - Ust    | awienia • | Pomoc  | (**)           | -                          | ⊖ Al                 | tualizacja MA   | х _ е         | 5  |
|-------------------------------|-----------------|-------------|---------------|------------------------------------------------------------------------|------------------------------|--------------|-----------|--------|----------------|----------------------------|----------------------|-----------------|---------------|----|
| ezerwuj Spr. dostępność G     | srafik pokoi Re | zerwacje    | Widok bieżąc  | y Pokoje                                                               | _/ <del>∡.</del><br>sprzątar | nie Klienci  | Księga m  | eld. O | rganizer Grafi | k usług                    |                      |                 |               | ٩  |
|                               |                 |             |               |                                                                        | Ĩ.                           | Vyszukiwanie |           |        |                |                            |                      |                 |               |    |
| azwisko/Nazwa 🔹               |                 |             | 0             | <ul> <li>Wszyscy</li> <li>Firmy i inst;</li> <li>Indywidual</li> </ul> | vtucje<br>ni                 | ·            |           |        |                |                            |                      |                 | Szukaj (ENTE  | R) |
| Nazwisko lub nazwa firmy      | Imię            |             | Ulica         | Nr                                                                     | Kod                          | Miasto       | Stały     | Nie    | Tel.           | Tel.                       | E-mail               | Informacje      |               | ٦  |
| Adamczyk                      | Zofia           |             | Polna         | 16                                                                     | 78-100                       | Kołobrzeg    |           |        | 18233677       | 353475987                  | zofia@ada            |                 |               |    |
| BGW S.C.                      |                 |             | Kolorowa      | 11                                                                     | 32-400                       | Myslenice    |           |        | 55112447       |                            |                      |                 |               |    |
| Centrum Szkoleń               |                 |             | Krakowska     | 663                                                                    | 31-200                       | Kraków       |           |        |                |                            |                      |                 |               |    |
| FHU MIX Sp. z o.o.            |                 |             | Ceglana       | 15/2                                                                   | 32-500                       | Chrzanów     |           |        | 8542387347     |                            |                      |                 |               |    |
| Jakubowski                    | Adam            |             | Kwiatowa      | 9                                                                      | 32-065                       | Krzeszowice  |           |        | 69713658       |                            |                      |                 |               |    |
|                               |                 | _           | 7ieleen       | 49/2                                                                   | 95-100                       |              |           |        |                |                            |                      |                 |               |    |
| Jaworska                      | Ewelina         |             | Edytuj        |                                                                        | -300                         | Okusz        |           | (m)    | 44912687       |                            |                      |                 |               |    |
| Kamiński Sp. z o.o.           |                 | G           | Usuń          |                                                                        | -200                         | Kraków       |           | E1     | 5451157522     |                            |                      |                 |               |    |
| Kowalska                      | Justyna         | -           | Wyślij mail   |                                                                        | -500                         | Konin        |           |        | 65552544       |                            |                      |                 |               |    |
| Laskowska                     | Renata          | -           | Korespondenc  | a seryjna                                                              | -710                         | Warszawa     |           |        | 68745713       |                            |                      |                 |               |    |
| Liceum Ogólnokształcące nr 33 |                 | -           | Wyślij SMS    |                                                                        | 600                          | Oświęcim     |           |        | 262251187      |                            |                      |                 |               |    |
| Malinowska                    | Elźbieta        | 9           | Wydruk kopert |                                                                        | -500                         | Zakopane     | V         |        | 87431187       |                            |                      |                 |               |    |
| Mazurek                       | Piotr           |             | Nowa          | 51/6                                                                   | 33-100                       | Tamów        |           |        | 328732411274   |                            |                      |                 |               |    |
| Drukui                        |                 |             |               |                                                                        |                              | m            |           |        | Liczba         | wyświetlonych<br>Igląd 🖸 😧 | klentów : 16<br>Usuń | Liczba wszystki | ch klientów : | 1  |

## MENU KONTEKSTOWE

Klikając prawym klawiszem myszy na zaznaczonej pozycji otrzymamy menu kontekstowe, w którym mamy do wyboru:

- Edytuj (wybraną pozycję)
- Usuń (wybraną pozycję)
- Wyślij email (jeśli w kartotece został wpisany adres email)
- Korespondencja seryjna (wysłanie emaila jednocześnie do kilku zaznaczonych klientów)
- Wyślij sms
- Wydruk kopert

# DODAWANIE EDYCJA KLIENTÓW

Nowego klienta możemy zdefiniować w zakładce **Klienci**, klikając **Dodaj** w prawym dolnym rogu. W analogiczny sposób można edytować już istniejącą kartotekę – wystarczy w prawym dolnym rogu wybrać **Edytuj**.

| •                               |                                          |                  |                                       | mHotel - [Kil         | iencij      |                    |        |                         |                 |            |                     |    |
|---------------------------------|------------------------------------------|------------------|---------------------------------------|-----------------------|-------------|--------------------|--------|-------------------------|-----------------|------------|---------------------|----|
| ram • Recepcja Sprz             | edaż Marketing i adm                     | iinistracja Rapo | ty 🔻 Un                               | ządzenia 🔹            | Www - Ust   | awienia *          | Pomoc  | •                       | \$              | Aktualizac | ja MAX _            |    |
| ے 🐒 🕹                           | 2 🕹                                      | -                | 8                                     | <u>A</u>              | -           | -                  |        | 1                       |                 |            |                     |    |
| zerwuj Spr. dostępność G<br>Rez | irafik pokoi Rezerwacje<br>erwacje pokoi | Widok bieżący    | Pokoje                                | e Sprzątani<br>Pokoje | e Klienci   | Księga m<br>Goście | eld. C | organizer Grafi<br>Inne | k usług         |            |                     |    |
| nci 🛛                           |                                          |                  |                                       |                       |             |                    |        |                         |                 |            |                     |    |
|                                 |                                          |                  |                                       | Wyszu                 | kiwanie     |                    |        |                         |                 |            |                     | _  |
| zwisko/Nazwa 🔻                  |                                          | 0                | Wszyscy<br>Firmy i inst<br>Indywidual | ytucje<br>Ini         |             |                    |        |                         |                 |            | Szukaj (EN          | TE |
| Nazwisko lub nazwa firmy        | Imię                                     | Ulica            | Nr                                    | Kod                   | Miasto      | Stały              | Nie    | Tel.                    | Tel.            | E-mail     | Informacje          | _  |
|                                 |                                          |                  |                                       |                       |             |                    |        |                         |                 |            |                     |    |
| BGW S.C.                        |                                          | Kolorowa         | 11                                    | 32-400                | Myślenice   |                    |        | 55112447                |                 |            |                     |    |
| Centrum Szkoleń                 |                                          | Krakowska        | 663                                   | 31-200                | Kraków      |                    |        |                         |                 |            |                     |    |
| FHU MIX Sp. z o.o.              |                                          | Ceglana          | 15/2                                  | 32-500                | Chrzanów    |                    |        | 8542387347              |                 |            |                     |    |
| Jakubowski                      | Adam                                     | Kwiatowa         | 9                                     | 32-065                | Krzeszowice | <b>E</b>           |        | 69713658                |                 |            |                     |    |
| Jasiński                        | Grzegorz                                 | Zielona          | 48/2                                  | 96-100                | Skiemiewice |                    |        | 1568778                 |                 |            |                     |    |
| Jaworska                        | Ewelina                                  | Szkolna          | 6                                     | 32-300                | Olkusz      |                    |        | 44912687                |                 |            |                     |    |
| Kamiński Sp. z o.o.             |                                          | Nowa             | 2                                     | 31-200                | Kraków      | V                  |        | 5451157522              |                 |            |                     |    |
| Kowalska                        | Justyna                                  | Nowa             | 3                                     | 62-500                | Konin       |                    |        | 65552544                |                 |            |                     |    |
| Laskowska                       | Renata                                   | Szeroka          | 5/26                                  | 00-710                | Warszawa    |                    |        | 68745713                |                 |            |                     |    |
| Liceum Ogólnokształcące nr 33   |                                          | Diuga            | 16                                    | 32-600                | Oświęcim    |                    |        | 262251187               |                 |            |                     |    |
| Malinowska                      | Elźbieta                                 | Źródlana         | 18                                    | 34-500                | Zakopane    | 1                  |        | 87431187                |                 |            |                     |    |
| Mazurek                         | Piotr                                    | Nowa             | 51/6                                  | 33-100                | Tamów       |                    |        | 328732411274            |                 |            |                     |    |
| Pietrzak                        | Zenon                                    | Szkolna          | 57                                    | 75-100                | Koszalin    |                    |        | 387385769               | 38674154889     | pietrzak@  |                     |    |
| Sikora                          | Marian                                   | Krótka           | 65                                    | 52-200                | Wrocław     | m                  | E      | 55222115                |                 |            |                     |    |
|                                 |                                          |                  |                                       | UI .                  |             |                    |        |                         |                 |            |                     |    |
|                                 |                                          |                  |                                       |                       |             |                    |        | Liczba wyświetlo        | iych klientów : | 16 Liczba  | wszystkich klientów | 2  |
| Drukui                          |                                          |                  |                                       |                       |             |                    |        | Podolad                 | C3 Usuń         | Edvt       | ui 🖉 Doda           | ai |

W kartotece klienta można zdefiniować:

| Podstawowe dan<br>Nazwisko                                           | Osoba p<br>e - wymagane<br> | rywatna 🔘 Firma lub inna ins                                  | tytucja Status Staty klient Niechciany klient |
|----------------------------------------------------------------------|-----------------------------|---------------------------------------------------------------|-----------------------------------------------|
| )ane teleadresowe                                                    | - niewymagane               |                                                               |                                               |
| Jlica<br>Jumer<br>Kod pocztowy<br>Aliasto                            |                             | Województwo<br>Tel. stacjonamy .<br>Tel. komórkowy .<br>Email |                                               |
| )ane dodatkowe - r                                                   | niewymagane                 |                                                               |                                               |
| Narodowość<br>lęzyk do komunikacji .<br>Dane dow.tożsamości<br>Pesel | Polska<br>Polski            | Data urodzenia<br>Miejsce urodzenia<br>Imiona rodzłców .      | 10 kwietnia 2013 V                            |
| nformacje dodatkowe .                                                |                             |                                                               | A.<br>                                        |
| )ane do faktury/rac                                                  | hunku                       |                                                               |                                               |
| ☑ Uzupełniaj danymine<br>lazwa<br>                                   | ezerwującego                | Miasto<br>NIP<br>Kraj                                         | Polska                                        |
|                                                                      |                             |                                                               |                                               |

- 1. Osoba prywatna/Firma lub inna instytucja
- 2. Podstawowe dane wymagane
  - nazwisko
  - imię
- 3. Status (oznaczenie kolorystyczne klienta przy wprowadzaniu do rezerwacji)
  - stały klient (kolor zielony)
  - niechciany klient (kolor czerwony)
- 4. Dane teleadresowe niewymagane
  - ulica
  - nr domu
  - kod pocztowy
  - miasto
  - województwo
  - tel stacjonarny/tel komórkowy
  - email
- 5. Dane dodatkowe niewymagane
  - narodowość
  - język do komunikacji
  - dane dow. tożsamości
  - pesel
  - data urodzenia
  - miejsce urodzenia
  - imiona rodziców
  - informacje dodatkowe (dowolnie)
- 6. Dane do faktury/rachunku (można z automatu uzupelnić danymi rezerwującego)
  - nazwa
  - adres
  - kod pocztowy
  - miasto
  - NIP
  - kraj

### HISTORIA REZERWACJI KLIENTA

W kartotece już istniejącego klienta jest możliwość podglądu historii dokonanych przez niego rezerwacji – obok zakładki **Dane** i **CRM** pojawia się **Historia rezerwacji**.

| Jane  | Historia rezerwacji | CRM                   |                     |        |                                                                         |                                           |
|-------|---------------------|-----------------------|---------------------|--------|-------------------------------------------------------------------------|-------------------------------------------|
| Wol   | kresie : 10 kwietni | a 2013 <del>-</del> - | 10 kwietnia         | 2013 - |                                                                         |                                           |
|       | Identyfikator       | Pobyt                 | Posiłki<br>i usługi | Towary | Razem                                                                   | Rozliczona                                |
| •     | 2012-9-23/7         | 560,00                | 0,00                | 0.00   | 560,00                                                                  |                                           |
|       | 2013-04-02/14       | 1 000,00              | 0,00                | 0,00   | 1 000,00                                                                |                                           |
|       |                     |                       |                     |        |                                                                         |                                           |
| 🔒 Dru | ıkuj listę          |                       |                     |        | Liczba rezerwaci<br>Pobyty :<br>Posiliki usługi:<br>Towary :<br>Razem : | ≇: 2<br>1560.00<br>0,00<br><b>1560.00</b> |

Tabela (lista) zawiera identyfikator rezerwacji, informację o kosztach pobytu, posiłków i usług, towarów, sumę kwot oraz status rozliczenia.

Dwukrotne kliknięcie na jednej z pozycji (rezerwacji) otwiera okno **Rezerwacja/pobyt – tryb edycji.** Listę można posortować wg zakresu czasu od... do...

### DODAWANIE KLIENTA PODCZAS TWORZENIA REZERWACJI

Klienta można dodać bezpośrednio z okna rezerwacji, wybierając w danych rezerwującego **Nowy** – otworzy się wówczas okno **Dodawanie klienta** 

|                                                                                                    | Stan rezerwacji :                                               | Wstępna                         | 2013-06-14 -                                                        | Dodawanie klienta                                                                                         |                              |                                                          | - =                                                   |
|----------------------------------------------------------------------------------------------------|-----------------------------------------------------------------|---------------------------------|---------------------------------------------------------------------|----------------------------------------------------------------------------------------------------|------------------------------|----------------------------------------------------------|-------------------------------------------------------|
| kazwiako/firma imię<br>Szczegó ły rezerwacj<br>dentyfikator<br>źródło rezerwacji .<br>kumer referencyjny | Dane rez<br>Y Edytuj Vybierz<br>i<br>2013-06-14/23              | erwującego<br>♥ Nowy Ter<br>Poł | min , 27 czerwca 2013 (<br>cój , <b>101</b><br>cena za dzień , 0.00 | Podstawowe dar<br>Nazwisko.<br>Imię<br>Dane teleadresowe<br>Ulica                                         | Osoba prywatna ne - wymagane | Firma lub inna ins<br>Województwo                        | tytucja<br>Status<br>Staty klient<br>Nechciany klient |
| aczna I. dorosłych<br>Qient chce fakturę<br>Sodzina przyjazdu . 12<br>Dodatkowe informacje :             | <ul> <li>Cączna I. dzieci</li> <li>▼</li> <li>30 ♥ ↓</li> </ul> |                                 | Ista rezerw           lumer/Nazwa         Pocz                      | Numer<br>Kod pocztowy<br>Miasto                                                                           | niewymadane                  | Tel. stacjonamy .<br>Tel. komórkowy .<br>Email           |                                                       |
| Goście - meldowanie<br>Imię                                                                              | Dokumenty (faktury,<br>Nazwisko                                 | paragony,) Po<br>Pokój          | siłki i usługi   Towary  <br>Początek pobytu Konie                  | Narodowość                                                                                                | Polska                       | Data urodzenia<br>Miejsce urodzenia<br>Imiona rodziców . | ■ 10 kwietnia 2013                                    |
| • Druki 🗍 💽 • S                                                                                          | MSy                                                             |                                 | Rezerwuj                                                            | Informacje dodatkowe .<br>Dane do faktury/rac<br>I Uzuełniaj darymi m<br>Nazwa<br>Adres .<br>Kod pocztowy | chunku<br>ezerwijacego       | Miasto<br>NIP<br>Kraj                                    | Polska                                                |

# REZERWACJE

# **GRAFIK POKOI**

 $Grafik \ pokoi - obrazujący \ aktualne \ obłożenie \ pokoi - otworzymy \ klikając \ \textbf{Recepcja} \rightarrow \textbf{Grafik pokoi}$ 

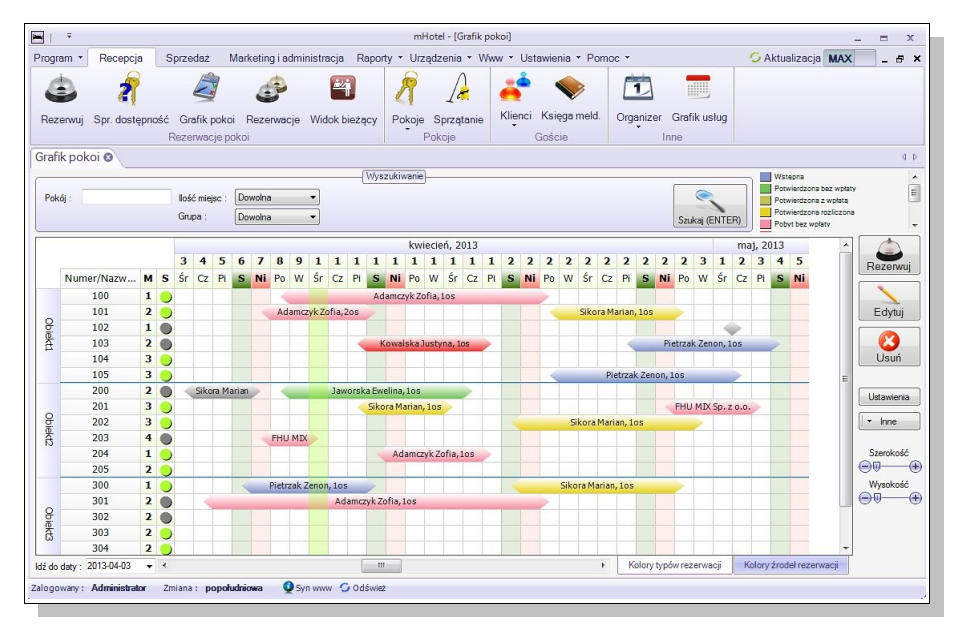

### CENTRALNA CZĘŚĆ GRAFIKA – PRZEJRZYSTA TABELA

#### KOLUMNY PIONOWE

W postaci dat (miesiąc, dzień, dzień tygodnia) z kolorystycznym wyróżnieniem weekendów (ciemny zielony, różowy) oraz kolumny bieżącego dnia (jasny zielony)

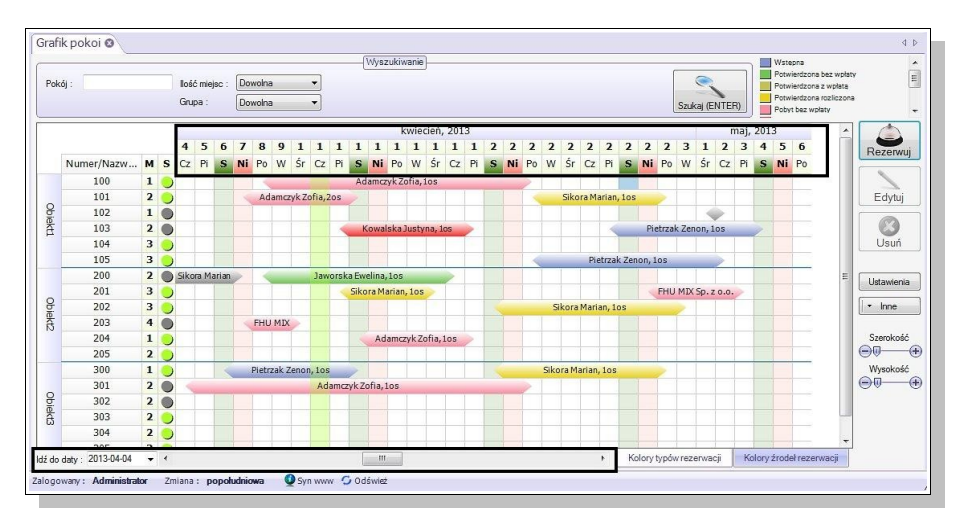

Zakres wyświetlanych dat można samodzielnie dostosowywać wybierając datę początkową oraz przesuwając dowolnie suwak.

#### KOLUMNY POZIOME

- numery/nazwy pokojów (wcześniej określone w zakładce **Pokoje**)
- grupy (np. piętra, budynki; wcześniej przypisane w zakładce **Pokoje**)
- informację o ilości miejsc w pokoju
- oznaczenie pokojów jako posprzątane (zielony)/nieposprzątane (szare)

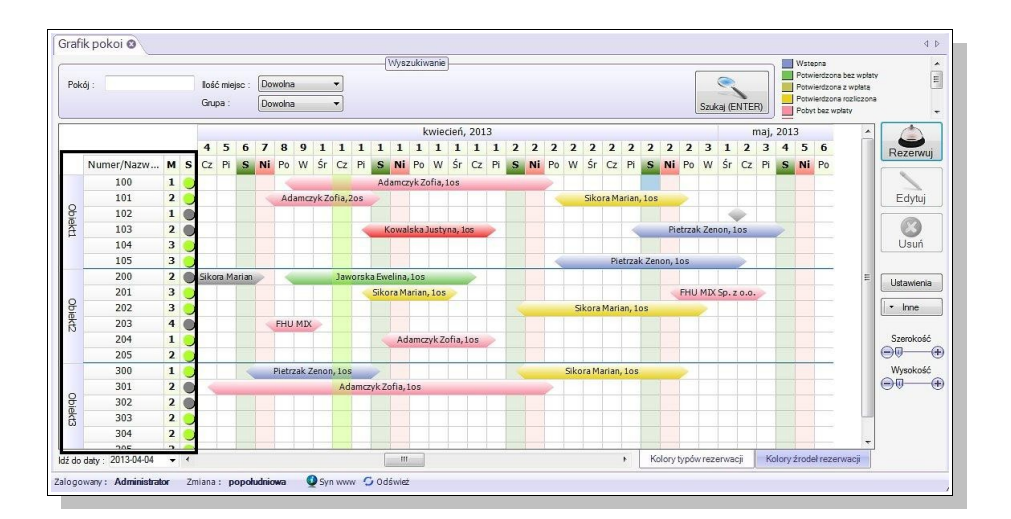

#### **REZERWACJE**

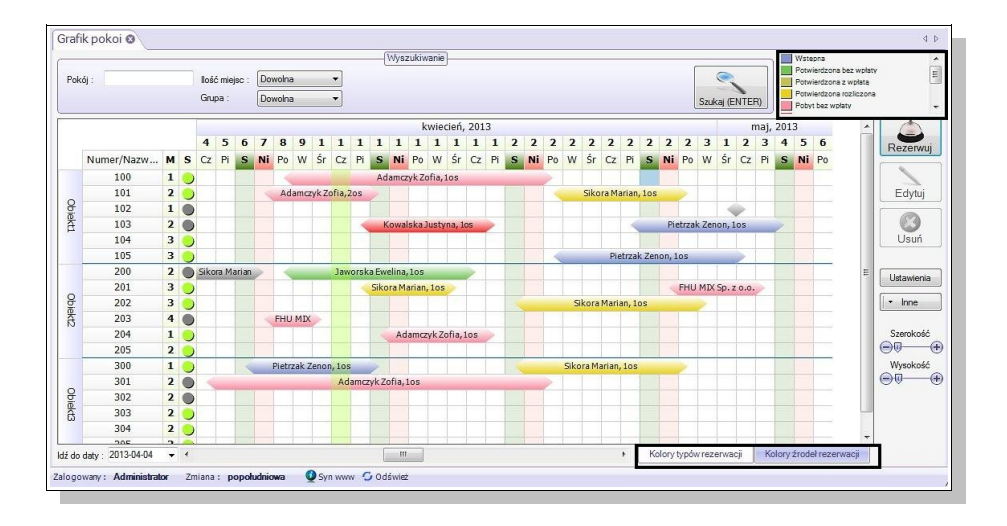

- 1. Kolorystyczne wyróżnienie na:
  - typy rezerwacji: wstępna, potwierdzona bez wpłaty, potwierdzona z wpłatą, potwierdzona rozliczona, pobyt bez wpłaty, pobyt z wpłatą, pobyt rozliczony, pobyt zakończony rozliczony, pobyt zakończony nierozliczony (kolory i typy można samodzielnie przypisać wybierając w lewej części okna Inne → Typy rezerwacji lub z paska Ustawienia i administracja → Ustawienia słownikowe → Typy rezerwacji)
  - źródła rezerwacji: brak danych, system rezerwacji online, booking.com, telefon, strona www, eHotele, YieldPlanet

2. Wyświetlanie informacji o rezerwacji po najechaniu na nia kursorem (klient, identyfiaktor, termin pobytu, ilość osób)

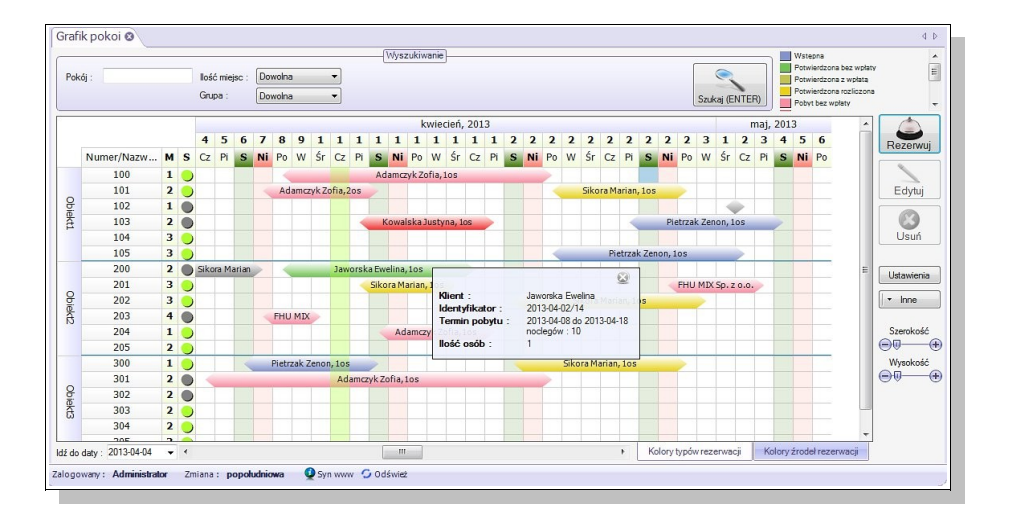

- 3. Zmiana terminu, skrócenie/wydłużenie rezerwacji poprzez "przesunięcie" na wybrany termin (przytrzymując prawy klawisz myszy na rezerwacji lub którymś z jej "końców" i jednocześnie przesuwając)
- 4. Klikając prawym klawiszem myszy na wybranej rezerwacji otrzymamy menu kontekstowe, które daje możliwość podglądu, edycji, usunięcia lub wglądu w dane klienta

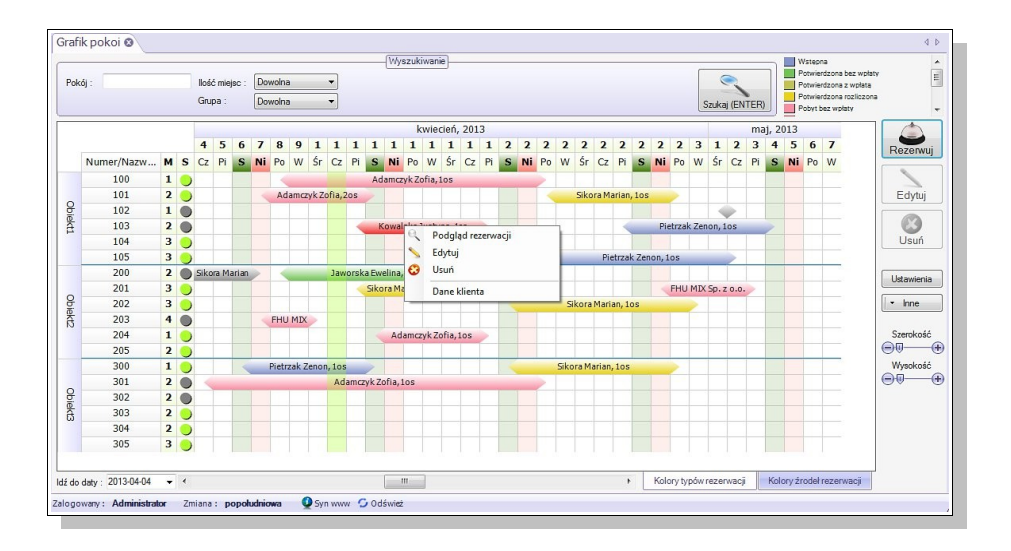

## GÓRNA CZĘŚĆ GRAFIKA - WYSZUKIWANIE/FILTRACJA

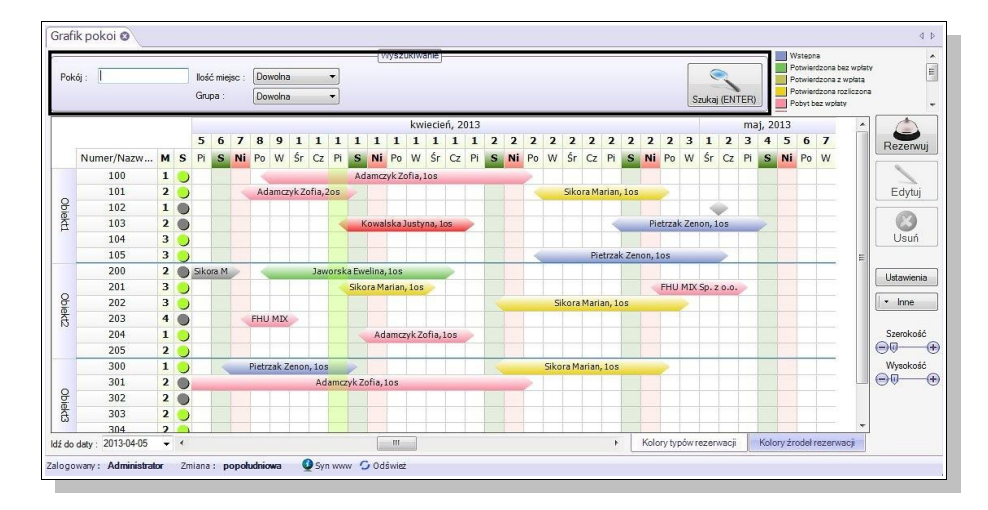

Opcja wyszukiwania/filtracji rezerwacji według wybranych kryteriów:

- pokój (nr pokoju)
- piętro (wg wprowadzonych danych)
- ilość miejsc (wg wprowadzonych danych)

Wybrane kryteria zatwierdzamy klikając w ikonę Szukaj lub Enter

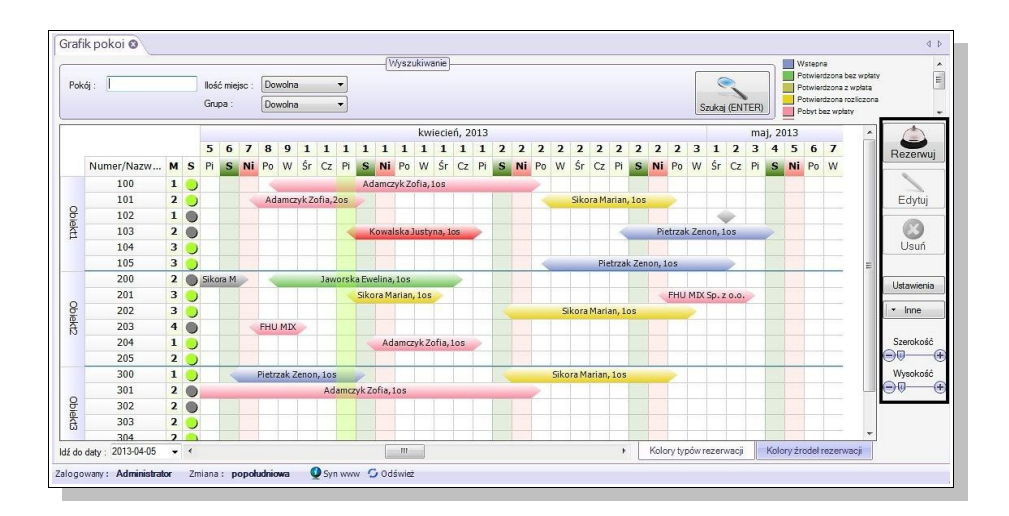

## PRAWA CZĘŚĆ GRAFIKA

#### 1. Ikony

- Rezerwuj (nowa rezerwacja)
- Edytuj (wybraną rezerwację)
- Usuń (wybraną rezerwację)
- Ustawienia (szereg domyślnych ustawień dotyczących wyglądu grafika)
- Inne (Typy rezerwacji definiowanie nowego typu wraz z przypisaniem koloru, Drukuj grafik wydruk aktualnie wyświetlanego grafika, Zapisz jako obrazek zapis grafika w postaci obrazu.
- Suwaki szerokość i wysokość (możliwość dowolnego szerokości kolumn i wysokości wierszy)

#### 2. Ustawienia

- Typ grafika (standardowy/prosty)
- Domyślny okres dni pokazywanych w grafiku
- Grupowanie pokoi (piętra/grupy, oddzielenie linią, kolor linii)
- Podpisy rezerwacji (nazwa klienta/identyfikator rezerwacji, tekst pokoju objętego rezerwacją ale nie zajętego)
- Przesuwanie i skalowanie rezerwacji (okno wyboru akcji wł/wył, otwórz okno rezerwacji i dokonaj zmian/automatycznie dokonaj zmian)
- Podpowiedź do rezerwacji (czas po jakim pojawia się podpowiedź, czas wyświetlania podpowiedzi, szybkość pojawiania się podpowiedzi, pokazuj: identyfikator, dane klienta, daty rezerwacji, ilość osób, info dodatkowe, usługi, zameldowane osoby)
- Podświetlanie (bieżący dzień, weekendy, kolor, ostrość)
- Rozmiary komórek (szerokość komórki, kolumny: grupowania, nr pokoju, ilość miejsc, sprzątania, wysokość komórki, wiersza: daty, miesiąca, dnia, dnia tygodnia)
- Wygląd: komórek, komórek rezerwacji: dat, dni, miesięcy, dni tygodnia, grupowania, pokoi, miesiąc, sprzątania (kolor tła, czcionka, gradient, grubość ramki, gradient, kolor czcionki, kolor ramki)

| Jstawienia grafika                                                                                                    |                | X     |
|----------------------------------------------------------------------------------------------------|----------------|-------|
| Jstawienia grafika<br><u>Erosprafika</u><br>Domyšiny otres<br>Grupowanie pokol<br>Podpowiedał orczenwacji<br>Podowiedał orczenwacji<br>Podswietlanie<br>Rozmiany komórek<br>Wyglad komórek<br>Wyglad komórek rezerwacji | Rodzaj grafika | x     |
| Wydad komidrek dat<br>Wydad komidrek meaiety<br>Wydad komidrek on hygochia<br>Wydad komidrek grupowania<br>Wydad komidrek grupowania<br>Wydad komidrek moko<br>Wydad komidrek prizgłania                                |                |       |
|                                                                                                    | Anuluj         | Zmień |

# TWORZENIE REZERWACJI

• Z menu głównego wybierając Recepcja → Rezerwuj (zostanie otwarte okno tworzenia rezerwacji)

|                                                                                                    | _                                       |                                        | Do potwierdzenia do :                 |                                                      |                            |                                                         |                                                                           |
|----------------------------------------------------------------------------------------------------|-----------------------------------------|----------------------------------------|---------------------------------------|------------------------------------------------------|----------------------------|---------------------------------------------------------|---------------------------------------------------------------------------|
|                                                                                                    | Stan rezerwacji :                       | Wstępna                                | 2013-06-14 -                          | Potwierdzona<br>rozliczona                           | Inny                       | - ?                                                     |                                                                           |
| Nazwisko/firma jimię<br>Szczegóły rezerv                                                                                                    | Dane reze                               | wującego ∦<br>↔ Nowy Termin<br>Pokój . | 14 czerwca 2013                       | Rezerwov<br>[Wybór pokoju ]                          | vane pokoje<br>2013 🔲 🔻 Dr | Podsumowanie<br>Za pokoje<br>Posiłki i usługi<br>Towary | 0.00 🖈 🗐<br>0.00 🖈<br>0.00 👻                                              |
| Identyfikator<br>Żródło rezerwacji –<br>Numer referencyjny<br>Łączna I. dorosłych<br>Klent chce fakturę<br>Godzina przyjazdu –<br>Dodatkowe informacje | 2013-06-14/23                           | •<br>0 • =<br>Num                      | Eista rez<br>Lista rez<br>er/Nazwa F  | Dodaj do laty<br>enwowanych pokoj<br>Początek Koniec | Cena 💊                     | Razem<br>Zapł. (zaliczka)<br>Pozostaje                  | 0.00 ×<br>0.00 ×<br>0.00 ×                                                |
| Goście - meldow                                                                                                    | anie Dokumenty (faktury, p:<br>Nazwisko | aragony) Posił<br>Pokój F              | kiiusługi Towany<br>łoczątek pobytu ł | III Notatki i przypomni<br>Coniec pobytu Adr         | enia<br>es                 | Numer dok.                                              | <ul> <li>♥ Dodaj</li> <li>2<sup>*</sup> Edytuj</li> <li>▼ Inne</li> </ul> |

• Z grafika zaznaczając pokój w wybranym terminie i klikając **Rezerwuj** (ikona z prawej strony lub prawy klawisz myszy na zaznaczonym obszarze)

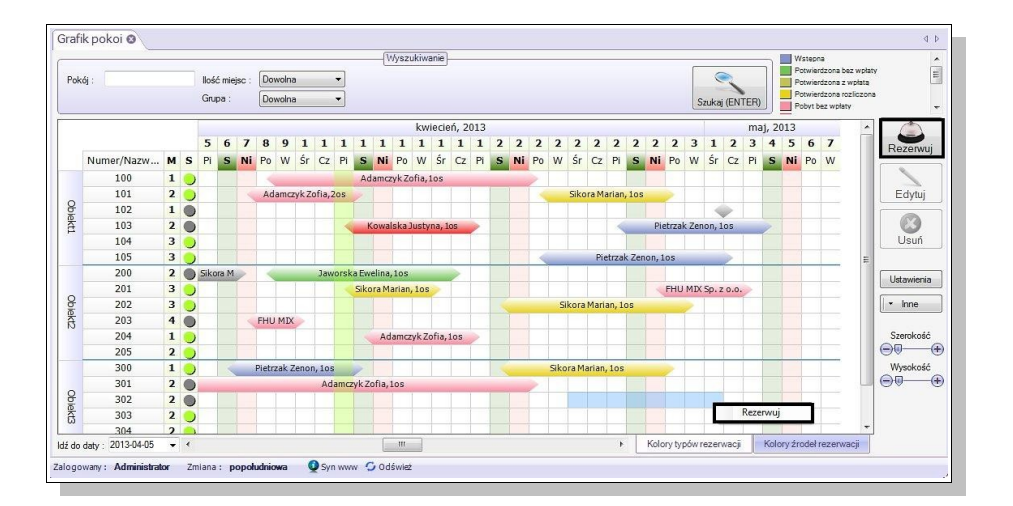

#### • Rezerwacje grupowe

1. **z poziomu grafika** zaznaczając jednocześnie kilka pokoi **"przeciągnięciem"**: zaznaczamy obszar kilku pokoi znajdujących się obok siebie i klikamy **Rezerwuj** 

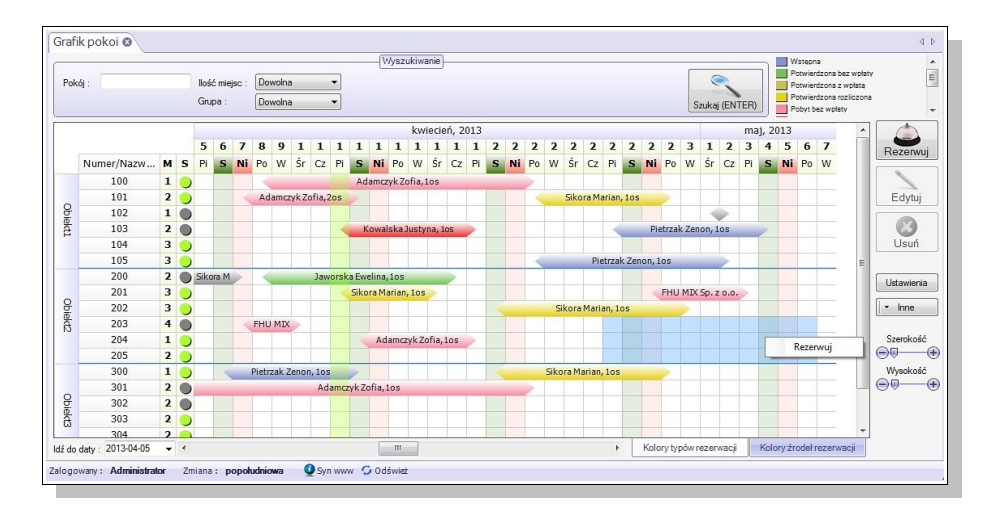

2. **z poziomu grafika** zaznaczyć rezerwacje przytrzymując klawisz **Ctrl**: zaznaczamy kilka różnych pokoi i wybieramy **Rezerwuj** 

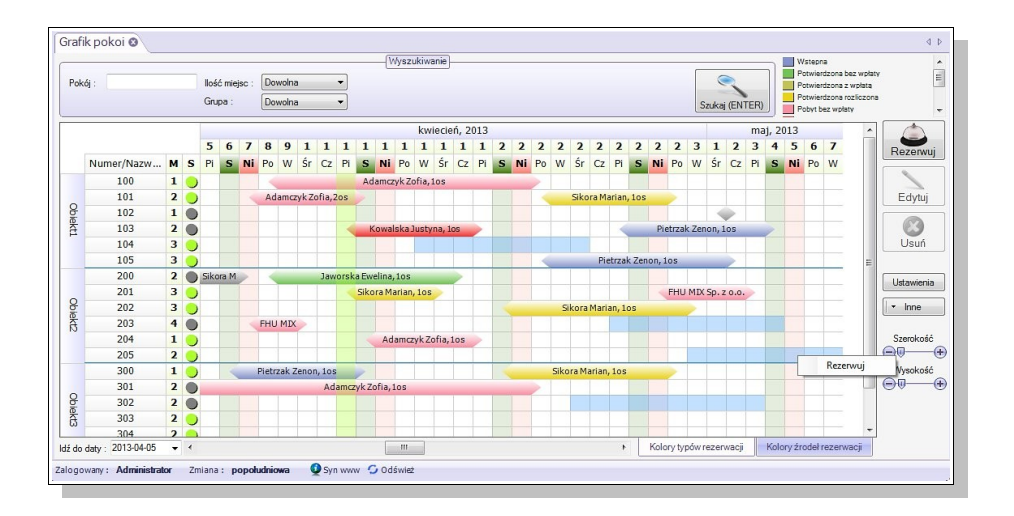

3. z menu głównego wybierając Recepcja → Rezerwuj; w oknie rezerwacji wybieramy dowolne pokoje w dowolnych terminach

|                                                                                      | Stan rezerwacji :                              | Wstępna       | Do potwierdzenia do :<br>2013-06-14 - | Potwierdzona<br>rozliczona                                                      | Inny                                     | - ?                                           |                    |
|--------------------------------------------------------------------------------------|------------------------------------------------|---------------|---------------------------------------|---------------------------------------------------------------------------------|------------------------------------------|-----------------------------------------------|--------------------|
| azwisko/firma ,imię                                                                  | Dane re                                        | zerwującego 🧳 | min. 14 czerwca 2013                  | Rezerw<br>[Wybór pokoju]                                                        | owane pokoje<br>2013 🔲 🕈 Dr              | Podsumowanie<br>Za pokoje<br>Posiłki i usługi | 0.00★ 🗐<br>0.00★   |
| Szczegóły rezerw<br>lentyfikator<br>ródło rezerwacji . [<br>umer referencyjny        | acji<br>2013-06-14/23                          | -             | kój .                                 | Wybietz                                                                         |                                          | Razem                                         | 0.00<br>0.00       |
| ączna I. dorosłych<br>ient chce fakturę<br>odzina przyjazdu .<br>odatkowe informacje | 6 ▼ Łączna I. dzieci<br>NIE ▼<br>12 ÷ : 30 ÷ ↓ |               | Lista re:<br>lumer/Nazwa<br>1/2       | Dodaj do listy<br>zerwowanych pokoi<br>Początek Koniec<br>2013-06-14 2013-06-15 | Cena 🔊                                   | Zapł. (zaliczka)<br>Pozostaje                 | 0.00 🐳 🐱<br>0.00 🐳 |
| Goście - meldowa                                                                     | nie Dokumenty (faktury                         |               | J3<br>D4                              | 2013-06-14 2013-06-15<br>2013-06-14 2013-06-15<br>III                           | 0, 0, 0, 0, 0, 0, 0, 0, 0, 0, 0, 0, 0, 0 |                                               |                    |
| lmię                                                                                 | Nazwisko                                       | Pokój         | Początek pobytu                       | Koniec pobytu A                                                                 | dres                                     | Numer dok.                                    | 🕢 Dodaj 📝 Edytuj   |
|                                                                                      |                                                |               |                                       |                                                                                 |                                          |                                               | · Inne             |

# SZCZEGÓŁY OKNA TWORZENIA I EDYCJI REZERWACJI

Okno rezerwacji otwieramy np. klikając  $\mathbf{Recepcja} \rightarrow \mathbf{Rezerwuj}$ 

|                                                                                                  | Stan rezerwacji :                   | Wstępna             | Do potwierdzenia do :<br>2013-06-14 ▼    | Potwierdzona<br>rozliczona              | Inny                         | <b>·</b> ?                                    |                  |
|--------------------------------------------------------------------------------------------------|-------------------------------------|---------------------|------------------------------------------|-----------------------------------------|------------------------------|-----------------------------------------------|------------------|
| azwisko/firma ,imię                                                                              | Dane re                             | zerwującego         | Termin . 14 czerwca 2013                 | Rezerv<br>[Wybór pokoju ]               | rowane pokoje<br>2013 🔍 🔭 Dr | Podsumowanie<br>Za pokoje<br>Posiłki i usługi | 0.00★            |
| izczegóły rezerw<br>entyfikator<br>ródło rezerwacji .<br>umer referencyjny<br>gczna I. dorosłych | 0 (acji 2013-06-14/23               | ▼<br>0≑             | Pokój .                                  | Dodaj do listy                          |                              | Towary<br>Razem<br>Zapł. (zaliczka)           | 0.00 ÷           |
| odzina przyjazdu . [<br>odatkowe informacje                                                      | 12 ÷ : 30 ÷ ij                      | *                   | Lista re<br>Numer/Nazwa                  | zerwowanych pokoi<br>Początek Koniec    | Cena 🔊                       | Pozostaje                                     | 0.00             |
| Goście - meldowa<br>Imię                                                                         | nie Dokumenty (faktury.<br>Nazwisko | paragony,)<br>Pokój | Posiłki i usługi Towa<br>Początek pobytu | ry Notatki i przypom<br>Koniec pobytu / | nnienia<br>Adres             | Numer dok.                                    | 📀 Dodaj 📝 Edytuj |
|                                                                                                  |                                     |                     |                                          |                                         |                              |                                               | - Inne           |

#### Okno Rezerwacja/pobyt zawiera:

Dane rezerwującego (można dodać nowego klienta, edytować lub wybrać z bazy już istniejących)
 nazwisko/firma, imię

| Rezerwacja/pobyt                                                                                                    | _ = X                                                                                                   |
|----------------------------------------------------------------------------------------------------|----------------------------------------------------------------------------------------------------|
| Stan rezerwacji : Do potwierdzenia do : Potwierdzenia do : 2013-06-14 - Colorana rozliczona Rozliczona Rozlicz | ~?                                                                                                    |
| Dane rezerwującego         Rezerwowane pokoje           Nazwiako/fima /mę         [Wybór pokoju ]           Zszczegó ły rezerwacji         Pokój .                                                                                                    | Podsumowanie           Za pokoje           Positki ustugi           0,00 m           Towary             |
| ldentylikator                                                                                                    | Razem         0.00 [∞]           Zapł. (zaliczka)         0.00 [∞]           Pozostaje         0.00 [∞] |
| Goście - meldowanie Dokumenty (faktury, paragony) Positki i usługi Towary Notatki i przypomnienia                                                                                                    |                                                                                                    |
| Imię Nazwisko Pokój Początek pobytu Koniec pobytu Adres                                                                                                    | Numer dok.                                                                                              |
| Druki     SMSy     Rezerwuj                                                                                                    | lhe                                                                                                    |

- 2. Szczegóły rezerwacji
  - identyfikator (data/kolejny nr rezerwacji)
  - łączna liczba dorosłych/łączna liczba dzieci (ilość dzieci w przedziałach wiekowych)
  - klient chce fakture TAK/NIE
  - godzina przyjazdu (przewidywana godzina przyjazdu, wartość domyślną można ustawić Ustawienia i administracja → Ustawienia → Ogólne → Domyślna godzina zakwaterowania)
  - źródło rezerwacji (booking.com, eHotele, strona www, system rezerwacji online, telefon)
  - dodatkowe informacje (dowolny wpis)

### Usługi Informatyczne oraz Tworzenie i Sprzedaż Oprogramowania

|                                                                                                    | Stan rezerwacji : Wstępna                                                                                                    | Do potwierdzenia do : Potwierdzona<br>2013-06-14                                                                                                    | ~ ?                                                                                                    |
|----------------------------------------------------------------------------------------------------|----------------------------------------------------------------------------------------------------|----------------------------------------------------------------------------------------------------|----------------------------------------------------------------------------------------------------|
| Jazwisko/fima jinig<br>Szczegó ły rezerw<br>dentyfikator<br>dentyfikator<br>żwier referencyjny<br>"czma I. dorosłych [<br>Jaent choc fakturę<br>odzine przyszdu<br>Jodatkowe informacje | Dane rezerwująceg<br>Jakubowski Adam<br>P Edytu Wybierz Nowy<br>racji<br>2013-06-14/23<br>3 taczne I. dzieci Other Hit<br>NE V<br>12 taczne I. dzieci Other Hit<br>12 taczne I. dzieci Other Hit<br>13 taczne I. dzieci Other Hit<br>14 taczne I. dzieci Other Hit<br>14 taczne I. dzie | Rezerwowane pokoje           [Wybór pokoji ]           Temin 10 siepnia 2013 * 24 siepnia 2013 * Dr           Pokój.           Wybierz           Pokój.           Ustar rezerwowanych pokoi           Numer/Nazwa           Pozijek Koriec Cena           100           201341910           201341910           201341910           201341910 | Podsumowanie         0.00 mm           Za pokoje         0.00 mm           Posliki uslugi         0.00 mm           Towary         0.00 mm           Razem         0.00 mm           Zapi. (zaliczka)         0.00 mm           Pozostaje         0.00 mm |
| Goście - meldowa<br>Imię<br>• Druki                                                                                                    | anie Dokumenty (faktury, paragony, Nazwisko Pokój SMSy                                                                                                    | Positki i ustugi Towary Notatki i przypomnienia     Początek pobytu Koniec pobytu Adres      Rezervuti                                                                                                    | Numer dok.<br>P Edytuj<br>- Inne                                                                                                    |

- 3. Rezerwowane pokoje
  - termin (od ... do ...), dni (ilość dni)
  - pokój (wybieramy z listy dostępnych w tym terminie)
  - średnia cena za dzień (zgodnie z ustalonym cennikiem)
  - razem (cena za wszystkie dni)
  - lista pokoi dodanych do rezerwacji (aby edytować termin, pokój czy cenę wystarczy dwukrotnie kliknąć na wybraną pozycję z listy lub kliknąć ikonkę z ołówkiem i wprowadzić zmiany w odpowiedniej pozycji; aby usunąć pozycję wystarczy kliknąć ikonkę ze znakiem X)

|                                                                                                    | Stan rezerwacji : Wstępr                                                                                                    | na Do potwierdzenia do : Potwierdzona rozliczona ? ?                                                                                                    |                                                   |
|----------------------------------------------------------------------------------------------------|----------------------------------------------------------------------------------------------------|----------------------------------------------------------------------------------------------------|---------------------------------------------------|
| Jazwisko-firma jinię<br>Szczegóły rezerw<br>dentyfikator<br>źdółło rezerwacji<br>kumer referencyjny<br>"ączna I. dorosłych I<br>Glent chce fakturę<br>Jodatkowe informacje | Dane rezervująceg<br>Jakubowski Adam<br>PEdytuj Wybierz ® Nowy<br>vacji<br>2013-06-14/23<br>3 * Łączma I. dzieci 0 * fili<br>NIE •<br>12 * : 30 * ij<br>: | go       Hezerwowane pokoje       Podsumowanie         [Wybár pokoju]       Za pokoje       Za pokoje         Termin. 10 siempnia 2013 v       - 24 siempnia 2013 v       D         Pokáj.       Wybierz       Posilki luskuji         Tomary       Elsta rezerwowanych pokoi       Pozapi. (zalczka)         Numer/Nazwa       Początek       Kniec       Cena         100       2013/08-10       2013/08-24       0)         102       2013/08-10       2013/08-24       0) | 0.00 순 ()<br>0.00 순<br>0.00 순<br>0.00 순<br>0.00 순 |
| Goście - meldow:                                                                                                    | anie Dokumenty (faktury, paragony,<br>Nazwisko Pokój                                                                                                    | ) Posiłki i usługi Towary Notatki i przypomnienia<br>Początek pobytu Koniec pobytu Adres Numer dok.                                                                                                    | Dodaj     Zdytuj     v Inne                       |

- 4. Podsumowanie płatności
  - za pokoje (z możliwością dodania rabatu)
  - posiłki i usługi (przypisane do rezerwacji)
  - towary (przypisane do rezerwacji)
  - razem (podsumowanie ww pozycji)
  - zapłacona zaliczka (klikając ikonę z monetami można wpłacić dowolną kwotę zaliczki-z tego poziomu nie zostanie jednak wystawiona faktura zaliczkowa)
  - pozostaje (pozostała kwota do wpłaty)

### Usługi Informatyczne oraz Tworzenie i Sprzedaż Oprogramowania

|                                                                                                    | Stan rezerwacji :                                      | Wstępna               | Do potwierdzenia do :<br>2013-06-14 -     | Potwierdzona<br>rozliczona                                              | Inny                        | • ?                                    |                                                                      |
|----------------------------------------------------------------------------------------------------|--------------------------------------------------------|-----------------------|-------------------------------------------|-------------------------------------------------------------------------|-----------------------------|----------------------------------------|----------------------------------------------------------------------|
| izwisko/firma jmię<br>zczegóły rezerv                                                                             | Dane n<br>Jakubowski Adam<br>Boyou R. Wybierz<br>vacii | ezerwującego          | A Termin 10 sierpnia 2013<br>Pokój .      | Rezerw<br>[Wybór pokoju]<br>. 24 sierpnia                               | owane pokoje<br>2013 🗐 🔻 Dr | - Podsumowanie                         | 0.00 V<br>0.00 V<br>0.00 V                                           |
| ntyfikator<br>idło rezerwacji .<br>mer referencyjny<br>czna I. dorosłych<br>int chce fakturę<br>dzina orzviazdu . | 2013-06-14/23                                          | ▼<br>O∳ Ш             | Lista re:                                 | Dodaj do listy<br>zerwowanych pokoj                                     |                             | Razem<br>Zapł. (zaliczka)<br>Pozostaje | 0.00 <sup>*</sup> /*<br>0.00 <sup>*</sup> /*<br>0.00 <sup>*</sup> /* |
| datkowe informacje                                                                                                |                                                        |                       | Numer/Nazwa 100 102                       | Początek Koniec<br>2013-08-10 2013-08-24<br>2013-08-10 2013-08-24<br>mr | Cena 0, 0                   |                                        |                                                                      |
| oście - meldow                                                                                                    | anie Dokumenty (faktury                                | , paragony,)<br>Pokój | Posiłki i usługi Towar<br>Początek pobytu | y Notatki i przypom<br>Koniec pobytu A                                  | nienia<br>dres              | Numer dok.                             | 📀 Dodaj                                                              |

MatSel

e'mail: biuro@matsol.pl

#### 5. Zakładki

٠

goście – meldowanie (lista zameldowanych gości)

 menu kontekstowe (po kliknięciu prawym klawiszem myszy na wybranej pozycji): melduj, melduj rezerwującego, wymelduj wszystkich, edytuj dane osoby, usuń osobę, drukuj listę, karta pobytu)

- **przyciski** (po prawej stronie): **Melduj**, **Wymelduj**, **Inne** (melduj rezerwującego, wymelduj wszystkich, edytuj dane osoby, usuń osobę, drukuj listę, karta pobytu)

| Goś | cie - meldowanie | Dokumenty (faktury | . paragony) | Posiłkii usługi Tow | vary Notatk                                                       | i i przyp                         | oomnienia                                             |            |                  |
|-----|------------------|--------------------|-------------|---------------------|-------------------------------------------------------------------|-----------------------------------|-------------------------------------------------------|------------|------------------|
|     | lmię             | Nazwisko           | Pokój       | Początek pobytu     | Koniec pobyt                                                      | u                                 | Adres                                                 | Numer dok. | 📀 Dodaj          |
| •   | Justyna          | Kowalska           | 204         | 2013-6-18 13:18:0   | 2013-06-20 1                                                      | 1:30:00                           | Nowa 3, 62-500 Konin                                  |            | 📝 Edytuj         |
|     |                  |                    |             |                     | <ul> <li>●</li> <li>●</li> <li>●</li> <li>●</li> <li>●</li> </ul> | Dodaj<br>Wyme<br>Usuń c<br>Drukuj | rezerwującego<br>elduj wszystkich<br>psobę<br>j listę |            | Melduj<br>• Inne |
| D   | ruki 🗍 🗸 SM      | Sy                 |             | Zatwierdź           |                                                                   | Karta p                           | oobytu                                                |            |                  |

dokumenty, faktury, paragony... (dokumenty przypisane do danej rezerwacji)
menu kontekstowe (po kliknięciu prawym klawiszem myszy na wybranej pozycji): edytuj, podgląd wydruku, drukuj listę, płatność, faktura końcowa na podstawie zaznaczonych zaliczkowych)
przyciski (po prawej stronie): Nowy (paragon, faktura, faktura zaliczkowa, faktura końcowa na podstawie zaznaczonych zaliczkowych, rachunek), Usuń, Inne (edytuj, podgląd wydruku, drukuj listę, płatność)

|            | Numer dokumentu | Typ dokumentu        | Sprzedaż        | Płatność        | Ne  | tto Brutto                              | Zapł.          | Forma płatności          | Vowy                         |
|------------|-----------------|----------------------|-----------------|-----------------|-----|-----------------------------------------|----------------|--------------------------|------------------------------|
| FVZ/2013/8 |                 | Faktura VAT Zaliczka | 18 czerwca 2013 | 18 czerwca 2013 | 0 4 | Edytuj<br>Podgląd wydru<br>Drukuj listę | ku             |                          | Usuń<br>V Inne<br>Fakt. koń. |
| D          | niki 🕞 🕞 SMS    | v                    |                 | Zatwierdź       |     | Płatność<br>Faktura końcow              | va, tj. odejmu | ijąca faktury zaliczkowe |                              |

posiłki i usługi (lista posiłków i usług dodatkowych przypisanych do rezerwacji; grupy i konkretne pozycje w grupie można zdefiniować dowolnie w słownikach Ustawienia i administracja → Ustawienia słownikowe → Grupy posiłków i usług/Posiłki i usługi)

| Nazwa Data                               | Czas  | Cena  | Pokój | Info | 🛞 Dodaj                               |
|------------------------------------------|-------|-------|-------|------|---------------------------------------|
| Zestaw posiłków na cały dzień 2013-06-16 | 00:00 | 30,00 | 204   |      | 📝 Edytuj                              |
| Zestaw posiłków na cały dzień 2013-06-17 | 00:00 | 30,00 | 204   |      | C Usuń                                |
| Zestaw posiłków na cały dzień 2013-06-18 | 00:00 | 30,00 | 204   |      | · · · · · · · · · · · · · · · · · · · |
| Zestaw posiłków na cały dzień 2013-06-19 | 00:00 | 30,00 | 204   |      | ♥ Inne                                |
| Zestaw posiłków na cały dzień 2013-06-20 | 00:00 | 30,00 | 204   |      |                                       |

| Go | ście - meldowanie | Dokumenty (faktury, parag | jony) F | Posiłki i usługi | Towary | Notatki i przypomnienia |           |
|----|-------------------|---------------------------|---------|------------------|--------|-------------------------|-----------|
|    | Nazwa             | Cena                      | llość   | Wartość          | Pokoj  |                         | 🕀 Dodaj   |
| •  | Orzeszki ziemne   | 10,00                     | · 1     | .00              | 10,00  | 204                     | 📝 Edytuj  |
|    | Paluszki          | 3,00                      | 1       | .00              | 3,00   | 204                     | C Usuń    |
|    |                   |                           |         |                  |        |                         | [/ ▼ Inne |
|    | Druki 🛛 🕞 🕶 SM:   | Sy                        |         | Zatw             | ierdź  |                         |           |

• **notatki i przypomnienia** (dowolna notka lub przypomnienie przypisana do rezerwacji – widoczna także w organizerze)

| oście - meldowanie   | Dokumenty (faktury, paragon | y,) Posiłkiiusługi Towary | Notatki i przypomnienia |          |
|----------------------|-----------------------------|---------------------------|-------------------------|----------|
| Tytuł                | Treść                       |                           |                         | 📀 Dodaj  |
| Przypomnienie o płat | ności                       |                           |                         | 📝 Edytuj |
|                      |                             |                           |                         | 🕴 Usuń   |
|                      |                             |                           |                         | - Inne   |
|                      |                             |                           |                         |          |
|                      |                             |                           |                         |          |
| <u></u> )[           |                             |                           | n                       |          |
| Drukt                | MSy                         | Zatwierdź                 |                         |          |

#### 6. Druki

|                                                                                                    | Stan rezerwac                                                                                                    | ji : Pobyt z wpłatą                                         | Inny                                                                                                    | - ?                                                                 |                                                                                                    |                                                                                 |
|----------------------------------------------------------------------------------------------------|----------------------------------------------------------------------------------------------------|-------------------------------------------------------------|----------------------------------------------------------------------------------------------------|---------------------------------------------------------------------|----------------------------------------------------------------------------------------------------|---------------------------------------------------------------------------------|
| Vazwisko/filma Jinie Kov<br>Szczegóły rezerwacji<br>identyfikator<br>źródło rezerwacji .<br>Nume referencyiny<br>Quent choce fakturę NIE<br>Godzina przyjazdu .<br>Dodatkowe informacje : | Dane rezerwującego<br>valska Justyna<br>Edytuj Wybierz Nowy<br>2013-06-14/22<br>United Control Control Con | Temin , 16 czerwca<br>Pokój .<br>List<br>Numer/Nazwa<br>204 | Rez<br>[Wybór pokoju<br>2013 • - 20 czen<br>• Wybierz<br>Dodaj do lasty<br>a rezenwowanych pok<br>Początek Koniec<br>2013-06-16 2013-0 | erwowane pokoje<br>1)<br>wca 2013 • C<br>2013 • Cena<br>520 • 720 • | Podsumowanie –<br>Za pokoje<br>Posliki uslugi<br>Toway<br><b>Razem</b><br>Zapi. (založka)<br>Pozostaje | 720.00 (*)<br>150.00 (*)<br>13.00 (*)<br>883.00 (*)<br>144.00 (*)<br>739.00 (*) |
|                                                                                                    | Dokumenty (faktury, paragony                                                                                                    | Posilki justuai Ta                                          | wary Notatki i przyr                                                                                                    | omnienia                                                            |                                                                                                    |                                                                                 |
| Goście - meldowanie                                                                                                    | Nazwisko Pokói                                                                                                    | Poczatek polytu                                             | Koniec nobytu                                                                                                    | Adres                                                               | Numer dok.                                                                                             | Dodai                                                                           |
| Goście - meldowanie<br>Imię<br>Justyna                                                                                                    | Nazwisko Pokój<br>Kowalska 204                                                                                                    | Początek pobytu<br>2013-6-18 13:18:0                        | Koniec pobytu<br>2013-06-20 11:30:00                                                                                                   | Adres<br>Nowa 3, 62-500 Konin                                       | Numer dok.                                                                                             | Dodaj     Edytuj                                                                |

Przydatne dla rezerwacji druki widoczne są w lewym dolnym rogu okna **Rezerwacja/pobyt.** Wygenerowane druki można wydrukować, zapisać w excelu lub .pdf, a także wysłać emailem bezpośrednio do klienta (w kartotece klienta musi zostać wcześniej wpisany adres email)

Potwierdzenie wykonania rezerwacji (przed wygenerowaniem druku należy ustalić kwotę zaliczki)

Na wygenerowanym podglądzie druku można (zmiany są widoczne po kliknięciu przycisku **Odśwież**) \* ustawić inną datę wystawienia

- \* załączyć/wyłączyć listę posiłków i usług
- \* zmienić kwotę całkowitą/kwotę zaliczki
- \* zmienić ilość dorosłych dzieci
- \* dopisać dodatkowe informacje widoczne na wydruku

| Potwierdzenie rezerwacji                                                                         |                                                                                                    |                                               |                                   | x                                              |
|--------------------------------------------------------------------------------------------------|----------------------------------------------------------------------------------------------------|-----------------------------------------------|-----------------------------------|------------------------------------------------|
| Data : II kwietnia 2013 🐨 Kwota :<br>Informacje : Zaliczka :<br>Waluta :<br>Drukuj Zapisz v 100% | 1000.00 ⊕         Dorośli :         1 ⊕         0           200.00 ⊕         Dzieci :         0 ⊕           PLN         0         0 | Z Załącz lisę posiłków i usług V              | Vyślij Odśwież<br>Strona : 1      |                                                |
| Grapo Services                                                                                   |                                                                                                    | 2013-04-16                                    | Ustalenie kwoty zalicz<br>Razem : | ki ×<br>930.00 등<br>186.00 응 20.00 응 % całości |
| Potwierdz                                                                                        | enie rezerwacji nr : 2                                                                                                    | 013-04-02/14                                  |                                   | Anuluj OK                                      |
| Numer referencyjny :                                                                             |                                                                                                    |                                               |                                   |                                                |
| Rezerwacja dokonana dla :<br>Liczba dorosłych : 1<br>Liczba dzieci : 0                           | Ewelina<br>Jaworska<br>Szkolna 6<br>32-300 Olkusz                                                                                   |                                               |                                   |                                                |
|                                                                                                  | Płatności                                                                                                    |                                               | 1                                 |                                                |
| Kwota całkowita : 100<br>Kwota zaliczki : 200<br>Pozostanie do zapłaty : 800                     | 0,00 PLN<br>,00 PLN<br>,00 PLN                                                                                                    |                                               |                                   | J                                              |
| Rezerwacja obej                                                                                  | muje poniższe pokoje/kwatery w                                                                                                    | następujących datach :                        |                                   |                                                |
| Nazwa/Numer pokoju/kwatery                                                                       | Data początkowa Data końcowa                                                                                                    | Opis                                          |                                   |                                                |
| 200                                                                                              | 2013-04-08 2013-04-18                                                                                                    | Ilość osób w pokoju : 2; Piętro :<br>Piętro 2 |                                   |                                                |
| Treść regulaminu rezerwacji. Wi<br>potwierdzenia rezerwacji                                      | docznytutaj tekst można zmienić w :<br>m                                                                                            | Ustawienia->Ogólne->Druk                      |                                   | •                                              |

#### Potwierdzenie rezerwacji i wpłaty zaliczki

Na wygenerowanym podglądzie druku można (zmiany są widoczne po kliknięciu przycisku **Odśwież**):

- \* ustawić inną datę wystawienia
- \* załączyć/wyłączyć listę posiłków i usług
- \* zmienić kwotę całkowitą/kwotę zaliczki
- \* zmienić ilość dorosłych dzieci
- \* dopisać dodatkowe informacje widoczne na wydruku

| Potwierozenie wpraty za<br>Data : 16 kwietnia<br>Informacje : | a 2013 🔍 Kwota :<br>Zaliczka :<br>Waluta :                 | 1000.00 	 Doros<br>0.00 	 Dziec<br>PLN 	 ℤ Z    | śli :             | i usług                                       | Wyślij | Odśwież    |
|---------------------------------------------------------------|------------------------------------------------------------|-------------------------------------------------|-------------------|-----------------------------------------------|--------|------------|
| Drukui Zanisz                                                 | ▼ 100%                                                     | _                                               |                   |                                               |        | Strona : 1 |
|                                                               | Grapo Services                                             |                                                 |                   | 2013-04-16                                    | 5      |            |
|                                                               | Potwierdzenie w<br>Numer referencyjny :                    | płaty zaliczk                                   | i za rezerwa      | cję nr : 2013-04-02/14                        |        |            |
|                                                               | Rezerwacja dokonana dla :<br>Liczba dorosłych : 1          | Ewelina<br>Jaworska<br>Szkolna 6<br>32-300 Olku | ISZ               |                                               |        |            |
|                                                               | Liczba dzieci : 0                                          |                                                 |                   |                                               |        |            |
|                                                               |                                                            | F                                               | Płatności         |                                               |        |            |
|                                                               | Kwota całkowita :                                          | 1000,00 F                                       | PLN               |                                               |        |            |
|                                                               | Wpłacono zaliczkę w wysok                                  | ości: 0,00 PLN                                  |                   |                                               |        |            |
|                                                               | Pozostało do zapłaty :                                     | 1 000,00                                        | PLN               |                                               |        |            |
|                                                               | Rezerwacja obe                                             | ejmuje poniższe p                               | okoje/kwatery w   | następujących datach :                        |        | -          |
|                                                               | Nazwa/Numerpokoju/kwatery                                  | Data początkowa                                 | Data końcowa      | Opis                                          |        |            |
|                                                               | 200                                                        | 2013-04-08                                      | 2013-04-18        | Ilość osób w pokoju : 2; Piętro :<br>Piętro 2 |        |            |
|                                                               | Treść regulaminu rezerwacji. W<br>potwierdzenia rezerwacji | vidocznytutaj tekst r                           | można zmienić w : | Ustawienia->Ogóine->Druk                      |        |            |

#### Prośba o podanie pory przyjazdu

Na wygenerowanym podglądzie druku można (zmiany są widoczne po kliknięciu przycisku **Odśwież**):

- \* ustawić inną datę wystawienia
- \* zmienić ilość dorosłych/dzieci
- \* dopisać dodatkowe informacje widoczne na wydruku

| Prośba o podanie pory przyjazdu                                                                  |                                                               |                     |                                               | _ = ×        |
|--------------------------------------------------------------------------------------------------|---------------------------------------------------------------|---------------------|-----------------------------------------------|--------------|
| Data wystawienia dokumentu . 16 kwietnia 2013 (<br>Dorośli                                       | Informacje :                                                  |                     | Wyślij                                        | Odśwież      |
| Drukuj Zapisz                                                                                    | _                                                             |                     |                                               | Strona : 1 🚔 |
| Grapo Services<br>P<br>Numer referencyjny :<br>Rezerwacja dokonana dla :<br>Liczba dorosłych : 1 | rośba o poda<br>Ewelina<br>Jaworska<br>Szkolna<br>Sz-300 Olku | anie pory pra       | 2013-04-16<br>zyjazdu                         |              |
| Liczba dzieci : 0                                                                                |                                                               |                     |                                               |              |
| Rezerwacja obe                                                                                   | ejmuje poniższe p                                             | okoje/kwatery w     | następujących datach :                        |              |
| Nazwa/Numerpokoju/kwatery                                                                        | Data początkowa                                               | Data końcowa        | Opis                                          |              |
| 200                                                                                              | 2013-04-08                                                    | 2013-04-18          | Ilość osób w pokoju : 2; Piętro :<br>Piętro 2 |              |
| Treść prośby o podanie pory pr<br>>Prośba o podanie poryprzyja;                                  | zyjazdu. Widoczny<br>du                                       | tutaj tekst można z | mienićw∶Ustawienia->Ogólne-                   |              |
| •                                                                                                |                                                               | III                 |                                               | ±. ▲         |

- Karta pobytu x \_ m ▼ 100% Strona : 1 🚔 Drukuj Zapis Konfiguracja wydruku karty pobytu x Karta pobytu 🔽 Drukuj listę usług Pani/Pan : Zofia Adamczyk 🔽 Drukuj standardową kartę posiłków do uzupełniania Identyfikator rezerwacji : 2013-04-02/13 OK Anuluj Pokój: 301 Od: 2013-4-2 Do: 2013-4-13 Karta posiłków 2013-4-2 2013-4-3 2013-4-4 2013-4-5 2013-4-6 2013-4-7 2013-4-8 <u>Ś</u> o k ś o k ś o k ś o k ś o k ś o k ś o k 2013-4-9 2013-4-10 2013-4-11 2013-4-12 2013-4-13 \$ 0 k \$ 0 k \$ 0 k \$ 0 k \$ 0 k \$ 0 k \$ 0 k \$ 0 k \$ 0 k \$ 0 k \$ 0 k \$ 0 k \$ 0 k \$ 0 k \$ 0 k \$ 0 k \$ 0 k \$ 0 k \$ 0 k Posiłki i usługi dodatkowe Treść regulaminu karty pobytu. Widoczny tutaj tekst można zmienić w : Ustawienia->Ogólne->Karta pobytu
- Karta pobytu (przed wygenerowaniem druku należy skonfigurować kartę pobytu)

### Podziękowanie za pobyt

Na wygenerowanym podglądzie druku można (zmiany są widoczne po kliknięciu przycisku **Odśwież**) dopisać dodatkowe informacje widoczne na wydruku.

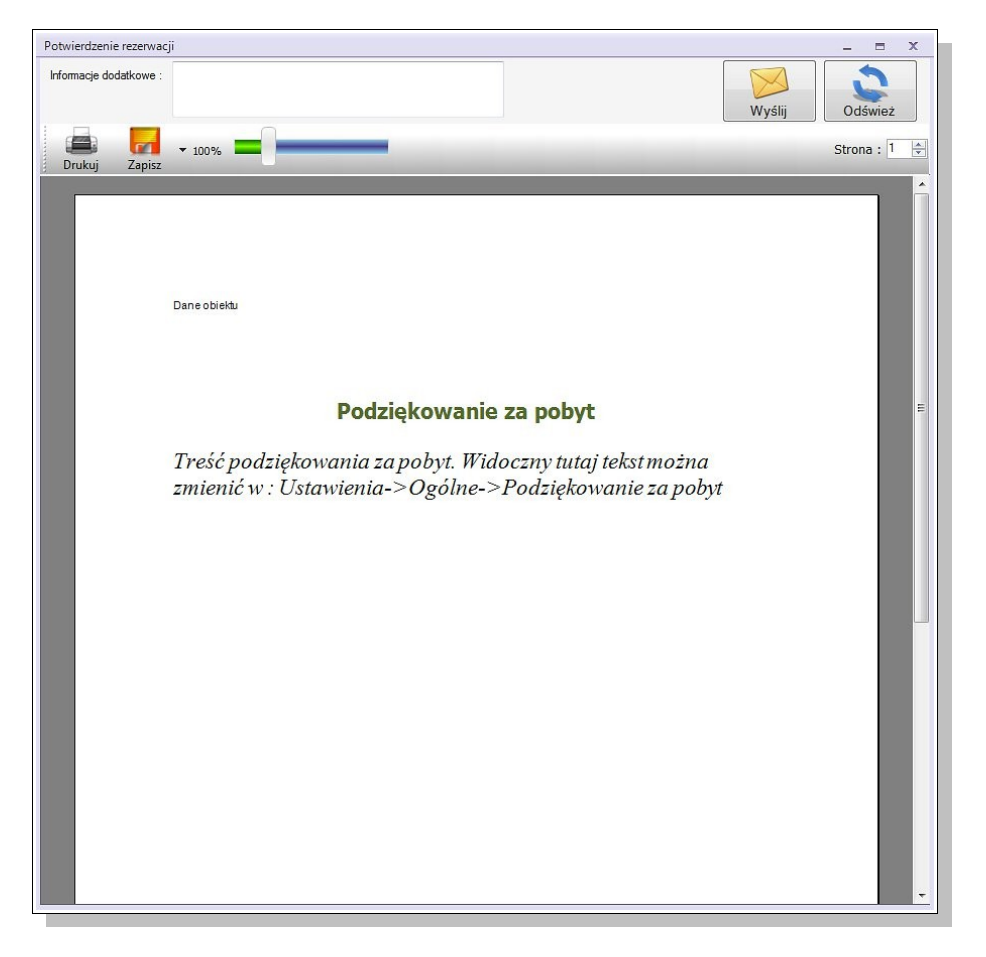

# **MELDOWANIE GOŚCI**

## Z POZIOMU EDYCJI REZERWACJI/POBYTU (ZALECANE – MELDUNEK JEST POWIĄZANY Z REZERWACJĄ)

|                                                                                                    |                                                                                                    | stan rezerwacji | - Pobyt z wpłatą                                                 | linny                                                                                                    | •                                                                   |                                                                                                  |                                                                                     |
|----------------------------------------------------------------------------------------------------|----------------------------------------------------------------------------------------------------|-----------------|------------------------------------------------------------------|----------------------------------------------------------------------------------------------------|---------------------------------------------------------------------|--------------------------------------------------------------------------------------------------|-------------------------------------------------------------------------------------|
| zzviako/firma "imię<br>zczegó ły rezer<br>antyfikator<br>śdło rezerwacji .<br>imer referencyjny<br>czna I. dorosłych<br>ant chce fakturę<br>dzina przyjazdu .<br>datkowe informacj | Dane re           Kowalska Justyna           [2]* Edytu           1           2013:06:14/22           1           1           1           2           12           12           203:06:14/22           12           12           12           12           12           2           12           2           12           2           2           2           12           2           2           2           2           2           2           2           2           2           2           2           2           2           2           2           2           2           2           2           2           2           2           2           2           2           2           2      < | V Nowy          | Termin , 16 czerwca 20<br>Pokój .<br>Lista<br>Numer/Nazwa<br>204 | Rez<br>[Wybór pokoju<br>13 • 20 czen<br>Wybierz<br>Dodaj do laty<br>rezerwowanych pok<br>Początek Koniec<br>2013/06-15 2013/06 | ewowane pokoje<br>)<br>veca 2013 • pr<br>0<br>0<br>Cena<br>20 720 0 | Podsumowanie –<br>Za pokoje<br>Posliki uslugi<br>Toway<br>Razem<br>Zapl. (zaliczka)<br>Pozostaje | 720.00 (*) (*)<br>150.00 (*)<br>13.00 (*)<br>883.00 (*)<br>144.00 (*)<br>739.00 (*) |
| ioście - meldov                                                                                                    | wanie Dokumenty (faktury                                                                                                    | . paragony,) F  | ∢<br>Posiłkiiusługi   Tow                                        | m<br>ary Notatki i przyp                                                                                                    | oomnienia                                                           |                                                                                                  |                                                                                     |
| Imię                                                                                                    | Nazwisko                                                                                                    | Pokój           | Początek pobytu                                                  | Koniec pobytu                                                                                                    | Adres                                                               | Numer dok.                                                                                       | 📀 Dodaj                                                                             |
| Justyna                                                                                                    | Kowalska                                                                                                    | 204             | 2013-6-18 13:18:0                                                | 2013-06-20 11:30:00                                                                                                    | Nowa 3, 62-500 Konin                                                |                                                                                                  | Edytuj<br>Melduj                                                                    |

W oknie **edycji rezerwacji/pobytu** wybieramy zakładkę **Goście – meldowanie** (w dolnej części okna). Z tego poziomu mamy dostęp do 4 funkcjonalnych przycisków:

| Goś | cie - meldowanie | Dokumenty (faktury | , paragony,) F | Posiłkiiusługi Tow  | ary Notatki i przyp | oomnienia            |            |          |
|-----|------------------|--------------------|----------------|---------------------|---------------------|----------------------|------------|----------|
|     | Imię             | Nazwisko           | Pokój          | Początek pobytu     | Koniec pobytu       | Adres                | Numer dok. | 📀 Dodaj  |
| Þ   | Justyna          | Kowalska           | 204            | 2013-06-16 15:29:00 | 2013-06-20 11:30:00 | Nowa 3, 62-500 Konin |            | 📝 Edytuj |
|     | Ewelina          | Jaworska           | 204            | 2013-06-16 15:29:00 | 2013-06-20 11:30:00 | Szkolna 6, Olkusz    |            | Melduj   |
| • D | Druki 🛛 🛛 🕶 SM   | 1Sy                |                | Zatwierdź           |                     |                      |            |          |

• **Dodaj** – dodaje osoby do listy meldowanych. W oknie Meldowanie wpisujemy samodzielnie dane meldowanego lub wybieramy z bazy klientów albo bazy meldowanych

| Pobyt<br>Numer pokoju                                                                    | 200                                   | •                                   |   |
|------------------------------------------------------------------------------------------|---------------------------------------|-------------------------------------|---|
| Pocz. pobytu (meldun                                                                     | ek). 8 kwietnia 2013                  |                                     |   |
| Koniec pobytu (wyme                                                                      | d.) 18 kwietnia 2013                  |                                     |   |
| Status                                                                                   |                                       |                                     |   |
| Dane osobowe - pods                                                                      | awowe                                 |                                     |   |
| Imię                                                                                     |                                       |                                     |   |
| Nazwisko                                                                                 |                                       |                                     |   |
| Narodowość                                                                               | Polska                                |                                     |   |
|                                                                                          |                                       |                                     |   |
| Dane osobowe dodati                                                                      | lowe                                  |                                     |   |
| Dane osobowe dodati<br>Adres                                                             | .cowe                                 | Imiona rodziców                     |   |
| Dane osobowe dodatł<br>Adres                                                             | cowe                                  | Imiona rodziców                     |   |
| Dane osobowe dodati<br>Adres                                                             | owe<br>-                              | Imiona rodziców                     |   |
| Dane osobowe dodati<br>Adres                                                             | vowe<br>▼<br>↓<br>16 kwietnia 2013 ↓  | Imiona rodziców<br>Telefon<br>Uwagi | * |
| Dane osobowe dodatł<br>Adres<br>Numer dokumentu<br>Data urodzenia<br>Miejsce urodzenia . | • • • • • • • • • • • • • • • • • • • | Imiona rodziców                     | * |

- Edytuj pozwala na edycję danych klienta
- Melduj przy pomocy tego przycisku meldujemy lub wymeldowujemy osobę.

| Goś | cie - meldowanie | Dokumenty (faktury | , paragony,) | Posiłki i usł | ugi Towary Notatki i przy      | pomnienia            |            |          |
|-----|------------------|--------------------|--------------|---------------|--------------------------------|----------------------|------------|----------|
|     | lmię             | Nazwisko           | Pokój        | Początek      | pobytu Koniec pobytu           | Adres                | Numer dok. | 🕀 Dodaj  |
| •   | Justyna          | Kowalska           | 204          | 2013-06-1     | 6 15:29:00 2013-06-20 11:30:00 | Nowa 3, 62-500 Konin |            | 📝 Edytuj |
|     | Ewelina          | Jaworska           | 204          | 2013-06-1     | Meldowanie                     | x                    |            | Melduj   |
|     |                  |                    |              |               | Data i godz. zameldowania      | czerwca 2013         |            | - Inne   |
| D   | ruki 🗍 🕶 SM      | ISy                |              | Za            | Anulu                          | јОК                  |            |          |

#### Inne:

|   | lmię      | Nazwisko | Pokój | Początek pobytu   | Koniec pobytu       | Adres                | Numer dok. | •   | Dodaj                                      |
|---|-----------|----------|-------|-------------------|---------------------|----------------------|------------|-----|--------------------------------------------|
|   | Justyna   | Kowalska | 204   | 2013-6-18 15:14:0 | 2013-06-20 11:30:00 | Nowa 3, 62-500 Konin |            | E E | idytuj                                     |
|   |           |          |       |                   |                     |                      |            | N   | felduj                                     |
|   |           |          |       |                   |                     |                      |            | -   | Inne                                       |
|   |           |          |       |                   |                     |                      |            | •   | Dodaj rezerwującego<br>Wymelduj wszystkich |
| D | nuki – SM | 19.4     |       |                   |                     |                      |            | ā   | Drukui liste                               |

- Dodaj rezerwującego melduje osobę dokonującą rezerwacji
- Wymelduj wszystkich
- Edytuj dane osoby edytuje dane zaznaczonej zameldowanej osoby
- Usuń osobę usuwa zaznaczoną osobę
- Drukuj listę wydruk listy osób zameldowanych
- Karta pobytu wygenerowanie karty pobytu dla zaznaczonej osoby

### Z POZIOMU KSIĘGI MELDUNKOWEJ

Zalecane jest meldowanie z poziomu rezerwacji – utworzone zostanie wówczas powiązanie pomiędzy meldowanymi osobami a rezerwacją.

|                                        | ;                                       |                                                  |                                           |                                                                             | mHotel - [Księga meldur                               | nkowa]                                                         |                                        |             | _ = 3                                                                                |
|----------------------------------------|-----------------------------------------|--------------------------------------------------|-------------------------------------------|-----------------------------------------------------------------------------|-------------------------------------------------------|----------------------------------------------------------------|----------------------------------------|-------------|--------------------------------------------------------------------------------------|
| ogran                                  | 1 <b>•</b> [                            | Recepcja                                         | Sprzedaż Marketing i                      | administracja Raport                                                        | y • Urządzenia • Www                                  | v • Ustawienia • Po                                            | omoc *                                 |             | 🗘 Aktualizacja 🛛 🗛 🖉 🗕 🗗                                                             |
| Rezer                                  | wuj                                     | Spr. dostępnoś                                   | ć Grafik pokoi Rezerw<br>Rezerwacje pokoj | acje Widok bieżący                                                          | Pokoje Sprzątanie<br>Pokoje                           | Klienci Księga meld<br>Goście                                  | Drganizer G                            | rafik usług |                                                                                      |
| sieaa                                  | me                                      | ldunkowa 💿                                       |                                           |                                                                             |                                                       |                                                                |                                        |             | ٩                                                                                    |
|                                        |                                         |                                                  | <u></u>                                   |                                                                             | Księga meld                                           | unkowa                                                         |                                        |             |                                                                                      |
| C C H I                                | Data, p<br>Data, k<br>Pokój,<br>dentyfi | ooczątek<br>coniec<br>numer<br>ikator rezerwacji | 1 kwietnia 2013 -<br>30 kwietnia 2013 -   | Klient, nazwisko<br>Klient, imię.<br>Klient, numer dokumentu.<br>Narodowość |                                                       | Wyświetl wszystkie                                             | h •                                    |             | Szukaj (ENTER)                                                                       |
| , e                                    | ) Wee                                   | dług daty początku                               | pobytu   Według daty po                   | czątku pobytu odwrotnie 🤅                                                   | Według kolejności meldow                              | ania<br>Data koniec                                            | Dataur                                 | Miniscour   | Osoby zameldowane Osoby wymeldowan                                                   |
| -                                      | 4                                       | Zofia                                            | Adamczy                                   | k 100                                                                       | 2013-04-08 14:1                                       | 7 2013-04-22 11:30                                             | 1968-12-01                             | wiejsce di. | Poina 16. 78-100 Kołobrzeg                                                           |
| -                                      | 3<br>2<br>1                             | Adam<br>Zofia<br>Justyna                         | Jakubows<br>Adamczy<br>Kowalska           | ski 203<br>k 301<br>104                                                     | 2013-04-07 13:4<br>2013-04-02 15:2<br>2013-04-02 15:2 | 3 2013-04-10 11:30<br>6 2013-04-13 11:30<br>2 2013-04-07 11:30 | 1985-10-01<br>1968-12-01<br>1970-01-01 |             | Kwiatowa 9, 32-065 Krzeszowick<br>Polna 16, 78-100 Kołobrzeg<br>Nowa 3, 62-500 Konin |
| •••••••••••••••••••••••••••••••••••••• |                                         |                                                  |                                           | 11                                                                          |                                                       |                                                                |                                        |             |                                                                                      |
| ģ                                      | Dr                                      | ukuj 🛛 🔽 Lis                                     | sta rozwinięta                            |                                                                             |                                                       | · Inne                                                         | Wymelduj                               | 🕄 Usuń      | llość osób∶ •<br>Nedytuj 🕞 Dodaj                                                     |
| gowa                                   | any:                                    | Administrator                                    | Zmlana : popołudniowa                     | 🔮 Syn www 🗳 Odśwież                                                         |                                                       |                                                                |                                        |             |                                                                                      |

Nowy meldunek dodajemy klikając <u>Dodaj</u> w w dolnej części okna. Otworzy się wówczas okienko <u>Meldowanie</u>, gdzie postępujemy analogicznie jak w przypadku meldowania z poziomu rezerwacji, z tą różnicą, że samemu należy przypisać powiązanie z rezerwacją (nr pokoju, data pobytu).

| ٢                                 |                       |                                         |                    |                            | 🦂 🔶                                                   |                                   |                                                                                                    |
|-----------------------------------|-----------------------|-----------------------------------------|--------------------|----------------------------|-------------------------------------------------------|-----------------------------------|----------------------------------------------------------------------------------------------------|
| ezerwuj                           | Spr. dostępność<br>Re | Grafik pokoi Rezerwac<br>zerwacje pokoi | je Widok bieżący P | okoje Sprzątanie<br>Pokoje | Klienci Księga meld<br>Goście                         | I. Organizer Grafik usług<br>Inne |                                                                                                    |
| zerwacj                           | ie O                  |                                         |                    |                            |                                                       |                                   |                                                                                                    |
|                                   |                       |                                         | Lista reze         | rwacji/pobytów v           | według zadanych kry                                   | teriów                            |                                                                                                    |
| Identy<br>Nazwi<br>Imię<br>Nr doł | fikator               | Rodzaj n<br>Data, po<br>Data, ko        | czątek 1 kwietnia  |                            | szystkie<br>szapłacone<br>płacona zaliczka<br>płacone | Szukaj (ENTER)                    | Vistepna<br>Potivierdzona bez wpłaty<br>Potivierdzona z wpłata<br>Potivierdzona rozliczona<br>Potivi bez wpłaty<br>Pobyt bez wpłata<br>Pobyt rozliczony |
|                                   | Identyfikator         | Nazwisko/Nazwa                          | lmię               | Rozliczona                 | Zapł./Zal. Uwagi                                      | Użytkownik                        |                                                                                                    |
|                                   |                       |                                         |                    |                            |                                                       |                                   |                                                                                                    |
| -                                 | 2013-04-02/10         | Sikora                                  | Marian             | 1                          | 0.00                                                  | Administrator                     |                                                                                                    |
|                                   | 2013-04-02/11         | Sikora                                  | Marian             |                            | 400,00                                                | Administrator                     |                                                                                                    |
|                                   | 2013-04-02/12         | Pietrzak                                | Zenon              | V                          | 0.00                                                  | Administrator                     |                                                                                                    |
|                                   | 2013-04-02/13         | Adamczyk                                | Zofia              |                            | 0,00                                                  | Administrator                     |                                                                                                    |
|                                   | 2013-04-02/14         | Jaworska                                | Ewelina            | (m)                        | 0,00                                                  | Administrator                     |                                                                                                    |
|                                   | 2013-04-02/8          | FHU MIX Sp. z o.o.                      |                    |                            | 0,00                                                  | Administrator                     |                                                                                                    |
|                                   | 2013-04-02/9          | Kowalska                                | Justyna            |                            | 210,00                                                | Administrator                     |                                                                                                    |
|                                   | 2013-04-10/15         | Adamczyk                                | Zofia              |                            | 0,00                                                  | Administrator                     |                                                                                                    |
| -                                 |                       |                                         |                    |                            |                                                       | ,                                 |                                                                                                    |

# ZARZĄDZANIE REZERWACJAMI/POBYTAMI

Moduł **Rezerwacje** umożliwia podgląd wszystkich lub określonych przez konkretne kryteria rezerwacji. W jego skład wchodzą 4 zakładki: Lista, Bieżące, Wstępne, Widok z pokojami.

### LISTA

Lista rezerwacji pobytów wg zaznaczonych kryteriów

|                        |                |                              | Lista                                                | ezerwacji/poby                                               | tów według zad                                         | anych kryteriów |                   |                                                                                                    |                         |
|------------------------|----------------|------------------------------|------------------------------------------------------|--------------------------------------------------------------|--------------------------------------------------------|-----------------|-------------------|----------------------------------------------------------------------------------------------------|-------------------------|
| _                      |                |                              | (                                                    | Wyszukiwanie                                                 |                                                        |                 |                   | Wstepna                                                                                                    |                         |
| lde<br>Na<br>Imi<br>Nr | ientyfikator   | Rodzaj<br>Data, p<br>Data, k | rezerwacji 1 maja<br>oczątek 1 maja<br>oniec 31 maja | ♥ W 2013      ♥ W 2013      ♥ W 2013      ♥ W 2013      ♥ Za | szystkie<br>szapłacone<br>płacona zaliczka<br>ipłacone |                 | Szukaj (ENTER)    | Potwierdzona bez<br>Potwierdzona z wp<br>Potwierdzona rozli<br>Pobyt bez wpłaty<br>Pobyt z wpłatą<br>Pobyt z wpłatą | wpłaty<br>łata<br>ozona |
|                        | Identyfikator  | Nazwisko/Nazwa               | Imię                                                 | Rozliczona                                                   | Zapł./Zal. Uwa                                         | gi Użytko       | ownik             |                                                                                                    |                         |
| ×                      | 2012-9-25/1    | Pietrzak                     | Zenon                                                | V                                                            | 0,00                                                   | Admini          | strator           |                                                                                                    |                         |
|                        | 2013-03-28/7   | Adamczyk                     | Zofia                                                |                                                              | 0,00                                                   | Admini          | strator           |                                                                                                    |                         |
|                        | 2013-04-02/10  | Sikora                       | Marian                                               |                                                              | 0.00                                                   | Admini          | strator           |                                                                                                    |                         |
|                        | 2013-04-02/12  | Pietrzak                     | Zenon                                                | 1                                                            | 0.00                                                   | Admini          | strator           |                                                                                                    |                         |
|                        | 2013-04-02/13  | Adamczyk                     | Zofia                                                |                                                              | 0,00                                                   | Admini          | strator           |                                                                                                    |                         |
|                        | 2013-04-02/14  | Jaworska                     | Ewelina                                              |                                                              | 0.00                                                   | Admini          | strator           |                                                                                                    |                         |
|                        | 2013-04-02/8   | FHU MIX Sp. z o.o.           |                                                      |                                                              | 0.00                                                   | Admini          | strator           |                                                                                                    |                         |
|                        | 2013-04-02/9   | Kowalska                     | Justyna                                              |                                                              | 210,00                                                 | Admini          | strator           |                                                                                                    |                         |
|                        | 2013-04-12/16  | Adamczyk                     | Zofia                                                |                                                              | 150,00                                                 | Admini          | strator           |                                                                                                    |                         |
|                        | 2013-04-30/17  | Jakubowski                   | Adam                                                 | 1                                                            | 0.00                                                   | Admini          | strator           |                                                                                                    |                         |
|                        | ) Drukui liete |                              |                                                      |                                                              |                                                        |                 | lość rezerwacji : | 10 Razem zapł./zz                                                                                                   | ilczka : 360            |

Widoczna lista może być posegregowana wg wybranych kryteriów:

- Identyfikator (unikatowy, przypisany do rezerwacji)
- Nazwisko/nazwa
- Imię
- Nr dokumentu klienta
- Rodzaj rezerwacji
- Data początkowa/data końcowa

|   |                 | Lista rezerwacji/            | pobytów według zadanych kryterió      | w              |                                                  |   |
|---|-----------------|------------------------------|---------------------------------------|----------------|--------------------------------------------------|---|
| - |                 | Wyszukrwanie                 |                                       |                | Wstepna                                          |   |
|   | Identyfikator   | Rodzaj rezerwacji            | <ul> <li>Wszystkie</li> </ul>         |                | Potwierdzona bez wpłaty<br>Potwierdzona z wpłata |   |
|   | Nazwisko/nazwa. | Data, początek 1 maja 2013 👻 | Niezapłacone                          |                | Potwierdzona rozliczona                          | 1 |
|   | Imię            | Data, koniec                 | <ul> <li>Wpłacona zaliczka</li> </ul> | Szukaj (ENTER) | Pobyt bez wpłaty<br>Pobyt z wpłata               | L |
| π | Nr dok. klienta |                              | Zapłacone                             |                | Pobyt rozliczony                                 |   |

Powyższe kryteria zastosować można do rezerwacji:

- Wszystkich
- Niezapłaconych
- Z wpłaconą zaliczką
- Zapłaconych

|                 | Lista rezerw                 | acji/pobytów według zadanych kryteri  | ów                       |                                |
|-----------------|------------------------------|---------------------------------------|--------------------------|--------------------------------|
| Č.              | Wyszuki                      | wanie                                 | Wstepna                  |                                |
| Identyfikator   | Rodzaj rezerwacji            | Wszystkie                             | Potwierdzo               | ona bez wołaty<br>ona z wołata |
| Nazwisko/nazwa. | Data, początek 1 maja 2013   | <ul> <li>Niezapłacone</li> </ul>      | Potwierdzo               | ona rozliczona                 |
| Imię            | Data, koniec 30 czerwca 2013 | <ul> <li>Wpłacona zaliczka</li> </ul> | Szukaj (ENTER) Pobyt bez | wpłaty<br>Nara                 |
| Nr dok. klienta |                              | Zapłacone                             | Pobyt rozli              | czony                          |

Z poziomu tej zakładki można również:

- Wydrukować widoczną listę
- Usunąć/Dodać/Edytować rezerwację
- Wybrać Podgląd rezerwacji
- Wystawić dokument dla rezerwacji (paragon, faktura, faktura zaliczkowa, faktura końcowa na pdst. zaliczkowych, rachunek, połącz wystawione dokumenty dla zaznaczonej rezerwacji)
- Mieć wgląd w dokumenty wystawione dla rezerwacji

|                                                                    | lość rezerwacji : 10 Razem zapł./zaliczka : 360.00                        |
|--------------------------------------------------------------------|---------------------------------------------------------------------------|
| 🖨 Drukuj listę                                                     | 💌 Inne 🔍 Podgląd 🙆 Usuń 📉 Edytuj 🛞 Dodaj                                  |
| Załogowany: Administrator Zmlana: popołudniowa 👰 Syn www 🖓 Odśwież | Wystaw dokument  Wystawione dokumenty, powiązane z rez. Zameldowane osoby |

### BIEŻĄCE

#### Trwające w danym dniu rezerwacje/pobyty

| -            | ÷                       |                  |                                                                                        |                     | mHotel - [Reze                                  | rwacje]                 |                  |            |                 |                                                                               | x   |
|--------------|-------------------------|------------------|----------------------------------------------------------------------------------------|---------------------|-------------------------------------------------|-------------------------|------------------|------------|-----------------|-------------------------------------------------------------------------------|-----|
| rogra        | am • Recepcja Sprz      | edaż Market      | ing i administr                                                                        | acja Raporty        | • • Urządzenia • Www                            | v • Ustawienia • Pomo   | c •              |            | 😏 Aktualia      | acja MAX _ f                                                                  | 5 × |
| Reze         | erwuj Spr. dostępność G | arafik pokoi Rez | erwacje Wic                                                                            | lok bieżący         | Pokoje Sprzątanie                               | Klienci Księga meld.    | Organizer Grafik | usług      |                 |                                                                               |     |
| kezer        | rwacje 😡                |                  |                                                                                        |                     | Travajace w danum                               | iniu rezerwacie / nobyt | by               |            |                 |                                                                               | d b |
|              |                         |                  |                                                                                        |                     | Wyszukiwanie                                    | ina rezerwacje/ poby    | - 7              |            |                 |                                                                               |     |
| ista         | Data                    | wca 2013 👻       | <ul> <li>Wszystkie</li> <li>Niezapłaci</li> <li>Wpłacona</li> <li>Zapłacone</li> </ul> | one O<br>zaliczka O | Wszystkie<br>Kończące się<br>Rozpoczynające się |                         |                  | Szukaj (EN | TER)            | dzona bez wpłaty<br>dzona z wpłata<br>dzona rozliczona<br>ez wpłaty<br>wpłata | H H |
| Bież         | Identyfikator           | Pokój            | Od                                                                                     | Do                  | Nazwisko/Nazwa                                  | Imię                    | Rozliczona       | Zapł./Zal. | Uwagi           | Użytkownik                                                                    |     |
| 80.6         | 2013-04-02/13           | 301              | 2013-06-02                                                                             | 2013-06-20          | Adamczyk                                        | Zofia                   |                  | 0.00       |                 | Administrator                                                                 | r   |
|              | 2013-06-07/18           | 200              | 2013-06-03                                                                             | 2013-06-13          | Jakubowski                                      | Adam                    |                  | 0,00       |                 | Administrator                                                                 | r   |
|              | 2013-06-07/21           | 103              | 2013-06-04                                                                             | 2013-06-10          | Szewczyk                                        | Łucja                   |                  | 500,00     |                 | Administrator                                                                 | r   |
| ٤            | 2013-06-07/19           | 204              | 2013-06-05                                                                             | 2013-06-09          | Kowalska                                        | Justyna                 |                  | 0,00       |                 | Administrator                                                                 | r   |
| iste.        | 2013-06-07/20           | 202              | 2013-06-05                                                                             | 2013-06-13          | FHU MIX Sp. z o.o.                              |                         |                  | 0,00       |                 | Administrator                                                                 | r   |
| ne l         | 2013-06-07/21           | 305              | 2013-06-05                                                                             | 2013-06-09          | Szewczyk                                        | kuoja                   | V                | 500,00     |                 | Administrator                                                                 | r i |
| Widok z pok. |                         |                  |                                                                                        |                     |                                                 |                         |                  |            |                 |                                                                               |     |
|              | 🖨 Drukuj listę 🔤        | na: popoludniowa | 🗿 Svn ww                                                                               | w <b>G</b> Odświeł  |                                                 |                         |                  | llość reze | rwacji: 6 Razem | zapł./załczka : 1000,<br>odgląd 📄 📏 Edytuj                                    | .00 |

Lista rezerwacji w danym dniu z możliwością filtracji wg:

- Wszystkie
- Niezapłacone
- Z wpłaconą zaliczką
- Zapłacone

#### Usługi Informatyczne oraz

Tworzenie i Sprzedaż Oprogramowania

|       |      |                                                                | Trwające w danym dniu rezerwacje/pobyty                           |                |                                                                                                    |  |
|-------|------|----------------------------------------------------------------|-------------------------------------------------------------------|----------------|----------------------------------------------------------------------------------------------------|--|
| Lista | Data | Wszystkie     Niezapłacone     Wpłacona zaliczka     Zapłacone | Wjszukiwanie<br>W Wszystkie<br>Kołczące się<br>Pozpoczynające się | Szukaj (ENTER) | Wstepna<br>Potwierdzona bez wpłaty<br>Potwierdzona z wpłata<br>Potwierdzona rozliczona<br>Pobyt bez wpłaty<br>Pobyt bez wpłaty |  |

Ponadto w ten sposób przefiltrować można rezerwacje:

- Wszystkie
- Kończące się
- Rozpoczynające się

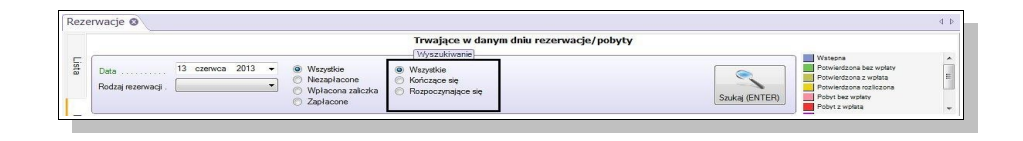

Z tego poziomu można także:

- Wydrukować listę
- Mieć podgląd w szczegóły rezerwacji
- Edytować rezerwację

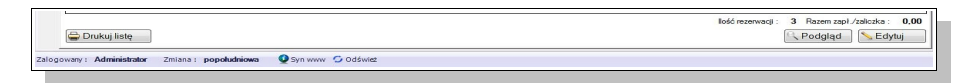

### WSTĘPNE

### Lista wstępnych rezerwacji (do potwierdzenia)

| Ţ            | ÷      |                                   |                        |                     | mHotel - [Res     | erwacje]      |                   |                 | - 1                    | x     |
|--------------|--------|-----------------------------------|------------------------|---------------------|-------------------|---------------|-------------------|-----------------|------------------------|-------|
| Progr        | am •   | Recepcja Sp                       | rzedaż Marketing i adı | ministracja Raporty | • Urządzenia • Wv | w - Ustawie   | nia • Pomoc •     |                 | 🥥 Aktualizacja 🛛 🗛 🗌 . | - 8 × |
| 6            | 2      | 2                                 | 2 🕹                    | <b>2</b>            | 8 1               | 📫 ·           | 1                 |                 |                        |       |
| Rez          | erwuj  | Spr. dostępność                   | Grafik pokoi Rezerwacj | e Widok bieżący F   | okoje Sprzątanie  | Klienci Ksi   | ęga meld. Organiz | er Grafik uslug |                        |       |
| Reze         | erwacj | je 🖸                              |                        |                     |                   |               |                   |                 |                        | 4 Þ   |
|              |        |                                   |                        | u                   | sta wstępnych rez | erwacji (do p | otwierdzenia)     |                 |                        |       |
| Lista        | Rodza  | aj rezerwacji (                   | •                      |                     |                   | szukiwanie    |                   |                 | Szukaj (ENTE           | R)    |
| <u></u>      |        | Identyfikator                     | Nazwisko/Nazwa         | Imię                | Termin potw.      | Dni Uwa       | gi                | Użytkownik      |                        |       |
| eżą          | •      | 2013-06-14/22                     |                        |                     |                   |               |                   |                 |                        |       |
| 8            |        | 2013-06-07/18                     | Jakubowski             | Adam                | 2013-06-21        | 7             |                   | Administrator   |                        |       |
| -            |        | 2012-9-22/3                       | Malinowska             | Elźbieta            | 2013-10-01        | 109           |                   | Administrator   |                        |       |
| Wstępne      |        |                                   |                        |                     |                   |               |                   |                 |                        |       |
| Widok z pok. |        |                                   |                        |                     |                   |               |                   |                 |                        |       |
| Zalogo       | Dr     | rukuj listę<br>Administrator Zmia | ana : popołudniowa 👰   | Syn www 🍤 Odśwież   |                   |               |                   |                 | 😋 Usuń 📃 📏 Edy         | tuj   |

Lista wszystkich wstępnych rezerwacji z możliwością filtracji na wstępne i wstępne online (rozróżnienie kolorystyczne). Wśród widocznych szczegółów znaleźć można m.in. **Termin potwierdzenia** i pozostałą ilość **dni** do potwierdzenia.

Z tego poziomu można usunąć lub edytować rezerwację oraz wydrukować widoczna listę.

### WIDOK Z POKOJAMI

### Lista rezerwacji/pobytów według zadanych kryteriów, z podziałem na pokoje

|        | Ŧ               |                              |                             |                                   |                            | mHotel - [F            | lezerwacje]          |                   |                                     |              | - 7           | x e   |
|--------|-----------------|------------------------------|-----------------------------|-----------------------------------|----------------------------|------------------------|----------------------|-------------------|-------------------------------------|--------------|---------------|-------|
| Progra | am ·            | Recepcja                     | Sprzedaż Mi                 | arketing i admin                  | istracja Rap               | oorty • Urządzenia • V | Vww • Ustawienia • I | Pomoc •           | C                                   | Aktualizacja | MAX .         | _ a × |
| Rez    | erwu            | j Spr. dostępnoś             | ć Grafik pokoi              | Rezerwacje                        | Widok bieżąc;              | y Pokoje Sprzątanie    | Klienci Księga me    | eld. Organizer G  | arafik usług                        |              |               |       |
| Reze   | rwa             | cie 😡                        |                             |                                   |                            |                        |                      |                   |                                     |              |               | 4 Þ   |
|        |                 |                              |                             |                                   | icta rezerw                | acii/nobytów według    | zadanych kratteriów  | z nodziałom na    | nokoje                              |              |               |       |
| _      | _               |                              |                             |                                   | abed recorn                | asji pobycon neurog    | Vyszukiwanie         | y z podziałcin na | ponoje                              |              |               |       |
| ista   | Da<br>Da<br>Pol | a, początek<br>a, koniec<br> | 1 czerwca 2<br>30 czerwca 2 | 2013 - Nazv<br>2013 - Imię<br>Num | visko/Nazwa<br>erdokumentu |                        |                      |                   |                                     | s            | Szukaj (ENTEJ | R)    |
| Bież   | Pol             | cój, piętro                  |                             | Ident                             | yfikator rezerwac          | 9                      |                      |                   |                                     |              |               |       |
| 9Ce    |                 | Identyfikator                | Pokój                       | Od                                | Do                         | Nazwisko/Nazwa         | Imię                 | Uwagi             | Użytk                               | ownik        |               | -     |
|        |                 | 2013-04-02/12                | 105                         | 2013-06-10                        | 2013-06-20                 | Pietrzak               | Zenon                |                   | Admin                               | istrator     |               |       |
| _      |                 | 2013-04-02/13                | 301                         | 2013-06-02                        | 2013-06-20                 | Adamczyk               | Zofia                |                   | Admin                               | istrator     |               |       |
| ž      |                 | 2013-06-07/20                | 104                         | 2013-06-17                        | 2013-06-22                 | FHU MIX Sp. z o.o.     |                      |                   | Admin                               | istrator     |               |       |
| stę    |                 | 2013-06-07/20                | 202                         | 2013-06-05                        | 2013-06-13                 | FHU MIX Sp. z o.o.     |                      |                   | Admin                               | istrator     |               |       |
| pne    |                 | 2013-06-07/20                | 303                         | 2013-06-11                        | 2013-06-20                 | FHU MIX Sp. z o.o.     |                      |                   | Admin                               | istrator     |               | -     |
|        |                 | 2013-06-07/21                | 103                         | 2013-06-04                        | 2013-06-10                 | Szewczyk               | Łucja                |                   | Admin                               | istrator     |               | -     |
| ~      |                 | 2013-06-07/21                | 200                         | 2013-06-17                        | 2013-06-22                 | Szewczyk               | Łucja                |                   | Admin                               | istrator     |               |       |
| M      |                 | 2013-06-07/21                | 302                         | 2013-06-22                        | 2013-06-23                 | Szewczyk               | Łucja                |                   | Admin                               | istrator     |               |       |
| ok z   |                 | 2013-06-07/21                | 305                         | 2013-06-05                        | 2013-06-09                 | Szewczyk               | Łucja                |                   | Admin                               | istrator     |               |       |
| pol    |                 | 2013-06-07/19                | 203                         | 2013-06-10                        | 2013-06-14                 | Kowalska               | Justyna              |                   | Admin                               | istrator     |               |       |
| ~      |                 | 2013-06-07/19                | 204                         | 2013-06-05                        | 2013-06-09                 | Kowalska               | Justyna              |                   | Admin                               | istrator     |               |       |
|        |                 | 2013-04-30/17                | 100                         | 2013-06-01                        | 2013-06-28                 | Jakubowski             | Adam                 |                   | Admin                               | istrator     |               | -     |
|        |                 | 2013-06-07/18                | 202                         | 2013-06-20                        | 2013-06-30                 | Jakubowski             | Adam                 |                   | Admin                               | Istrator     | ] [           |       |
|        |                 | )rukuj listę                 |                             |                                   |                            |                        |                      |                   | <ul> <li>Wystaw dokument</li> </ul> | Podgiąd      | Edyt          | Juj   |
| -      |                 | Administrator                | Zmiana i nonchud            |                                   | unu Codáu                  | 102                    |                      |                   |                                     |              |               |       |
| Laidgo | vidity          | . Automosti ator             | zimene . poporud            | iliowa 💇 Syn                      | min J Odsv                 | 1162                   |                      |                   |                                     |              |               |       |

Lista z dodatkowym podziałem na pokoje umożliwia podgląd rezerwacji wg kryteriów:

- Data początek
- Data koniec
- Pokój numer
- Pokój piętro
- Nazwisko/Nazwa
- Imię
- Nr dokumentu
- Identyfikator rezerwacji

|                |            |      | Lista rezerwa                      | .cji/pobytów wed | Rug zadanych kryteriów, | z podziałem na pokoje |                      |
|----------------|------------|------|------------------------------------|------------------|-------------------------|-----------------------|----------------------|
| Data. początek | 1 czerwca  | 2013 | <ul> <li>Nazwisko/Nazwa</li> </ul> |                  |                         |                       |                      |
| Data, koniec   | 30 czerwca | 2013 | 💌 İmiç                             |                  |                         |                       | <b>P</b>             |
| Pokój, numer   |            |      | Numer dokumentu                    |                  |                         |                       | Szukai (ENTER)       |
| Pokój, piętro  |            |      | Identyfikator rezerwac             |                  |                         |                       | Contract (art raily) |

Dodatkowo z poziomu tej zakładki można **Wystawić dokument** (paragon, faktura, rachunek), wybrać **Podgląd** rezerwacji, **Edytować i Drukować listę.** 

| 🖨 Drukuj listę                                                       | Vystaw dokument    | 📄 🔍 Podgląd 📄 📏 Edytuj |
|----------------------------------------------------------------------|--------------------|------------------------|
| Zalogowany : Administrator Zmiana : popołudniowa 🖉 Syn www 🗇 Odśwież | Paragon<br>Faktura |                        |
|                                                                      | Rachunek           |                        |

# **REZERWACJE WSTĘPNE**

W przypadku rezerwacji wstępnych lub wstępnych online mamy możliwość dopisania daty, do której dana rezerwacja ma zostać potwierdzona.

| Stan re                                                      | zerwacji :         | Wstępna                     | 2013-06-18 ·        | Potwierdzona<br>rozliczona                          | Pobyt rozliczony                                       | Inny                                                  | . ?                |
|--------------------------------------------------------------|--------------------|-----------------------------|---------------------|-----------------------------------------------------|--------------------------------------------------------|-------------------------------------------------------|--------------------|
| azwisko/firma ,imię                                          | Jasiński Grze      | Dane rezerwującego<br>egorz | 7<br>Termin . 18 cz | [Wyb<br>renwca 2013 <u></u> ▼ . 2                   | Rezerwowane poko<br>órpokoju ]<br>21. czerwca 2013 🗐 🕶 | je Podsumowanie –<br>Za pokoje<br>Dr Posiłki i usługi | 0.00÷              |
| zczegóły rezerw<br>entyfikator                               | acji<br>2013-      | -06-18/23                   | Pokój .             | <u> </u>                                            | Wybierz                                                | Towary                                                | 0,00               |
| ódło rezenwacji .<br>Imer referencyjny<br>Iczna I. dorosłych | 2 🔹 Łą             | czna I. dzieci              |                     |                                                     |                                                        | Razem                                                 | 0.00               |
| ent chce fakturę<br>dzina przyjazdu .<br>datkowe informacje  | NIE -<br>12 - 30 - | Ξψ                          | Numer/Nazwa<br>101  | Dodaj do list Lista rezerwowany Początek 2013-06-18 | y<br>rch pokoi<br>Koniec Cena<br>2013-06-21 0.         | Zapł. (zaliczka)<br>Pozostaje                         | 0,00 € 🦢<br>0.00 € |
| ioście - meldowa                                             | anie Dokum         | enty (faktury, paragony,    | ) Posiłkiiusłu      | iii<br>igi Towary Notatk                            | i i przypomnienia                                      | Numerdak                                              | Dodai              |
| unilé                                                        | Na                 | zwisko POKOj                | Początek j          | pooyiu Koniec poby                                  | u Adres                                                | NUMER OOK.                                            | Edytuj             |

Wybierając w **Rezerwacje** zakładkę **Wstępne** mamy do dyspozycji listę wszystkich wstępnych rezerwacji ze szczegółami (kolorystyczne rozróżnienie – wstępna/wstępna online, identyfikator, nazwisko/nazwa, imię, termin potwierdzenia, ilość dni pozostałych do potwierdzenia, uwagi, użytkownik). Listę można wydrukować, a poszczególne rezerwacje edytować lub usunąć.

|                        | Ŧ            |                    |                |                    |              | mH            | otel - [Rezenva | ;je]     |                |           |              |                | _ =        | x     |
|------------------------|--------------|--------------------|----------------|--------------------|--------------|---------------|-----------------|----------|----------------|-----------|--------------|----------------|------------|-------|
| Progra                 | am 🔹 Rec     | epcja S            | przedaż M      | arketing i admii   | nistracja Ra | aporty + Urzą | dzenia • Ww     | w 🔻 Us   | tawienia 🔹 Pon | 10C *     |              | 😏 Aktualizacja | MAX _      | . # × |
| 6                      | 2            | 2                  | Ż              | ٩                  | 4            | 8             | <u>La</u>       | ÷        | -              | 1         |              |                |            |       |
| Rez                    | erwuj Spr. ( | dostępność         | Grafik pokoi   | Rezerwacje         | Widok bieżąc | cy Pokoje     | Sprzątanie      | Klienci  | Księga meld.   | Organizer | Grafik usług |                |            |       |
|                        |              | F                  | lezerwacje poł | koi                |              | P             | okoje           |          | Goście         |           | Inne         |                |            |       |
| Reze                   | rwacje 📀     |                    |                |                    |              |               |                 |          |                |           |              |                |            | 4 Þ   |
|                        |              |                    |                |                    | 1            | Lista wstępr  | ych rezerwa     | acji (do | potwierdzenia  | a)        |              |                |            |       |
|                        |              |                    |                |                    |              |               | Wyszuki         | wanie –  |                |           |              |                |            |       |
| sta                    | Rodzaj rezen | wacji              | [              | •                  |              |               |                 |          |                |           |              |                | Szukai (EN | TER)  |
|                        | Ide          | ntyfikator         | Namieko        | Nozwo              | Imio         |               | Tormin poty     | Dai      | Lhwagi         |           | tutkownik    |                |            |       |
| ieże                   | 20           | 13-04-02/12        | Pietrzak       | INdzvid            | Zenon        |               | 2013-04-15      | 7        | Owagi          | Ac        | Iministrator |                |            |       |
| 108                    | 2            | 012-9-22/3         | Malinowsk      | а                  | Elżbieta     |               | 2013-10-01      | 176      |                | Ac        | dministrator |                |            |       |
| Wstępne   Widok z pok. |              |                    |                |                    |              |               |                 |          |                |           |              |                |            |       |
|                        | 🖶 Drukuj li  | stę                |                |                    |              |               |                 |          |                |           |              | 🕴 Usuń         | Sedyt      | uj    |
| Zalogo                 | wany: Admir  | <b>istrator</b> Zm | iana : popolud | <b>Iniowa</b> 🧕 Sy | n www 🧿 Odś  | śwież         |                 |          |                |           |              |                |            |       |

# **ROZLICZANIE REZERWACJI**

### ZA POMOCĄ DOKUMENTÓW

Dokumenty dla rezerwacji można wystawić z poziomu okna **Rezerwacja/pobyt – tryb edycji**, wybierając w dolnej części okna zakładkę **Dokumenty (faktury, paragony,...)** 

| Nazwisko/fima jmię<br>Szczegó ły rezerw<br>Identyfikator<br>Nume referencyjny<br>Lączna I. dorełych [<br>Kient choc fakturę ]<br>Jodatkowe informacje | Stan rezerwar<br>Dane rezerwującego<br>Kowalska Justyna<br>Předvu Vybierz Nowy<br>acji<br>2013-06-14/22<br>2013-06-14/22<br>10 tecma I. dzieci O te li<br>NE 12 tecma I. dzieci O te li<br>NE 12 tecma I. dzieci O te li | zji : Połyt z wpłatą Inny ?<br>Rozenwowane pokoje<br>[Włytór pokoj]<br>Termin. 16 czerwca 2013 ? 20 czerwca 2013 ? Dr<br>Pokój. 204 Włytierz Cennk: Letni<br>Sr. cena za dzień 180.00 ? Prazem . 720.00 ?<br>Lista rezerwowanych pokoj<br>Numer/Nazwa Początek Koriec Cena<br>© | Podsumowanie           Za pokoje         720.00 (*)           Posliki uslugi         150.00 (*)           Towary         13.00 (*)           Razem         883.00 (*)           Zapl. (zalczka)         144.00 (*)           Pozostaje         739.00 (*) |
|----------------------------------------------------------------------------------------------------|----------------------------------------------------------------------------------------------------|----------------------------------------------------------------------------------------------------|----------------------------------------------------------------------------------------------------|
| Goście - meldowa<br>Numer doku<br>FVZ/20                                                                                                    | nie Dokumenty (faktury, paragony,)<br>metu Typ dokumentu Sprze<br>113/8 Faktura VAT Zaliczka 18 cze                                                                                                    | Posiłki usługi Towary Notatki i przypomnienia<br>dat Płaność Neto Bruto Zapł. Foma p<br>wca 2013 18 czenyca 2013 117,07 144,00 144,00 Gołówka                                                                                                    | latności<br>♥ Usuń<br>♥ Inne<br>Fakt. koń.                                                                                                    |

Domyślne opcje dotyczące dokumentów sprzedaży można ustawić wybierając Ustawienia i administracja  $\rightarrow$  Ustawienia ogólne  $\rightarrow$  Moduł sprzedaży

| Numer dokumentu | Typ dokumentu        | Sprzedaż        | Płatność   |     | Netto                                                         | Brutto                      | Zapł.     | Forma płatności    | <ul> <li>Nowy</li> </ul>   |
|-----------------|----------------------|-----------------|------------|-----|---------------------------------------------------------------|-----------------------------|-----------|--------------------|----------------------------|
| FVZ/2013/8      | Faktura VAT Zaliczka | 18 czerwca 2013 | 18 czerwca | 000 | Edytuj<br>Podgląd w<br>Drukuj listo<br>Płatność<br>Faktura ko | ydruku<br>¢<br>ńcowa, tj. o | dejmujaca | faktury zaliczkowe | Usuń<br>V nne<br>Fakt. koń |

W menu kontekstowym do dyspozycji mamy:

- Edytuj (edycja dokumentu)
- Pogląd wydruku
- Drukuj listę
- Płatność (oznacza dokument jako zapłacony, w zależności od wybranej metody płatności zostaje utworzony dokument kasowy lub nie)
- Faktura końcowa tj. odejmująca faktury zaliczkowe

| Numer dokument | u Typ dokumentu        | Sprzedaż        | Płatność        | Netto  | Brutto | Zapł.  | Forma płatności | - Nowy                        |
|----------------|------------------------|-----------------|-----------------|--------|--------|--------|-----------------|-------------------------------|
| FVZ/2013/8     | 3 Faktura VAT Zaliczka | 18 czerwca 2013 | 18 czerwca 2013 | 117,07 | 144,00 | 144,00 | Gotówka         | COUsuń<br>- Inne<br>Fakt. koń |
| 1001000        | ~                      |                 |                 |        |        |        |                 |                               |

Menu boczne umożliwia:

- Nowy: paragon, faktura, faktura zaliczkowa, faktura końcowa na podstawie za znaczonych zaliczkowych)
- Usuń (usuwa zaznaczoną pozycję)
- Inne: Edytuj, podgląd wydruku, drukuj listę, płatność
- Faktura końcowa

Wystawiając fakturę program jaką metodę nazewnictwa zastosować (wybór może zostać zapamiętany):

- Łącz rezerwacje, usługi i towary pod jedną nazwą
- Wypisuj odrębnie rezerwacje, usługi, towary

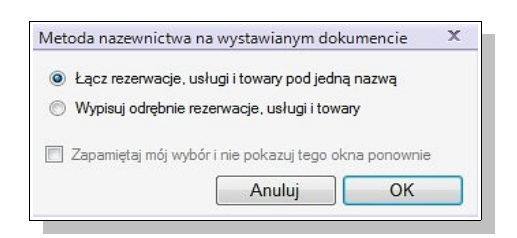

 $Nazewnictwo \ ustalić \ można \ wybierając \ Ustawienia \ i \ administracja \ \rightarrow \ Ustawienia \ ogólne \ \rightarrow \ Moduł \ sprzedaży \ \rightarrow \ Nazewnictwo$ 

| •                                                            |              | Dane re           | zerwującego | R                    |                                |           | Reze                      | wowane pol    | koje      | Podsumowanie                  |                              |
|--------------------------------------------------------------|--------------|-------------------|-------------|----------------------|--------------------------------|-----------|---------------------------|---------------|-----------|-------------------------------|------------------------------|
| azwisko/firma ,imię                                          | Kowalska Ju  | ustyna            | Nowy        | Termin               | 16 czerwca 2013                | [Wy       | bór pokoju ]<br>20 czerwc | a 2013 🗐      | ▼ Dr      | Za pokoje<br>Posiłki i usługi | <b>720.00</b> 全〔<br>150.00全〕 |
| zczegóły rezerv<br>entyfikator                               | vacji<br>201 | 3-06-14/22        |             | Pokój .              | 204                            |           | Wybierz                   | Cennik : Letr | <u> </u>  | Towary                        | 13,00                        |
| ogio rezenvacji .<br>umer referencyjny<br>gczna I. dorosłych | 1순 Ł         | ączna I. dzieci [ | 0¢ E        | Śr. cen<br>orzenie w | a za dzień 1<br>płaty          | 80.00 숙 [ | Razem                     | 720,00        | ÷         | Razem                         | 883.00 ÷                     |
| idzina przyjazdu .<br>Idatkowe informacje                    | 12 🔹 : 🚺 30  | ÷                 | Ra          | zem : 🗌              | 883.00 🔄<br>739.00 🔹<br>Anuluj | 83,69 🛬   | % całości<br>DK           | Cena          | 0         | Pozostaje                     | 739.00                       |
|                                                              |              |                   |             | •                    | 7                              | m         |                           | •             |           |                               |                              |
| àoście - meldow                                              | anie Dokur   | nenty (faktury,   | paragony,)  | Posili               | kiiusługi Towa<br>Platność     | Netto     | Batto                     | 7anl          | Forma pla | itności                       | Viewer                       |
| FVZ/2                                                        | 013/8 Fak    | tura VAT Zaliczk  | a 18 cze    | wca 2013             | 18 czenwca 2013                | 117,0     | 144,0                     | 0 144,00      | Gotówka   |                               | Usuń                         |

ZWYKŁE (BEZ WYSTAWIANIA DOKUMENTÓW)

W prawej części okna **Rezerwacja/pobyt – tryb edycji** widoczne jest podsumowanie, w którym możemy dokonać wpłaty zaliczki bądź całości kwoty za rezerwację, bez wystawiania jakichkolwiek dokumentów. Wystarczy kliknąć ikonkę z monetami i wpisać kwotę (lub procent kwoty)

### Z DOKUMENTAMI KASOWYMI LUB BEZ

Płatności mogą być regulowane :

- Uproszczoną metodą regulowania płatności (bez dokumentów kasowych)
- Dokumentowanie płatności (KP,KW,BP,BW)

Domyślną metodę regulowania płatności oraz dokumenty dla których wykonywane są operacje kasowe ustalić można w Ustawienia i administracja → Ustawienia ogólne → Moduł sprzedaży → Dokumenty kasowe

# WIDOK BIEŻĄCY

Okno Widok bieżący otwieramy klikając Recepcja → Widok bieżący.

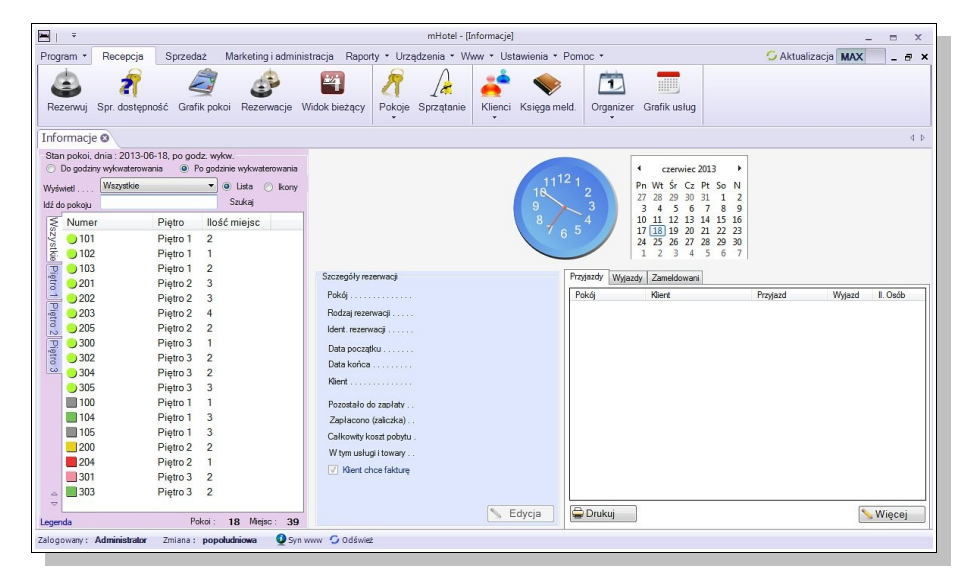

**Widok bieżący** prezentuje stan pokoi w wybranym dniu – domyślnie widoczna jest bieżąca data, w kalendarzu można wybrać inny termin. Stan pokoi może być prezentowany do godziny wykwaterowani lub po godzinie wykwaterowania (wybór w lewej części okna).

Wybierając z lewej strony jeden z zarezerwowanych pokoi, po prawej zobaczymy szczegóły tej rezerwacji.

#### LEWA CZĘŚĆ **STAN POKOI** n pokoju nr :200 dnia :2013-06-18 🕻 koi, dnia : 2013-06-18, po godz. wykw odziny wykwaterowania Po godzini 🔹 💿 Lista 🔿 Ikon Pn Wt Śr Cz Pt 27 28 29 30 31 3 4 5 6 7 Szukaj llość miejso 0 10 0 102 0 103 20 20 0 203 205 2013-06-07/21 302 ca 2013 304 100 0.00 104 500,00 10 Piętro 2 Piętro 3 Piętro 3 204 303 📏 Edycja 🛛 🖨 Drukuj Nięcej 📏 Pokoi 0 **S** 0d

Stan pokoi dnia (wybrany termin - domyślnie aktualna data) do godziny wykwaterowania/po godzinie wykwaterowania

- wyświetl wszystkie/wolne/zajęte (w zależności od wyboru wyświetla wybraną grupę pokoi)
- lista/ikony (pokoje widoczne w postaci listy widoczny jest stan pokoju w postaci ikony, numer, piętro, ilość miejsc; pokoje widoczne w postaci ikon z numerem pokoju i kolorystycznym wyróżnieniem typu rezerwacji lub dostępności)
- idź do pokoju (po wpisaniu odpowiedniego numeru pokoju w centralnej części zostaną wyświetlone szczegóły)
- szukaj (wyszukiwanie rezerwacji z bieżącego dnia przy użyciu identyfikatora, nazwiska/nazwy lub imienia)
- lista dostępnych w obiekcie pokoi (wyświetlana wg wybranych wcześniej zakładek: wszystkie, piętro 1, ...); klikając dwukrotnie na wybraną pozycję można przejść do okna Rezerwacja/pobyt – tryb edycji)
- legenda (podpowiedzi dotyczące kolorystyki i kształtu ikon)
- liczba wszystkich miejsc (miejsc noclegowych w obiekcie)

# CENTRALNA CZĘŚĆ GÓRNA zegar i kalendarz

| Do godziny wykwa | U13-U6-19, po godz. wykw.<br>terowania  Po godzinie wykwaterowania |                             | 1112 1 4 czerwiec                                     | 2013                     |
|------------------|--------------------------------------------------------------------|-----------------------------|-------------------------------------------------------|--------------------------|
| do pokoju        | Szukaj                                                             |                             | $\begin{array}{c ccccccccccccccccccccccccccccccccccc$ | 31 1 2<br>7 8 9          |
| Numer            | Piętro Ilość miejsc                                                |                             | 8 4 10 11 12 13                                       | 14 15 16                 |
| 0 101            | Piętro 1 2                                                         |                             | 6 5 17 18 19 20 24 25 26 27                           | 21 22 23<br>28 29 30     |
| 0 102            | Piętro 1 1                                                         |                             | 1234                                                  | 5 6 7                    |
| 0 103            | Piętro 1 2                                                         | Consection and a section of | Beningto Jure 1 1 7 11                                | 1                        |
| 0201             | Piętro 2 3                                                         | Szczegoły rezerwacji        | Przyjazdy Wyjazdy Zameldowan                          | <u>4</u>                 |
| 202              | Piętro 2 3                                                         | Pokój                       | Pokój Klient                                          | Przyjazd Wyjazd II. Osób |
| 203              | Piętro 2 4                                                         | Rodzaj rezerwacji           |                                                       |                          |
| 205              | Piętro 2 2                                                         | Ident. rezerwacji           |                                                       |                          |
| 0 300            | Pietro 3 1                                                         | Data a constitui            |                                                       |                          |
| 302              | Pietro 3 2                                                         | Data początku               |                                                       |                          |
| 304              | Pietro 3 2                                                         | Data konca                  |                                                       |                          |
| 0 305            | Pietro 3 3                                                         | Klient                      |                                                       |                          |
| 100              | Pietro 1 1                                                         | Pozostalo do zaplaty        |                                                       |                          |
| 104              | Pietro 1 3                                                         | Zanlacono (zaliczka)        |                                                       |                          |
| 105              | Pietro 1 3                                                         | Calles the least a she to   |                                                       |                          |
| 200              | Pietro 2 2                                                         | Carkowity Koszi pobyłu .    |                                                       |                          |
| 204              | Pietro 2 1                                                         | w tym usługi i towary       |                                                       |                          |
| 301              | Pietro 3 2                                                         | ☑ Klient chce fakture       |                                                       |                          |
| 303              | Pietro 3 2                                                         |                             |                                                       |                          |
| 7                |                                                                    |                             |                                                       | 6                        |
|                  | Pakai 18 Malas 20                                                  |                             | Edycja 🔛 🖼 Drukuj                                     | Nięcej 📎                 |

- zegar (pokazujący aktualna godzinę)
- kalendarz (pogrubioną czcionką oznaczony jest termin rezerwacji pokoju zaznaczonego w lewej części)

# CENTRALNA CZĘŚĆ DOLNA szczegóły rezerwacji, dzienne informacje dodatkowe

| Stan pokoi, dnia : 20<br>② Do godziny wykwa | )13-06-19, po godz. wykw.<br>terowania 💿 Po godzinie wykwat | erowania                          |                                                                                                    | <ul> <li>czerwiec 2013</li> </ul>                      | •           |                 |
|---------------------------------------------|-------------------------------------------------------------|-----------------------------------|----------------------------------------------------------------------------------------------------|--------------------------------------------------------|-------------|-----------------|
| /yświeti Wszys<br>Iź do pokoju              | kie 🔹 🖲 Lista<br>Szukaj                                     | ) lkony                           | $ \begin{array}{c} 11121\\ 10\\ 9\\ 1^{2}3 \end{array} $                                                                                                    | Pn Wt Śr Cz Pt So I<br>27 28 29 30 31 1<br>3 4 5 6 7 8 | 4<br>2<br>9 |                 |
| Numer                                       | Piętro Ilość miejsc                                         |                                   | <sup>8</sup> 7 c 5 <sup>4</sup>                                                                                                    | 10 11 12 13 14 15 1                                    | 6           |                 |
| Vg 🔵 101                                    | Pietro 1 2                                                  |                                   |                                                                                                    | 24 25 26 27 28 29 3                                    |             |                 |
| रहे: 🔵 102                                  | Piętro 1 1                                                  |                                   |                                                                                                    | 1 2 3 4 5 6                                            | 7           |                 |
| 103                                         | Piętro 1 2                                                  | Szczenóly rezerwaci               | Przyłazdy 146-                                                                                                    | andu Zamaldawani                                       |             |                 |
| 3 201                                       | Piętro 2 3                                                  | 000                               | The second second | azuy   zaneuowani                                      |             |                 |
| 🚔 🌖 202                                     | Piętro 2 3                                                  | Pokoj 200                         | Pokoj                                                                                                    | Klient                                                 | Przyjazd V  | Nyjazd II. Osób |
| a 💛 203                                     | Piętro 2 4                                                  | Rodzaj rezerwacji Pobyt rozliczow | 19 <sup>1</sup>                                                                                                    |                                                        |             |                 |
| 🕺 💛 205                                     | Piętro 2 2                                                  | Ident. rezerwacji 2013-06-07/2    | t in the second second s                                                                                                    |                                                        |             |                 |
| 2 300                                       | Piętro 3 1                                                  | Data poczatku 17 czerwca 2        | 113                                                                                                    |                                                        |             |                 |
| 302                                         | Piętro 3 2                                                  | Data końca 22 czerwca 2           | 113                                                                                                    |                                                        |             |                 |
| 304                                         | Piętro 3 2                                                  | Minut Lucia Secure                |                                                                                                    |                                                        |             |                 |
| 0 305                                       | Piętro 3 3                                                  | Nielik                            | m.                                                                                                    |                                                        |             |                 |
| 100                                         | Piętro 1 1                                                  | Pozostało do zapłaty . 0,00       |                                                                                                    |                                                        |             |                 |
| 104                                         | Piętro 1 3                                                  | Zapłacono (zaliczka) 500.00       |                                                                                                    |                                                        |             |                 |
| 105                                         | Piętro 1 3                                                  | Całkowity koszt pobytu 500.00     |                                                                                                    |                                                        |             |                 |
| 200                                         | Piętro 2 2                                                  | W two uskugi i towary 0.00        |                                                                                                    |                                                        |             |                 |
| 204                                         | Piętro 2 1                                                  | View character                    |                                                                                                    |                                                        |             |                 |
| 301                                         | Piętro 3 2                                                  | raers crice takturę               |                                                                                                    |                                                        |             |                 |
| 303                                         | Piętro 3 2                                                  |                                   |                                                                                                    |                                                        |             |                 |
|                                             |                                                             |                                   |                                                                                                    |                                                        |             |                 |
| 4                                           |                                                             |                                   |                                                                                                    |                                                        |             |                 |
| × [                                         |                                                             |                                   | 📏 Edycja 🛛 🖨 Drukuj                                                                                                    |                                                        |             | Wiecej          |

Szczegóły rezerwacji (wybranego w lewej części pokoju)

- pokój
- rodzaj rezerwacji (wraz z kolorystycznym oznaczeniem)
- identyfikator rezerwacji (data/numer)
- data początku
- data końca
- klient
- pozostało do zapłaty (kwota pozostała do zapłaty po odliczeniu zaliczki)
- zapłacono (zaliczka)
- całkowity koszt pobytu
- w tym usługi i towary
- klient chce fakturę (opcję zaznacza się w oknie Rezerwacja/pobyt tryb edycji)
- Edycja (otwarte zostanie okno Rezerwacja/pobyt tryb edycji)

Dzienne informacje dodatkowe

- przyjazdy
- wyjazdy
- zameldowani

# KSIĘGA MELDUNKOWA

**Księgę meldunkową** otwieramy z poziomu zakładki **Recepcja.** W jej skład wchodzą 4 zakładki: księga meldunkowa, przyjazdy, wyjazdy, osoby w obiekcie.

| 🛏   👻 mHotel - [Ksiega meldunkowa]                                                                                                    | _ = ×                                                                               |
|----------------------------------------------------------------------------------------------------|-------------------------------------------------------------------------------------|
| Program * Recepcja Sprzedaż Marketing i administracja Raporty * Urządzenia * Www * Ustawienia * Pomoc *                                                                                                    | 💪 Aktualizacja 🛛 🗛 🖉 🗶                                                              |
| Rezerwuj Spr. dostępność Grafik pokoj Rezerwacje Widok bieżący<br>Rezerwuj Pokoje Sprzątanie<br>Pokoje Sprzątanie<br>Pokoje<br>Pokoje Sprzątanie<br>Pokoje<br>Pokoje Pokoje<br>Pokoje<br>Pokoje Pokoje Pokoje Pokoje<br>Pokoje Pokoje Pokoje Pok |                                                                                     |
| Księga meldunkowa 🛛                                                                                                    | 4 Þ                                                                                 |
| Księga mełdunkowa                                                                                                    |                                                                                     |
| B     Data, początak     1     kwietna     2013     V kert, nazvieko     Wyświeti     wszystkich     v       B     Data, koniec     30     kwietna     2013     V     Kert, nazvieko     Wyświeti     wszystkich     v       Pokd, numer     Wyświeti     Wietnamer dokumentu     Wyświeti     Wyświeti     wszystkich     v       V kietnik któr trzewacji     Narodowskó     Narodowskó     wszystkich     wszystkich     v                                                                                                    | Szukaj (ENTER)                                                                      |
| 🔋 💿 Według daty początku pobytu 💿 Według daty początku pobytu odwrotnie 💿 Według kolejności mełdowania                                                                                                    | Osoby zameidowane Osoby wymeidowane                                                 |
| 20 Lp Imię Nazwisko Numer Data, początek Data, koniec Data ur. Miejsce ur.                                                                                                    | Adres zamieszkania                                                                  |
| 3         Adam         Jakubovski         203         2013-04-017345         2013-04-017345         2013-04-017345         2013-04-017345         2013-04-017345         2013-04-017345         2013-04-017345         2013-04-017345         2013-04-017345         2013-04-017345         2013-04-017345         2013-04-017345         2013-04-07345         2013-04-07345         2013-04-07345         2013-04-07345         2013-04-07345         2013-04-07345         2013-04-07345         2013-04-07345         2013-04-07345         2013-04-07345         2013-04-07345         2013-04-07345         2013-04-07345         2013-04-07345         2013-04-07345         2013-04-07345         2013-04-07345         2013-04-07345         2013-04-07345         2013-04-07345         2013-04-07345         2013-04-07345         2013-04-07345         2013-04-07345         2013-04-07345         2013-04-07345         2013-04-07345         2013-04-07345         2013-04-07345         2013-04-07345         2013-04-07345         2013-04-07345         2013-04-07345         2013-04-07345         2013-04-07345         2013-04-07345         2013-04-07345         2013-04-07345         2013-04-07345         2013-04-07345         2013-04-07345         2013-04-07345         2013-04-07345         2013-04-07345         2013-04-07345         2013-04-07345         2013-04-07345         2013-04-07345         2013-04-07345         2013-04-07345 <th< td=""><td>Konstowa 3, 32-66 Krzeszowicz<br/>Polna 16, 28-100 Kołobrzeg<br/>Nowa 3, 62-500 Konin</td></th<>                                                                                                    | Konstowa 3, 32-66 Krzeszowicz<br>Polna 16, 28-100 Kołobrzeg<br>Nowa 3, 62-500 Konin |
| 📛 Drukuj 🗹 Lista rozvinięta 🚺 🕑 Usuń                                                                                                    | llość osób∶ 3<br>SEdytuj                                                            |
| Zalogowany: Administrator Zmiana: popokudniowa 🔮 Syn www 🗲 Odśwież                                                                                                    |                                                                                     |

# KSIĘGA MELDUNKOWA

- 1. Wyszukiwanie (według wybranych kryteriów)
  - data, początek
  - data, koniec
  - pokój, numer
  - identyfikator rezerwacji
  - klient, nazwisko
  - klient, imię
  - klient, numer dokumentu
  - narodowość

Po wpisaniu dowolnie wybranych kryteriów należy kliknąć Szukaj (Enter), wówczas zostanie wyświetlona lista spełniająca kryteria.

- 2. Lista rezerwacji
  - kolorystyczne oznaczenie osób zameldowanych: kolor czerwony osoba zameldowana, kolor czarny – osoba wymeldowana
  - segregowanie listy wg: daty początku pobytu, daty początku pobytu odwrotnie, według kolejności meldowania
- 3. Dolne przyciski
  - Drukuj (umożliwia wydruk aktualnie wyświetlanej listy)
  - Lista rozwinięta (widoczne dodatkowe szczegóły)
  - Inne: karta pobytu (konfigurowalny wydruk karty pobytu dla zaznaczonej osoby)
  - Usuń/Edytuj/Melduj/Wymelduj (zalecane jest meldowanie z poziomu rezerwacji tworzy się wówczas powiązanie między osobami a rezerwacją)

|                 |                                                     |                                   |                                         |                                                                           |          | Księga meldur            | ikowa                    |                |             |                   |                |
|-----------------|-----------------------------------------------------|-----------------------------------|-----------------------------------------|---------------------------------------------------------------------------|----------|--------------------------|--------------------------|----------------|-------------|-------------------|----------------|
| Da<br>Da<br>Pol | sta, poczi<br>sta, konie<br>skój, num<br>entyfikato | ątek<br>ac<br>ier<br>prrezerwacji | 1 kwietnia 2013 👻<br>30 kwietnia 2013 👻 | Klient, nazwisko.<br>Klient, imię.<br>Klient, numer dokume<br>Narodowość. |          | Vyszukiwar               | ie<br>Vyświeti wszystkic | h <del>-</del> | ]           |                   | Szukaj (ENTER  |
| 0               | Według                                              | daty początku p                   | obytu 🔘 Według daty pi                  | oczątku pobytu odwrotni                                                   | e 💿 Wedł | lug kolejności meldowani | a                        |                |             | Osoby zameldowane | Osoby wymeldow |
|                 | Lp                                                  | Imię                              | Nazwisk                                 | o Ni                                                                      | umer     | Data, początek           | Data, koniec             | Data ur.       | Miejsce ur. | Adres zamiesz     | kania          |
| •               | 3                                                   |                                   |                                         |                                                                           |          |                          |                          |                |             |                   |                |
|                 | 2                                                   | Zofia                             | Adamczy                                 | /k 301                                                                    | 1        | 2013-04-02 15:26         | 2013-04-13 11:30         | 1968-12-01     |             | Polna 16, 78-10   | 0 Kołobrzeg    |
|                 | 1                                                   | Justyna                           | Kowalsk                                 | a 104                                                                     | 4        | 2013-04-02 15:22         | 2013-04-07 11:30         | 1970-01-01     |             | Nowa 3, 62-500    | Konin          |
|                 | 1                                                   | Justyna                           | Kowalsk                                 | a  104                                                                    | 4        | 2013-04-02 15:22         | 2013-04-07 11:30         | 1970-01-01     |             | Nowa 3, 62-500    | Konin          |
|                 | 1                                                   | Justyna                           | Kowalsk                                 | a   104<br>                                                               | 4        | 2013-04-02 15-22         | 2013-04-07 11:30         | 1970-01-01     |             | Nowa 3, 62-500    | Konin          |

# PRZYJAZDY

# (POCZĄTKI POBYTÓW) GOŚCI W DANYM TERMINIE

- 1. Wyszukiwanie (według wybranych kryteriów)
  - data przyjazdu od
  - data przyjazdu do
  - narodowość

Po wpisaniu dowolnie wybranych kryteriów należy kliknąć Szukaj (Enter), wówczas zostanie wyświetlona lista spełniająca kryteria.

- 2. Lista osób spełniających wprowadzone kryteria
- 3. Dolne przyciski
  - Drukuj (konfigurowalny wydruk)
  - Lista rozwinięta (widoczne dodatkowe szczegóły)

|         |                              |                                        | Przyjazdy ( | początki pobytów) | gości w danym te | rminie     |             |                            |
|---------|------------------------------|----------------------------------------|-------------|-------------------|------------------|------------|-------------|----------------------------|
|         |                              |                                        |             | Wyszukiwar        | nie              |            |             |                            |
| Data pr | zyjazdu od 1 k<br>zyjazdu do | wietnia 2013 - Narod<br>wietnia 2013 - | lowość      |                   |                  |            |             | Szukaj (ENTER)             |
| L       | o Imię                       | Nazwisko                               | Numer       | Data, początek    | Data, koniec     | Data ur.   | Miejsce ur. | Adres zamieszkania         |
| 1       |                              |                                        |             |                   |                  |            |             |                            |
| 2       | Zofia                        | Adamczyk                               | 301         | 2013-04-02 15:26  | 2013-04-13 11:30 | 1968-12-01 |             | Polna 16, 78-100 Kołobrzeg |
|         | Justyna                      | Kowalska                               | 104         | 2013-04-02 15:22  | 2013-04-07 11:30 | 1970-01-01 |             | Nowa 3, 62-500 Konin       |
| •       |                              |                                        | III         |                   |                  |            |             | llość osób : 🗧             |

# WYJAZDY (KOŃCE POBYTÓW GOŚCI) W DANYM TERMINIE

- 1. Wyszukiwanie (według wybranych kryteriów)
  - data przyjazdu od
  - data przyjazdu do
  - narodowość

Po wpisaniu dowolnie wybranych kryteriów należy kliknąć Szukaj (Enter), wówczas zostanie wyświetlona lista spełniająca kryteria.

- 2. Lista osób spełniających wprowadzone kryteria
- 3. Dolne przyciski
  - Drukuj (konfigurowalny wydruk)
  - Lista rozwinięta (widoczne dodatkowe szczegóły)

| Księ           | ega meldunkowa 🛛 🖉 🖉                                                                       |
|----------------|--------------------------------------------------------------------------------------------|
| ~              | Wyjazdy (końce pobytów) gości w danym terminie                                             |
| sięga meld.    | Deta wyjazdu od                                                                            |
| -              | Lp Imię Nazwisko Numer Data, początek Data, koniec Data ur. Miejsce ur. Adres zamieszkania |
| Przyjazdy      |                                                                                            |
| Wyjazdy        |                                                                                            |
| Os. w obiekcie | ·<br>                                                                                      |
| _              | llość osób : 0                                                                             |
| Zalog          | jowany : Administrator Zmlana : popołudniowa 🔍 Syn www 🗘 Odśwież                           |

# OSOBY PRZEBYWAJĄCE W OBIEKCIE W DANYM TERMINIE

- 1. Wyszukiwanie
  - data
  - godzina
  - narodowość

Po wpisaniu dowolnie wybranych kryteriów należy kliknąć Szukaj (Enter), wówczas zostanie wyświetlona lista spełniająca kryteria.

- 2. Lista osób spełniających wprowadzone kryteria
- 3. Dolne przyciski
  - Drukuj (konfigurowalny wydruk)
  - Lista rozwinięta (widoczne dodatkowe szczegóły)

### Usługi Informatyczne oraz Tworzenie i Sprzedaż Oprogramowania

|     |                 |                   |                              | Goście pr | zebywający w obiek | kcie w danym tern | ninie      |             |                            |
|-----|-----------------|-------------------|------------------------------|-----------|--------------------|-------------------|------------|-------------|----------------------------|
| C   | Wyszukiwanie    |                   |                              |           |                    |                   |            |             |                            |
|     | Data<br>Godzina | 8 kwietni<br>13 - | a 2013 🔻 Narodowość.<br>44 😜 |           |                    |                   |            |             | Szukaj (ENTER)             |
| - [ | Lp              | Imię              | Nazwisko                     | Numer     | Data, początek     | Data, koniec      | Data ur.   | Miejsce ur. | Adres zamieszkania         |
|     | <b>)</b> 1      |                   |                              |           |                    |                   |            |             |                            |
| ľ   | 2               | Zofia             | Adamczyk                     | 301       | 2013-04-02 15:26   | 2013-04-13 11:30  | 1968-12-01 |             | Polna 16, 78-100 Kołobrzeg |
|     |                 |                   |                              |           |                    |                   |            |             |                            |
|     |                 |                   |                              |           |                    |                   |            |             |                            |
|     |                 |                   |                              |           |                    |                   |            |             |                            |
| •   |                 |                   |                              |           |                    |                   |            |             |                            |
|     | ٤               |                   |                              | 11        |                    |                   |            |             |                            |